# HTC Smart Guide de l'utilisateur

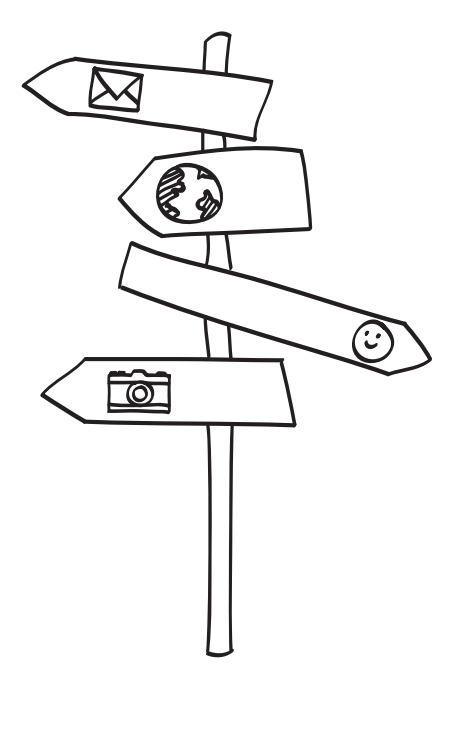

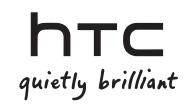

## Lisez attentivement avant de continuer

#### Chargement de la batterie

La batterie de votre téléphone n'est pas chargée. Ne retirez pas la batterie lorsque votre téléphone se charge. Cela endommagerait votre téléphone. D'autre part, ne démontez pas votre téléphone par vous-même. (Sinon, votre garantie ne sera plus valide.)

#### Choisissez votre forfait judicieusement

Votre téléphone peut utiliser beaucoup de bande passante Internet très rapidement. Avant d'utiliser votre téléphone, il est fortement recommandé de discuter avec votre opérateur mobile des coûts de connexion. Si vous avez un abonnement classique, ces coûts risquent d'impacter beaucoup votre facture. Un abonnement forfaitaire vous coûtera beaucoup moins cher.

#### Lois sur la vie privée

Certains pays ont des lois strictes concernant l'enregistrement des conversations téléphoniques. Par exemple, si le correspondant doit être informé que la conversation est enregistrée. Il est nécessaire de vérifier la législation en vigueur dans votre pays avant d'utiliser la fonction d'enregistrement du téléphone.

# Et pour finir, quelques mots importants de notre service légal (LIMITATION DES DOMMAGES)

Dans les limites prévues par la loi applicable, en aucun cas HTC ou ses sociétés affiliées ne doivent être tenues responsables par vous, par un utilisateur, ou une tierce partie pour des dommages indirects, spéciaux, consécutifs, accessoires ou punitifs de quelque sorte que ce soit, contractuellement ou civilement, y compris, mais pas limite à, des blessures corporelles, la perte de revenues, la perte de clientèle, la perte d'opportunités d'affaires, la perte de données, quelle qu'ait pu être la prévisibilité ou si HTC ou ses sociétés affiliées ont été informées de la possibilité de tels dommages. Et en aucun cas la responsabilité totale de HTC ou de ses sociétés affiliées ne saurait excéder le montant que vous avez payé, quelque soit la méthode d'action légale. Les faits précités n'affectent pas vos droits statutaires qui ne peuvent pas être désavoués.

Lisez également les Informations de sécurité et de réglementation fournies dans l'emballage pour utiliser votre téléphone en évitant les dommages corporels et matériels. Référez-vous également à ce guide pour les informations de réglementation à propos de votre téléphone.

Vous pouvez également visiter notre site web www.htc.com/support pour télécharger les Informations de sécurité et de réglementation et accéder à d'autres ressources utiles pour votre téléphone.

### Marques commerciales et copyrights

Copyright © 2010 HTC Corporation. Tous droits réservés.

Le logo HTC, le logo HTC quietly brilliant, HTC Smart, HTC Sense, ExtUSB, HTC Sync, et HTC Care sont des marques commerciales de HTC Corporation.

Bluetooth et le logo Bluetooth sont des marques commerciales appartenant à Bluetooth SIG, Inc.

microSD est une marque commerciale de SD Card Association.

Google, le logo Google, et Gmail sont des marques commerciales de Google Inc.

Java, J2ME et toutes les marques associées à Java sont des marques déposées ou des marques commerciales de Sun Microsystems, Inc. aux États-Unis et dans d'autres pays.

Copyright © 2010, Sun Microsystems, Inc. Tous droits réservés.

Facebook est une marque commerciale de Facebook, Inc.

Twitter est une marque commerciale de Twitter, Inc., et est utilisée sous licence.

Sous licence de QUALCOMM Incorporated avec un ou plusieurs brevets suivants :

 4 901 307
 5 490 165
 5 056 109
 5 504 773
 5 101 501
 5 778 338

 5 506 865
 5 109 390
 5 511 073
 5 228 054
 5 535 239
 5 710 784

 5 267 261
 5 544 196
 5 267 262
 5 568 483
 5 337 338
 5 659 569

 5 600 754
 5 414 796
 5 657 420
 5 416 797

Brew est une marque commerciale de Qualcomm Incorporated.

Tous les autres noms de sociétés, produits et services mentionnés dans ce document sont des marques commerciales, des marques déposées ou des marques de service de leurs propriétaires respectifs.

HTC ne sera pas responsable d'erreurs ou omissions techniques ou éditoriales contenues dans ce document, ni de dommages accessoires ou directs résultant de la mise à disposition de ce document. Les informations sont fournies « en l'état » sans aucune garantie et peuvent être modifiées sans préavis. HTC se réserve le droit de réviser le contenu de ce document à tout moment sans préavis.

Toute reproduction ou transmission de ce document, par quelque procédé que ce soit, notamment, électronique, y compris la photocopie, l'enregistrement ou le stockage dans un système de récupération, ainsi que toute traduction vers une autre langue, sont interdites sans l'autorisation écrite préalable de HTC.

# Table des matières

#### Chapitre 1 Mise en route

| 1.1 | Contenu de l'emballage                                                                                                    | 13                                     |
|-----|----------------------------------------------------------------------------------------------------|----------------------------------------|
| 1.2 | Apprendre à connaître votre téléphone<br>Panneau supérieur<br>Panneau inférieur<br>Panneau avant<br>Panneau arrière<br>Panneau gauche<br>Panneau droit                                                  | 13<br>13<br>14<br>17<br>17<br>17       |
| 1.3 | Avant d'allumer votre téléphone<br>Retirer le couvercle du dos<br>Retirer la batterie<br>Installer la carte SIM<br>Installer la batterie<br>Installer une carte microSD<br>Remettre le couvercle du dos | 18<br>18<br>19<br>19<br>19<br>20<br>20 |
| 1.4 | Charger la batterie                                                                                                    | 21                                     |
| 1.5 | Pour commencer<br>Configurer votre téléphone pour la première fois                                                                                                    | <b>22</b><br>22                        |
| 1.6 | Découvrir votre téléphone<br>Appuyer                                                                                                    | 25<br>25<br>25<br>25<br>25<br>25<br>25 |
|     | Enredier                                                                                                    | 20                                     |

| 1.7    | Le clavier à l'écran                                    | 26  |
|--------|---------------------------------------------------------|-----|
|        | Choisir une disposition de clavier                      | 26  |
|        | Saisie de texte en utilisant le Clavier du téléphone    | 27  |
|        | Saisie de texte en utilisant le clavier AZERTY          | 29  |
|        | Activer le clavier multilingue                          |     |
|        | Utiliser la prédiction de mot                           |     |
|        | Paramètres de saisie de texte                           | 32  |
| Chapit | re 2 Fonctions de base du téléphone                     |     |
| 2.1    | Apprendre à connaître l'écran d'accueil                 |     |
|        | Écran d'accueil principal                               | .34 |
|        | Contacts                                                |     |
|        | Friend Stream                                           |     |
|        | Messages                                                |     |
|        | Messagerie                                              |     |
|        | Photos                                                  |     |
|        | Musique                                                 | 40  |
|        | Météo                                                   | 41  |
|        | Calendrier                                              | 43  |
|        | Internet                                                | 43  |
| 2.2    | Personnaliser l'écran d'accueil                         | 44  |
|        | Personnaliser avec des thèmes                           | 44  |
|        | Remplir l'écran d'accueil avec les fonctions souhaitées |     |
|        | Ajouter et supprimer des raccourcis d'accueil           |     |
|        | Changer le papier peint d'accueil                       | 47  |
|        | Changer le papier peint de l'écran verrouillé           | 48  |
| 2.3    | Accès aux applications du panneau Tous les programmes   | 49  |
| 2.4    | États du téléphone et notifications                     | 50  |
|        | Icônes d'état                                           |     |
|        | Icônes de notification                                  | 51  |
|        | Notification contextuelle                               | 51  |
|        | Panneau Notifications                                   | 51  |

| 2.5                      | Connecter le téléphone à un ordinateur<br>Copier des fichiers vers/depuis la carte de stockage<br>À propos de HTC Sync                                                                                                    | <b>52</b><br>53<br>53                                 |
|--------------------------|----------------------------------------------------------------------------------------------------|-------------------------------------------------------|
| 2.6                      | Régler le volume                                                                                                    | 54                                                    |
| 2.7                      | Exploiter les performances de votre batterie<br>Basculer en mode Veille<br>Verrouiller et déverrouiller le téléphone<br>Éteindre le téléphone                                                                                                    | <b>55</b><br>56<br>56<br>56                           |
| Chapit                   | re 3 Appels téléphoniques                                                                                                    |                                                       |
|                          |                                                                                                    |                                                       |
| 3.1                      | Effectuer des appels<br>Composer un numéro ou appeler un contact<br>Utiliser la numérotation rapide<br>Effectuer un appel directement à partir des messages reçus                                                                                                    | <b>57</b><br>57<br>58<br>60                           |
| 3.1<br>3.2               | Effectuer des appels<br>Composer un numéro ou appeler un contact<br>Utiliser la numérotation rapide<br>Effectuer un appel directement à partir des messages reçus<br>Répondre ou rejeter des appels                                                                                                    | <b>57</b><br>57<br>58<br>60                           |
| 3.1<br>3.2<br>3.3        | Effectuer des appels<br>Composer un numéro ou appeler un contact<br>Utiliser la numérotation rapide<br>Effectuer un appel directement à partir des messages reçus<br>Répondre ou rejeter des appels<br>Gérer plusieurs appels<br>Organiser une conférence téléphonique                                      | <b>57</b><br>58<br>60<br><b>61</b><br><b>62</b><br>63 |
| 3.1<br>3.2<br>3.3<br>3.4 | Effectuer des appels<br>Composer un numéro ou appeler un contact<br>Utiliser la numérotation rapide<br>Effectuer un appel directement à partir des messages recus<br>Répondre ou rejeter des appels<br>Gérer plusieurs appels<br>Organiser une conférence téléphonique<br>Consulter l'historique des appels | 57<br>57<br>58<br>60<br>61<br>62<br>63<br>64          |

#### Chapitre 4 Garder le contact

| 4.1 | Ouvrir l'application Contacts                    | 67 |
|-----|--------------------------------------------------|----|
| 4.2 | Ajouter et gérer des Contacts                    | 68 |
|     | Créer des nouveaux contacts dans votre téléphone | 68 |
|     | Ajouter des contacts dans votre carte SIM        | 69 |
|     | Rechercher des contacts                          | 70 |
|     | Modifier les informations de contact             | 70 |
|     | Partager des cartes de contact                   | 71 |
|     | Supprimer un contact                             | 71 |

| 4.3                  | Groupes de contacts                                                                                                    | 71                                                                                               |
|----------------------|----------------------------------------------------------------------------------------------------|--------------------------------------------------------------------------------------------------|
|                      | Créer un groupe                                                                                                    | 71                                                                                               |
|                      | Modifier un groupe                                                                                                    | 72                                                                                               |
|                      | Envoyer des photos et des messages aux groupes                                                                                                    | 72                                                                                               |
| 4.4                  | Lier aux profils Facebook de vos contacts                                                                                                    | 73                                                                                               |
|                      | Lier aux profils Facebook de vos contacts manuellement                                                                                                    | 73<br>74                                                                                         |
| 15                   | Friend Stream                                                                                                    | 7/                                                                                               |
| 4.5                  | Ouvrir l'application Eriond Stream                                                                                                    | 74<br>74                                                                                         |
|                      | Connexion à vos réseaux sociaux                                                                                                    |                                                                                                  |
|                      | Connexion à vos amis dans Facebook                                                                                                    | 76                                                                                               |
|                      | Suivre les tweets.                                                                                                    |                                                                                                  |
|                      | Télécharger les photos pour le mur dans Facebook                                                                                                    | 77                                                                                               |
|                      | Mise à jour de votre message de statut                                                                                                    | 78                                                                                               |
|                      |                                                                                                    |                                                                                                  |
| 4.6                  | Afficher les informations de contact et les échanges de communications                                                                                                    | 78                                                                                               |
| 4.6<br>Chapit        | Afficher les informations de contact et les échanges de<br>communications<br>rre 5 Échanger des messages                                                                                                    | 78                                                                                               |
| 4.6<br>Chapit<br>5.1 | Afficher les informations de contact et les échanges de<br>communications<br>re 5 Échanger des messages<br>Envoyer des SMS et MMS                                                                                                    | 78                                                                                               |
| 4.6<br>Chapit<br>5.1 | Afficher les informations de contact et les échanges de<br>communications<br>re 5 Échanger des messages<br>Envoyer des SMS et MMS<br>Ouvrez l'application Messages                                                                                                    | <b>78</b><br><b>79</b><br>79                                                                     |
| 4.6<br>Chapit<br>5.1 | Afficher les informations de contact et les échanges de<br>communications<br>re 5 Échanger des messages<br>Envoyer des SMS et MMS<br>Ouvrez l'application Messages<br>Envoyer des SMS                                                                                      | <b>78</b><br><b>79</b><br>79<br>80                                                               |
| 4.6<br>Chapit<br>5.1 | Afficher les informations de contact et les échanges de<br>communications<br>re 5 Échanger des messages<br>Envoyer des SMS et MMS<br>Ouvrez l'application Messages<br>Envoyer des SMS<br>Envoyer des MMS                                                                   | <b>78</b><br><b>79</b><br>80<br>81                                                               |
| 4.6<br>Chapit<br>5.1 | Afficher les informations de contact et les échanges de<br>communications<br><b>re 5 Échanger des messages</b><br><b>Envoyer des SMS et MMS</b><br>Ouvrez l'application Messages<br>Envoyer des SMS<br>Envoyer des MMS<br>Afficher les conversations avec un contact       | <b>78</b><br><b>79</b><br>80<br>81<br>82                                                         |
| 4.6<br>Chapit<br>5.1 | Afficher les informations de contact et les échanges de<br>communications<br>cre 5 Échanger des messages<br>Envoyer des SMS et MMS<br>Ouvrez l'application Messages<br>Envoyer des SMS<br>Envoyer des MMS<br>Afficher les conversations avec un contact<br>Afficher un MMS | <b>78</b><br><b>79</b><br>80<br>81<br>82<br>83                                                   |
| 4.6<br>Chapit<br>5.1 | Afficher les informations de contact et les échanges de<br>communications                                                                                                    | <b>78</b><br><b>79</b><br>80<br>81<br>82<br>83<br>84                                             |
| 4.6<br>Chapit<br>5.1 | Afficher les informations de contact et les échanges de<br>communications                                                                                                    | <b>78</b><br><b>79</b><br><b>8</b> 0<br>81<br>82<br>83<br>84<br>84                               |
| 4.6<br>Chapil<br>5.1 | Afficher les informations de contact et les échanges de<br>communications                                                                                                    | <b>78</b><br><b>79</b><br><b>8</b> 0<br>81<br>82<br>83<br>84<br>84<br>84<br>84<br>84             |
| 4.6<br>Chapii<br>5.1 | Afficher les informations de contact et les échanges de<br>communications                                                                                                    | <b>78</b><br><b>79</b><br><b>8</b> 0<br>80<br>81<br>82<br>84<br>84<br>84<br>84<br>84<br>84<br>84 |

| 5.2 | Messages électroniques                                           | . 87 |
|-----|------------------------------------------------------------------|------|
|     | Configurer vos comptes de messagerie                             | .87  |
|     | Envoyer des emails.                                              | 90   |
|     | Afficher des emails                                              | .92  |
|     | Répondre à un email                                              | .92  |
|     | Télécharger des pièces jointes                                   | .93  |
|     | Transférer des emails                                            | .93  |
|     | Configurer la fréquence et le nombre d'email à synchroniser avec | :    |
|     | votre téléphone                                                  | .93  |
|     | Basculer vers d'autres dossiers                                  | 94   |
|     | Supprimer un compte de messagerie                                | 94   |
|     |                                                                  |      |

#### Chapitre 6 Se connecter

| 6.1 | Naviguer sur le web                                          | 95  |
|-----|--------------------------------------------------------------|-----|
|     | Ouvrir le navigateur Web de votre téléphone                  | 95  |
|     | Recherche sur le Web                                         | 96  |
|     | Aller à un site Web                                          | 96  |
|     | Déplacement sur une page Web                                 | 96  |
|     | Naviguer vers la page Web précédente ou suivante             | 97  |
|     | Ajouter des signets et revisiter vos sites favoris           | 97  |
|     | Travailler avec des liens sur une page Web                   | 98  |
|     | Travailler avec des images sur une page Web                  | 98  |
| 6.2 | En cas de problème de connexion à Internet                   | 99  |
|     | Vérifier les paramètres actuels de la connexion réseau       | 99  |
|     | Ajouter un nouveau point d'accès                             | 99  |
| 6.3 | Utiliser le Bluetooth                                        | 100 |
|     | Activer ou désactiver Bluetooth                              | 100 |
|     | Changer le nom du téléphone                                  | 101 |
|     | Rendre votre téléphone détectable par les autres appareils   |     |
|     | Bluetooth                                                    | 101 |
|     | Première connexion à un casque Bluetooth                     | 102 |
|     | Envoyer des informations et des fichiers média via Bluetooth | 104 |

Recevoir des informations et des fichiers média via Bluetooth.....105 Déconnecter et reconnecter un appareil Bluetooth......106

#### Chapitre 7 Appareil photo et multimédia

| 7.1 | Utiliser l'appareil photo                          | 107 |
|-----|----------------------------------------------------|-----|
|     | Prendre une photo                                  |     |
|     | Enregistrer des vidéos                             |     |
|     | Après la capture d'une photo ou vidéo              |     |
|     | Activer ou désactiver le flash de l'appareil photo | 109 |
|     | Contrôles à l'écran                                |     |
|     | Paramètres de l'appareil photo                     |     |
| 7.2 | Regarder des photos et des vidéos                  |     |
|     | Ouvrir l'application Photos                        | 113 |
|     | Afficher des photos                                | 113 |
|     | Afficher des photos en diaporama                   |     |
|     | Regarder des vidéos                                |     |
|     | Partager des photos et des vidéos                  | 115 |
| 7.3 | Écouter de la musique                              | 115 |
|     | Ouvrir l'application Musique                       |     |
|     | La bibliothèque et le lecteur de musique           |     |
|     | Utiliser les sélections                            |     |
|     |                                                    |     |

#### Chapitre 8 Plus d'applications

| 8.1 | Météo                           |     |
|-----|---------------------------------|-----|
|     | Ajouter des villes              |     |
|     | Supprimer des villes            |     |
|     | Paramètres Météo                | 121 |
| 8.2 | Calendrier                      |     |
|     | Ouvrir l'application Calendrier | 121 |
|     | Ajouter un événement            |     |
|     | -                               |     |

10

|     | Afficher un événement                                              | . 122 |
|-----|--------------------------------------------------------------------|-------|
|     | Modifier un événement                                              | 123   |
|     | Afficher les rappels d'événement                                   | . 124 |
|     | Envoyer les informations de l'événement                            | . 125 |
|     | Supprimer un événement                                             | . 125 |
| 8.3 | Alarme                                                             | .125  |
|     | Régler l'alarme                                                    | . 125 |
|     | Modifier une alarme                                                | . 126 |
|     | Supprimer une alarme                                               | . 126 |
| 8.4 | Navigateur de fichiers                                             | .126  |
|     | Ouvrir les dossiers et les fichiers                                | . 127 |
|     | Créer un dossier                                                   | . 127 |
|     | Copier des dossiers ou des fichiers                                | . 127 |
|     | Déplacer des dossiers ou des fichiers                              | . 128 |
|     | Supprimer les dossiers ou les fichiers                             | . 128 |
|     | Trier les fichiers                                                 | . 128 |
|     | Envoyer des fichiers                                               | . 128 |
| 8.5 | Java                                                               | .129  |
|     | Télécharger et installer des MIDlets/MIDlet suites                 | . 129 |
|     | Copier et installer les MIDlets/MIDlet suites sur votre téléphone. | .130  |
|     | Exécuter un MIDlet ou une MIDlet suite                             | .130  |
|     | Désinstaller un MIDlet ou une MIDlet suite                         | .130  |
| 8.6 | Radio FM                                                           | 131   |
|     | Réduire ou fermer l'application Radio FM                           | . 132 |
| 8.7 | Lampe de poche                                                     | .132  |
|     |                                                                    |       |

#### Chapitre 9 Gérer votre téléphone

| 9.1     | Modifier les paramètres de base du téléphone<br>Configurer le fuseau horaire, la date et l'heure<br>Sélectionner un profil de téléphone<br>Changer votre sonnerie<br>Basculer en mode Avion | <b>133</b><br>133<br>134<br>134<br>135 |
|---------|----------------------------------------------------------------------------------------------------|----------------------------------------|
| 9.2     | Protéger votre téléphone<br>Protéger votre téléphone par un code de verrouillage<br>Protéger votre carte SIM par un code PIN<br>Débloquer une carte SIM verrouillée<br>Retirer la carte SIM | <b>135</b><br>135<br>136<br>136<br>137 |
| 9.3     | Paramètres de votre téléphone<br>Personnaliser<br>Contrôles sans fil<br>Paramètres d'appel<br>Son                                                                                           |                                        |
| 9.4     | Réinitialiser aux paramètres d'usine<br>Réinitialisation en utilisant la fonction Paramètres<br>Réinitialisatione lorsque le téléphone est éteint                                           | <b>141</b><br>142<br>142               |
| Spécifi | ications                                                                                                    | 143                                    |
| Index   |                                                                                                    | 145                                    |

# Chapitre 1

# Mise en route

# 1.1 Contenu de l'emballage

Les éléments suivants se trouvent à l'intérieur de la boîte.

- Téléphone
- Batterie (préinstallée)
- Câble USB

- Adaptateur d'alimentation
- Casque stéréo 3,5 mm
- Guide de mise en route rapide

# 1.2 Apprendre à connaître votre téléphone

Panneau supérieur

Panneau inférieur

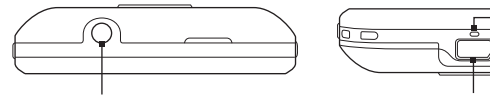

Prise audio Pour connecter un casque stéréo 3,5mm pour des appels mains-libres ou pour écouter de la musique. Connecteur USB Pour connecter l'adaptateur d'alimentation pour recharger la batterie ou le câble USB pour transférer les fichiers vers/depuis un ordinateur.

Microphone

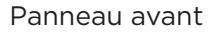

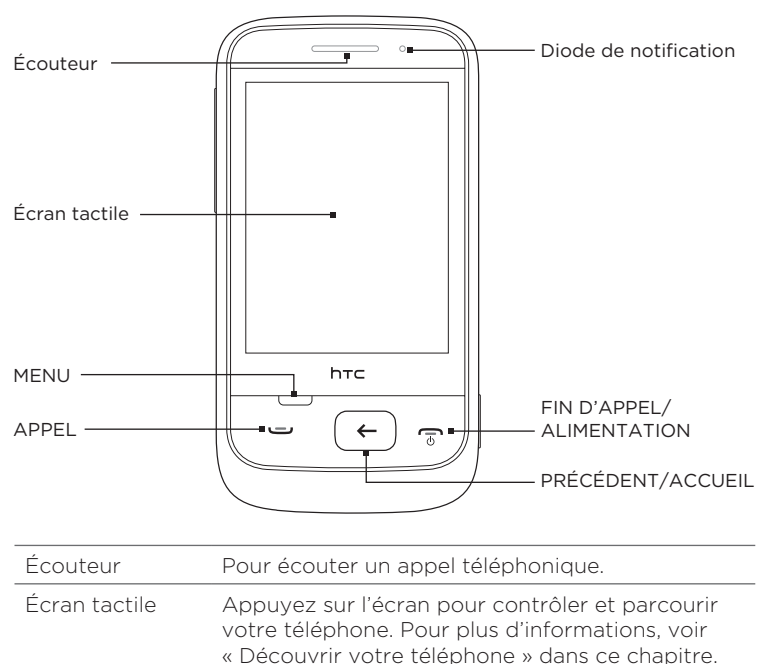

| MENU                  | Appuyez sur cette touche pour voir d'autres opérations disponibles sur l'écran en cours.                                                                                                    |
|-----------------------|----------------------------------------------------------------------------------------------------|
| APPEL                 | <ul> <li>Appuyez sur cette touche pour décrocher ou<br/>effectuer un appel.</li> </ul>                                                                                                    |
|                       | <ul> <li>Pendant un appel, appuyez pour mettre un<br/>appel en attente ou basculer vers un autre<br/>appel. Appuyez et maintenez cette touche<br/>pour activer ou désactiver le haut-parleur.</li> </ul>   |
| PRÉCÉDENT/<br>ACCUEIL | <ul> <li>Dans l'écran d'accueil, appuyez sur cette<br/>touche pour accéder aux applications de<br/>votre téléphone.</li> </ul>                                                                             |
|                       | <ul> <li>Dans la partie étendue de l'écran d'accueil,<br/>appuyez sur cette touche pour revenir à<br/>l'écran d'accueil.</li> </ul>                                                                        |
|                       | <ul> <li>Pendant l'utilisation d'une application,<br/>appuyez sur cette touche pour revenir à<br/>l'écran précédent, ou appuyez et maintenez<br/>cette touche pour revenir à l'écran d'accueil.</li> </ul> |

| FIN D'APPEL/<br>ALIMENTATION | <ul> <li>Pendant un appel, appuyez sur cette touche<br/>pour terminer l'appel.</li> </ul>                                                                                                    |
|------------------------------|----------------------------------------------------------------------------------------------------|
|                              | <ul> <li>Appuyez sur cette touche pour activer ou<br/>désactiver l'affichage.</li> </ul>                                                                                                    |
|                              | <ul> <li>Appuyez et maintenez sur cette touche pour<br/>éteindre l'appareil.</li> </ul>                                                                                                    |
|                              | <ul> <li>Lorsque le téléphone est allumé et que<br/>l'écran est verrouillé, appuyez et maintenez<br/>cette touche pour ouvrir le menu d'options<br/>Téléphone. Vous pouvez alors choisir<br/>d'éteindre le téléphone ou de basculer en<br/>mode silencieux, vibreur, ou avion.</li> </ul> |
| Diode de                     | Code couleur du voyant :                                                                                                    |
| notification                 | <ul> <li>Vert fixe : la batterie est complètement<br/>chargée.</li> </ul>                                                                                                    |
|                              | <ul> <li>Ambré fixe : la batterie est en charge.</li> </ul>                                                                                                    |
|                              | <ul> <li>Ambré clignotant : la batterie est faible.</li> </ul>                                                                                                    |
|                              | <ul> <li>Vert clignotant : une notification est en<br/>attente.</li> </ul>                                                                                                    |

#### Panneau arrière

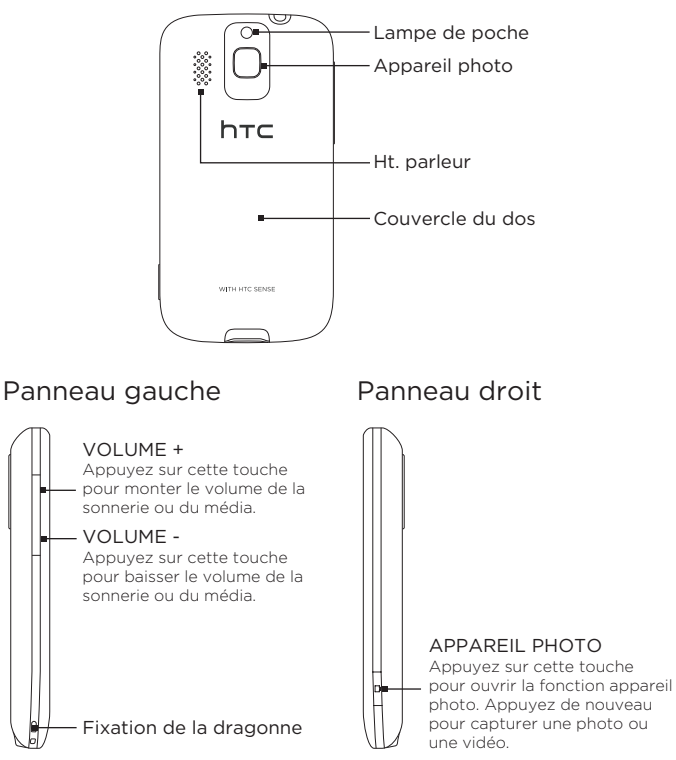

## 1.3 Avant d'allumer votre téléphone

En sortant le téléphone de la boîte, vous verrez que la batterie est recouverte d'un film fin. Retirez ce film et remettez la batterie avant de charger ou d'allumer le téléphone.

Insérez également votre carte SIM. Si vous avez une carte microSD™, insérez-la avant d'allumer le téléphone.

#### Retirer le couvercle du dos

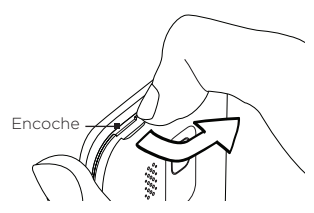

Insérez le bout de votre doigt dans l'encoche sur le dessus du téléphone. Soulevez le côté supérieur gauche du couvercle du dos, puis poussez pour le sortir complètement.

#### Retirer la batterie

Si c'est la première fois que vous retirez la batterie, vous verrez le rabat du film enveloppé autour de la moitié supérieure de la batterie. Tirez sur le rabat du film pour le décoincer et retirez la batterie.

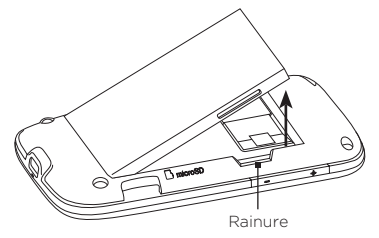

Mettez le bout de votre doigt dans la petite rainure située à droite du compartiment batterie et soulevez pour la retirer.

Remarque N'oubliez pas de retirer le film fin de la batterie.

#### Installer la carte SIM

- 1. Insérez la carte SIM dans son logement avec les contacts dorés face vers le bas et le coin tronqué orienté vers l'extérieur.
- 2. Poussez la carte SIM à fond dans son logement.

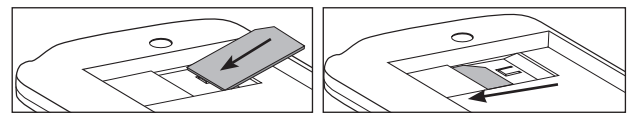

- Remarques Certaines cartes SIM risquent de ne pas fonctionner avec votre téléphone. Consultez votre opérateur mobile pour remplacer la carte SIM. Ce service est peut-être payant.
  - Pour retirer la carte SIM, voir « Retirer correctement la carte SIM » dans le chapitre 9.

#### Installer la batterie

Une fois la carte SIM installée, remettez la batterie.

Important Assurez-vous de retirer le film de la batterie avant de la remettre.

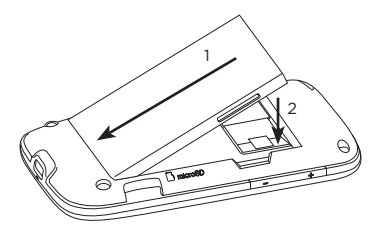

- Alignez les contacts exposés en cuivre de la batterie avec les connecteurs en cuivre du compartiment batterie.
- Insérez d'abord le côté des contacts de la batterie, puis installez la batterie avec précaution.

#### Installer une carte microSD

Si vous avez une carte microSD, installez-la et utilisez-la pour stocker vos photos, vidéos et chansons sur votre téléphone.

- 1. Identifiez le logement de la carte de stockage en bas à droite du compartiment batterie.
- 2. Insérez la carte microSD avec les contacts dorés face vers le bas.
- 3. Poussez la carte SIM jusqu'à ce qu'elle s'enclenche.

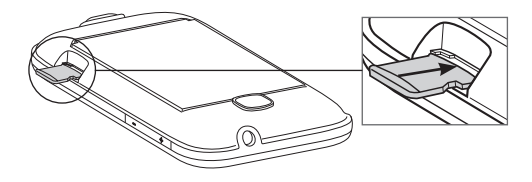

#### Remettre le couvercle du dos

Une fois que le film est retiré et la carte SIM et la batterie installées, remettez le couvercle du dos.

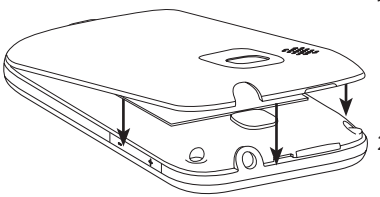

- Fixez d'abord la base du couvercle au dos en l'alignant avec les deux ouvertures se trouvant sur la base au dos du téléphone.
- 2. Appuyez sur les côtés et sur la partie haute du couvercle pour bien enclencher ce dernier.

Chargez d'abord la batterie avant d'allumer le téléphone. Pour plus de détails, voir « Charger la batterie » dans ce chapitre.

## 1.4 Charger la batterie

Branchez le connecteur USB de l'adaptateur secteur sur le téléphone, puis branchez l'adaptateur secteur à une prise de courant.

- Important Pour charger la batterie, n'utilisez que l'adaptateur secteur et le câble de synchronisation USB fournis avec votre téléphone.
  - Ne retirez pas la batterie du téléphone lorsque vous la chargez.
  - Par sécurité, la batterie s'arrête de charger lorsqu'elle surchauffe.

Pendant le chargement de la batterie, la LED de notification est ambrée fixe. Le voyant devient vert fixe une fois que la batterie est complètement chargée.

Si vous chargez la batterie pendant que votre téléphone est allumé, la barre d'état ou l'écran de verrouillage affiche ce qui suit:

- Icône de chargement de la batterie ( was autorie se charge.
- Icône de batterie pleine ( ) quand la batterie est complètement chargée.

Avertissement ! Pour réduire les risques d'incendie ou de brûlures :

- N'essayez pas d'ouvrir, de démonter ou de réparer la batterie.
- Ne l'écrasez pas, ne la percez pas, ne court-circuitez pas les contacts externes, ne la jetez pas dans le feu ni dans l'eau.
- N'exposez pas la batterie à des températures supérieures à 60°C (140°F).
- Remplacez-la uniquement par une batterie conçue pour ce produit.
- Recyclez ou éliminez les batteries usagées comme stipulé par les réglementations locales.

## 1.5 Pour commencer

Une fois la carte SIM installée et la batterie chargée, votre téléphone est prêt à l'utilisation.

- 1. Appuyez et maintenez le bouton FIN D'APPEL/ALIMENTATION.
- Si votre carte SIM est prédéfinie avec un code PIN (Personal Identification Number), saisissez le code PIN, puis appuyez sur OK.
  - Remarque La carte SIM se bloque si vous saissez trois codes PIN erronés. Pour débloquer la carte SIM, voir « Débloquer une carte SIM qui a été verrouillée » dans le chapitre 9.

#### Configurer votre téléphone pour la première fois

Lorsque vous allumez votre téléphone pour la première fois, définissez les paramètres et configurez vos comptes en ligne comme Gmail™/ Google Mail™, Facebook™, et Twitter™. Ignorez la configuration si vous préférez l'effectuer ultérieurement.

1. Sélectionnez une langue.

Glissez votre doigt vers le haut pour défiler vers le bas et voir les langues disponibles. Choisissez votre langue d'utilisation, puis appuyez sur **Suivant**.

Remarque Les langues disponibles dépendent de la région d'achat du téléphone.

2. Choisissez si vous voulez utiliser le service de localisation.

Le service de localisation permet de déterminer votre position actuelle, par exemple pour l'utilisation de l'application Météo. Appuyez sur **Accepter** pour utiliser ce service et collecter ainsi vos coordonnées. Sinon, appuyez sur **Refuser**.

- Remarque Demandez à votre opérateur mobile s'il y a des frais de transfert de données pour l'utilisation de cette fonction. Vous pouvez activer ou désactiver ce service ultérieurement dans Paramètres.
- Configurer votre compte de messagerie Sélectionnez d'abord votre type de compte ou appuyez sur Autre.
  - Remarque Si vous sélectionnez Autre, vous devrez saisir plus d'informations pour le compte telles que les paramètres du serveur de messagerie. Ces informations sont fournies par votre fournisseur de messagerie.
- Appuyez un à un sur les éléments Adresse de messagerie et Mot de passe à l'écran pour faire apparaître le clavier et saisir l'adresse de messagerie et le mot de passe.
  - Astuce Appuyez sur 🛅 pour changer la disposition de l'écran en AZERTY ou Clavier du téléphone. Pour en savoir plus sur les dispositions de clavier, voir « Le clavier à l'écran » dans ce chapitre.

Après la saisie de l'adresse de messagerie et du mot de passe, appuyez sur **Suivant**.

- 5. Appuyez sur Nom de compte pour changer le nom d'affichage du compte de messagerie. Appuyez sur Votre nom pour modifier votre nom d'affichage.
- 6. Appuyez sur Enregistrer.

Votre téléphone se connecte alors à Internet et vérifie les information de votre compte de messagerie. Si ces informations sont exactes, le compte de messagerie est alors correctement configuré sur votre téléphone.

- 24 Chapitre 1 Mise en route
  - 7. Appuyez sur Nouveau compte et suivez les étapes 3 à 6 pour configurer un autre compte de messagerie, ou appuyez sur Suivant pour passer à l'étape suivante.
  - Configurez vos comptes de réseaux sociaux comme Facebook et Twitter. Pour chaque compte, saisissez votre nom d'utilisateur ou votre adresse de messagerie et votre mot de passe, puis appuyez sur Connexion.

Une fois les comptes de réseaux sociaux configurés, appuyez sur Suivant.

 Vous pouvez choisir de télécharger et mettre à jour automatiquement les informations de votre position actuelle et de la météo. Appuyez sur les boutons Marche/Arrêt pour activer ou désactiver les mises à jour automatiques, puis appuyez sur Suivant.

Remarque Acceptez le contrat de service de localisation pour permettre la mise à jour automatique de votre position (voir étape 2).

10. Votre téléphone détecte le fuseau horaire de votre région et règle automatiquement l'heure. Ceci peut être fourni à travers le réseau ou le service de localisation (si activé).

Si ces paramètres ne sont pas détectables automatiquement, configurez manuellement l'heure, la date, et le fuseau horaire, puis appuyez sur **Terminé**.

# 1.6 Découvrir votre téléphone

Gestes du doigt pour utiliser le téléphone.

#### Appuyer

Touchez un élément à l'écran avec votre doigt.

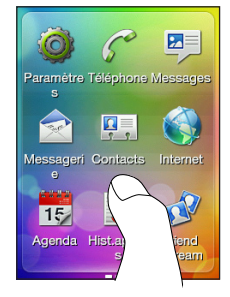

#### Glisser ou passer.

Passez votre doigt verticalement ou horizontalement à travers l'écran.

### Appuyez deux fois

Touchez l'écran deux fois rapidement.

#### Appuyer et maintenir

Touchez une zone ou un élément sans soulever immédiatement votre doigt.

#### Glisser

Appuyez et maintenez un élément, puis déplacez votre doigt en continuant d'appuyer. Ne relâchez pas la pression du doigt tant que la position cible n'est pas atteinte.

#### Effleurer

Déplacez votre doigt vers le haut ou le bas avec des coups légers et rapides.

# 1.7 Le clavier à l'écran

Quand vous appuyez sur un élément et qu'une saisie de texte ou de chiffre est nécessaire, le clavier à l'écran devient disponible.

#### Choisir une disposition de clavier

Pour la saisie de texte, choisissez parmi les claviers suivants :

- Clavier du téléphone. Cette disposition est similaire au clavier habituel des téléphones portables. Pour ce clavier, l'écran passe en orientation Portrait.
- AZERTY. Cette disposition est identique à celle d'un clavier physique. Pour ce clavier, l'écran passe en orientation Paysage.
- Appuyez sur ces touches pour commuter entre Clavier du téléphone et AZERTY.

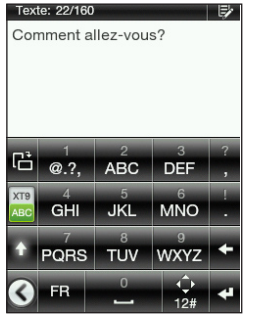

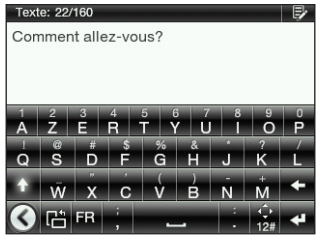

Clavier du téléphone

AZERTY

Remarque Certaines touches changent lorsque le clavier multilingue est activé. Pour plus de détails, voir « Activer le clavier multilingue » dans ce chapitre.

#### Saisie de texte en utilisant le Clavier du téléphone

| Pour                                                                 | Faire                                                                                                    |
|----------------------------------------------------------------------|----------------------------------------------------------------------------------------------------|
| Choisir un mode de<br>saisie                                         | Appuyez sur Bour basculer en mode prédictif XT9<br>ou en mode ABC. Pour en savoir plus sur l'utilisation<br>de XT9, voir « Utiliser la prédiction de mot » dans ce<br>chapitre.                                              |
| Saisir des lettres                                                   | Appuyez une fois sur une touche pour saisir la<br>première lettre de la touche, deux fois pour la<br>seconde, et trois fois pour la troisième.<br>RemarqueVérifiez que le mode de saisie ABC est<br>activé.                  |
| Saisir des chiffres,<br>des symboles et des<br>caractères accentués. | Appuyez et maintenez une touche pour saisir le chiffre correspondant.                                                                                                    |
|                                                                      | Appuyez et maintenez opur afficher une barre de<br>sélection des signes de ponctuation ou des symboles<br>communément utilisés. Glissez votre doigt sur le<br>symbole ou le signe de ponctuation à insérer dans le<br>texte. |
|                                                                      | Si vous n'avez qu'une seule langue de clavier activée,<br>appuyez sur 2 <sup>#</sup> pour basculer vers le clavier de<br>chiffres et symboles. Appuyez sur $2^{\circ}$ pour saisir de<br>nouveau des lettres.                |
|                                                                      | Si vous n'avez pas plusieurs langues de clavier<br>activées, appuyez sur 🔛 pour permuter entre clavier<br>numérique et symbole. Appuyez sur 🔛 pour saisir de<br>nouveau des lettres.                                         |

| Pour                                 | Faire                                                                                                    |
|--------------------------------------|----------------------------------------------------------------------------------------------------|
| Saisir des lettres<br>majuscules     | Appuyez sur la touche <b>Shift</b> ( 🕇 ) pour saisir des lettres majuscules.                                                                                                    |
|                                      | Appuyez deux fois sur la touche Shift ( 🔸 ) pour activer Verr. Maj.                                                                                                    |
| Supprimer un<br>caractère            | Appuyez sur la touche <b>Supprimer</b> ( 🔶 ) pour effacer<br>le caractère précédent.                                                                                                    |
| Créer une nouvelle<br>ligne.         | Appuyez sur la touche <b>Entrée ( य</b> ).<br>Si un champ de texte n'autorise pas plusieurs lignes,<br>un appui sur cette touche ferme le clavier à l'écran.                                     |
| Déplacer le curseur<br>de texte      | Si vous n'avez qu'une langue de clavier activée,<br>appuyez sur 💽 Utilisez les touches fléchées à l'écran<br>pour déplacer le curseur de texte.                                                  |
|                                      | Si vous avez activé plusieurs langues pour le clavier,<br>appuyez et maintenez 😧 Utilisez les touches<br>fléchées à l'écran pour déplacer le curseur de texte.                                   |
| Changer la disposition<br>du clavier | Appuyez sur 🖻 pour basculer sur AZERTY (affiché<br>en orientation paysage uniquement). Pour plus<br>d'informations, voir « Saisie de texte en utilisant le<br>clavier AZERTY » dans ce chapitre. |
| Masquer le clavier                   | Appuyez sur operative pour fermer le clavier quand la saisie<br>est finie.<br>Astuce Vous pouvez également appuyer sur le<br>bouton PRÉCÉDENT/ACCUEIL.                                           |

#### Saisie de texte en utilisant le clavier AZERTY

| Pour                                   | Faire                                                                                                    |
|----------------------------------------|----------------------------------------------------------------------------------------------------|
| Saisir des lettres                     | Appuyez sur une touche pour afficher la lettre correspondante.                                                                                                    |
| Saisir des chiffres et<br>des symboles | Appuyez et maintenez une touche pour saisir le<br>signe de ponctuation, le symbole, ou le chiffre<br>correspondant.                                                                                         |
|                                        | Appuyez sur 😧 pour basculer vers le clavier de                                                                                                    |
|                                        | chiffres et symboles. Appuyez sur 🚠 pour saisir de<br>nouveau des lettres.                                                                                                    |
| Saisir des lettres<br>accentuées       | Appuyez et maintenez une touche pour faire<br>apparaître la barre de sélection (si des caractères<br>accentués sont disponibles). Glissez votre doigt sur<br>le caractère accentué à insérer dans le texte. |
| Saisir des lettres<br>majuscules       | Appuyez sur la touche Shift ( 🛧 ) pour saisir des lettres majuscules.                                                                                                    |
|                                        | Appuyez deux fois sur la touche Shift ( 🚹 ) pour activer Verr. Maj.                                                                                                    |
| Supprimer un<br>caractère              | Appuyez sur la touche <b>Supprimer</b> ( 🗲 ) pour effacer<br>le caractère précédent.                                                                                                    |
| Créer une nouvelle<br>ligne.           | Appuyez sur la touche <b>Entrée</b> ( 🛃 ).<br>Si un champ de texte n'autorise pas plusieurs lignes,<br>un appui sur cette touche ferme le clavier à l'écran.                                                |
| Déplacer le curseur<br>de texte        | Appuyez et maintenez 🔝, puis utilisez les touches<br>fléchées à l'écran pour déplacer le curseur de texte.                                                                                                  |

| Pour                                 | Faire                                                                                                    |
|--------------------------------------|----------------------------------------------------------------------------------------------------|
| Changer la disposition<br>du clavier | Appuyez sur 🛅 pour basculer vers le Clavier<br>du téléphone (affiché en orientation portrait<br>uniquement). Pour en savoir plus, voir « Saisie de<br>texte en utilisant le Clavier du téléphone » dans ce<br>chapitre. |
| Masquer le clavier                   | Appuyez sur oppour fermer le clavier quand la saisie<br>est finie.<br>Astuce Vous pouvez également appuyer sur le                                                                                                    |
|                                      | bouton PRECEDENT/ACCUEIL.                                                                                                    |

#### Activer le clavier multilingue

Si le clavier multilingue est disponible sur votre téléphone, vous pouvez choisir les langues à activer et les utiliser pour saisir du texte.

- Dans l'écran d'accueil, appuyez sur MENU, puis appuyez sur Paramètres > Paramètres régionaux et texte > Paramètres de saisie de texte > Langue du clavier.
- 2. Appuyez sur une ou plusieurs langues.

Après l'activation des langues, une touche de **langue** apparaît sur la rangée en bas du clavier (par exemple, **EN** pour anglais). Appuyez sur la touche de **langue** pour changer de langue.

Remarque Les langues disponibles dépendent de la région d'achat du téléphone.

#### Utiliser la prédiction de mot

La prédiction de mot permet une saisie plus rapide. Pendant la saisie, des suggestions de mot apparaissent. Il suffit de sélectionner le mot voulu dans la liste.

- 1. Sélectionner la saisie de texte prédictive:
  - Avec le Clavier du téléphone, appuyez sur XT9 ( 🚟 ).
  - Avec le clavier AZERTY, l'option de prédiction est activée par défaut.
  - Astuce Pour activer ou désactiver la prédiction de mot avec le clavier AZERTY, allez à Paramètres > Paramètres régionaux et texte > Paramètres de saisie de texte > Options de saisie > clavier AZERTY > Prédiction.
- 2. Commencez la saisie des premières lettres d'un mot. Au fur et à mesure, des mots vous sont suggérés.

Si le mot souhaité n'apparaît pas, appuyez sur l'icône de la flèche vers le bas ( ) pour voir plus de suggestions.

 Appuyez sur un mot pour l'insérer dans votre texte. Utilisez également la touche d'espace ( ) pour accepter un mot en surbrillance dans la liste de suggestions et l'insérer dans le texte.

#### Paramètres de saisie de texte

Pour définir plusieurs options pour le clavier à l'écran. Dans l'écran d'accueil, appuyez sur MENU, puis sur Paramètres > Paramètres régionaux et texte > Paramètres de saisie de texte.

| Configuration      | Description                                                                                                    |
|--------------------|----------------------------------------------------------------------------------------------------|
| Langues du clavier | Sélectionnez une ou plusieurs langues à utiliser en mode Prédiction, Saisie automatique ou Orthographe.                                                                                |
| Options de saisie  | Choisissez les options de saisie à activer ou désactiver<br>pour chaque disposition de clavier. Vous pouvez<br>activer ou désactiver Prédiction, Saisie automatique ou<br>Orthographe. |
| Retour sonore      | Active ou désactive le son émis par la saisie.                                                                                                    |
| Retour vibreur     | Pour choisir que les touches vibrent quand vous appuyez dessus.                                                                                                    |
| Tutorial           | Apprenez à utiliser le clavier à l'écran grâce au tutorial interactif.                                                                                                    |

# Chapitre 2

# Fonctions de base du téléphone

## 2.1 Apprendre à connaître l'écran d'accueil

Toutes les fonctions nécessaires se trouvent sur l'écran d'accueil. Glissez simplement votre doigt vers la gauche/droite pour accéder aux autres panneaux de l'écran d'accueil et voir les nouveaux messages, consulter les prévisions météo, écouter de la musique, etc.

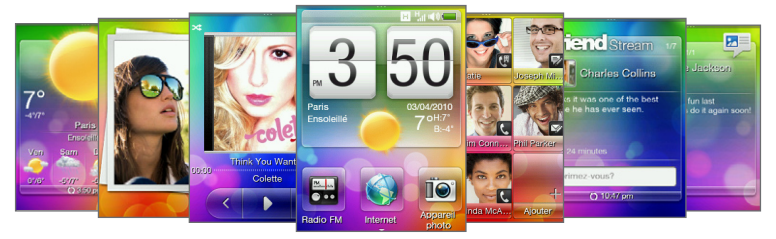

L'écran d'accueil est personnalisable. Vous pouvez supprimer, remplacer ou ajouter des fonctions suivant votre style. Vous pouvez également changer le papier peint. Pour en savoir plus sur la personnalisation de l'écran d'accueil, voir « Personnaliser l'écran d'accueil » dans ce chapitre.

#### 34 Chapitre 2 Fonctions de base du téléphone

## Écran d'accueil principal

Dans l'écran d'accueil, consultez l'heure, la date et la météo de votre emplacement actuel, ou ajoutez des raccourcis pour vos applications préférées.

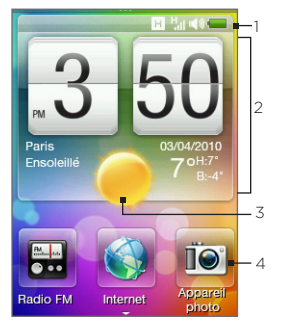

- Barre d'état. Pour en savoir plus, voir « État et notifications du téléphone » dans ce chapitre.
- 2 Horloge météo. Entrez l'heure dans l'horloge météo pour régler l'horloge avec les alarmes. Pour en savoir plus, voir « Alarme » dans le chapitre 8.
- 3 Météo actuelle. Appuyez pour mettre à jour les informations boursières.
- 4 Raccourcis d'accueil. Pour l'accès rapide aux applications fréquemment utilisées.

Glissez votre doigt vers le haut de l'écran pour ajouter plus de raccourcis sur l'écran d'accueil dans les espaces libres. Pour plus d'informations, voir « Ajouter et supprimer des raccourcis d'accueil » dans ce chapitre.

#### Retour à l'écran d'accueil

Si vous êtes dans une autre partie de l'écran, appuyez sur le bouton PRÉCÉDENT/ACCUEIL pour revenir à l'écran d'accueil.

Dans une application ou un écran de paramètres, appuyez et maintenez le bouton PRÉCÉDENT/ACCUEIL pour aller directement à l'écran d'accueil.

Astuce Dans l'écran d'accueil, si vous appuyez sur le bouton PRÉCÉDENT/ ACCUEIL, le panneau Tous les programmes s'ouvre. Pour en savoir plus, voir « Accéder aux applications du panneau Tous les programmes » dans ce chapitre.

#### Contacts

Ajoutez vos proches dans l'écran Contacts afin de les appeler ou leur envoyer des SMS ou des emails rapidement sans utiliser la liste des contacts.

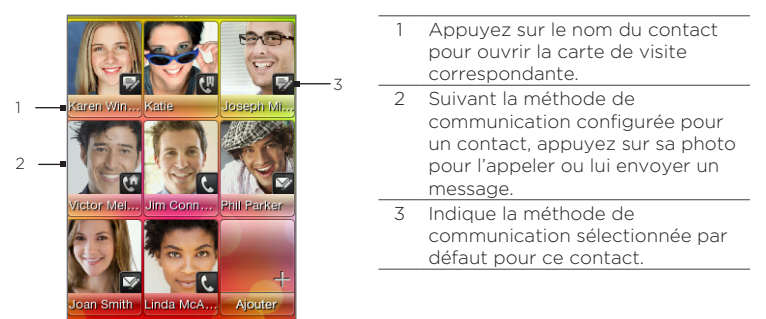

#### Ajouter vos contacts favoris à l'écran Contacts

Des contacts doivent déjà être stockés dans votre téléphone avant de pouvoir les ajouter comme contacts favoris à l'écran Contacts. S'il n'y a aucun contact, ajoutez-les d'abord à votre téléphone. Pour en savoir plus, voir « Ajouter et gérer des contacts » dans le chapitre 4.

# Remarque II n'est pas possible d'ajouter les contacts de la carte SIM comme contacts favoris.

- 1. Dans l'écran d'accueil principal, glissez vers l'écran Contacts.
- 2. Appuyez sur un espace vide.
- 3. Sélectionnez un contact.
- 4. Dans l'écran Action par défaut, choisissez la méthode de communication (appel téléphonique, SMS, ou email).

#### 36 Chapitre 2 Fonctions de base du téléphone

Vous pouvez ajouter jusqu'à neuf contacts favoris à l'écran Contacts.

- Astuces Pour supprimer un contact favori, appuyez et maintenez une photo de contact, déplacez-la hors de son emplacement actuel, puis libérez-la.
  - Dans l'écran Contacts, appuyez sur MENU, puis sur Tous pour ouvrir l'application Contacts et accédez à la liste complète des contacts. Pour en savoir plus sur l'application Contacts, voir Chapitre 4.

#### Friend Stream

Lisez les messages récents des réseaux sociaux. Dans l'écran d'accueil principal, glissez vers l'écran Friend Stream. Dans l'écran Friend Stream, recevez les derniers buzz de Facebook, suivez les tweets sur Twitter, et mettez à jour votre état sur tous ces réseaux sociaux simultanément.

Remarque II est nécessaire d'être connecté à Internet et au moins à un réseau social pour télécharger les mises à jour d'état.

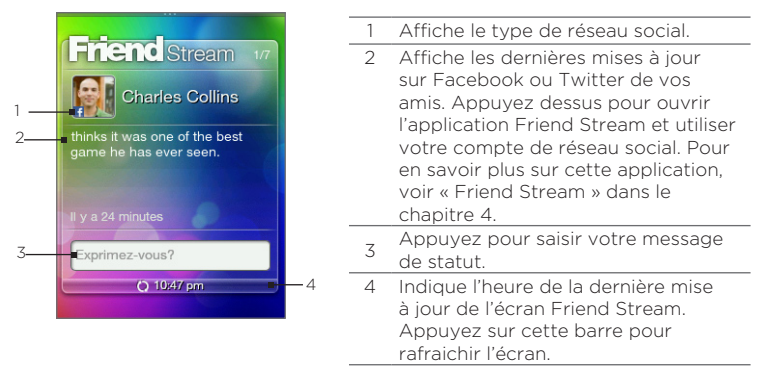
Glissez vers le haut/bas de l'écran Friend Stream pour voir les mises à jour suivantes/précédents de Facebook ou Twitter. Lors la consultation d'une mise à jour d'état, vous pouvez effectuer l'une des opérations suivantes:

- Si la mise à jour provient de Facebook, appuyez sur MENU pour afficher les commentaires ou postez vos propres commentaires.
- Si la mise à jour provient de Twitter, appuyez sur MENU pour répondre au tweet ou envoyer un message direct à la personne qui a posté le tweet.

#### Poster votre message de statut

- Dans l'écran Friend Stream, appuyez sur la boîte disant « À quoi pensez-vous? ».
- 2. Saisir votre message de statut.
- 3. Quand on vous y invite, appuyez sur OK.

Friend Stream postera votre message de statut simultanément sur les comptes de réseaux sociaux connectés à votre téléphone.

Astuce Pour éviter d'envoyer votre message de statut à un réseau social spécifique, appuyez sur MENU dans l'écran Friend Stream, appuyez sur Paramètres, puis décochez la case de ce réseau social.

### Messages

Consultez les messages SMS et MMS reçus sur cet écran.

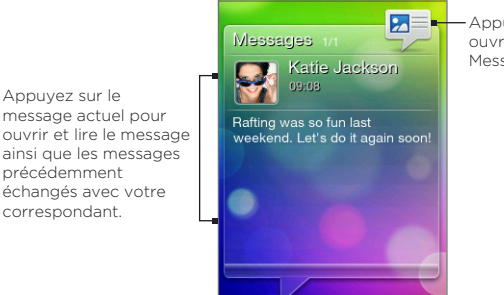

Appuyez pour ouvrir l'application Messages.

Dans l'écran Messages, glissez vers le haut/bas pour voir les messages suivants/précédents. Vous pouvez également appuyer sur MENU, puis choisir de composer un nouveau message, consulter la boîte de réception, ou répondre, transférer ou supprimer le message à l'écran. Pour plus d'informations sur l'utilisation des SMS et des MMS, référez-vous au chapitre 5.

#### Messagerie

Après avoir configuré votre messagerie Web ou un compte de messagerie POP3/IMAP sur votre téléphone, utilisez l'écran Messagerie pour consulter les emails reçus.

Remarque Si plusieurs comptes de messagerie sont configurés, l'écran Messagerie affiche les emails du compte de messagerie par défaut.

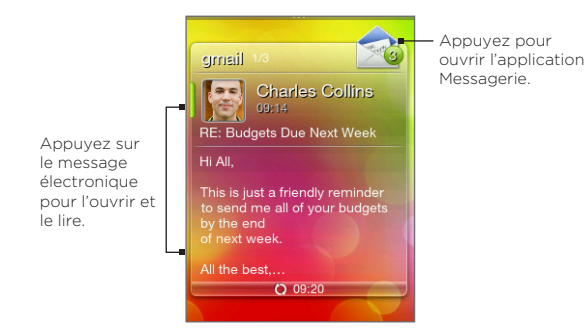

Sur l'écran Messagerie, glissez vers le haut/bas pour voir les emails suivants/précédents. Vous pouvez également appuyer sur MENU, puis choisir de composer un nouveau message, consulter la boîte de réception, ou répondre, transférer ou supprimer l'email à l'écran. Pour en savoir plus sur l'utilisation des emails, référez-vous au chapitre 5.

## Photos

L'écran Photos affiche les photos vues récemment sur votre téléphone. Appuyez sur la photo pour ouvrir l'application Photos et voir plus de photos et de vidéos stockées dans le téléphone et la carte de stockage.

En appuyant sur MENU quand vous utilisez l'écran Photos, vous pouvez:

- Partager ou supprimer la photo actuelle.
- Assigner la photo actuelle a un contact ou configurez-la comme papier peint de l'écran verrouillé.

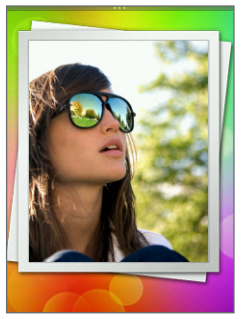

## Musique

Écoutez de la musique à tout moment. Copiez des albums de chansons et de musique dans votre carte de stockage et utilisez l'écran Musique pour les lire. Pour plus d'informations sur la copie de fichiers, voir « Copier des fichiers vers/depuis la carte de stockage » dans ce chapitre.

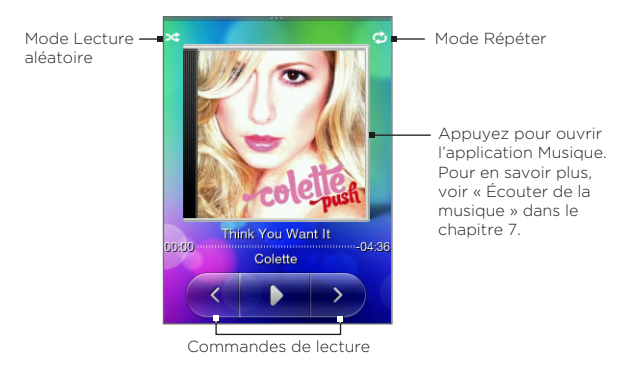

Après avoir copié des chansons dans votre carte de stockage, glissez vers l'écran Musique, et utilisez les contrôles de lecture pour lire, mettre en pause ou aller à la chanson précédente ou suivante.

Vous pouvez également :

- Appuyez sur l'icône du mode Lecture aléatoire pour activer ou désactiver ce mode.

## Météo

L'écran Météo affiche les informations météo du jour et celles des quatre prochains jours de la semaine.

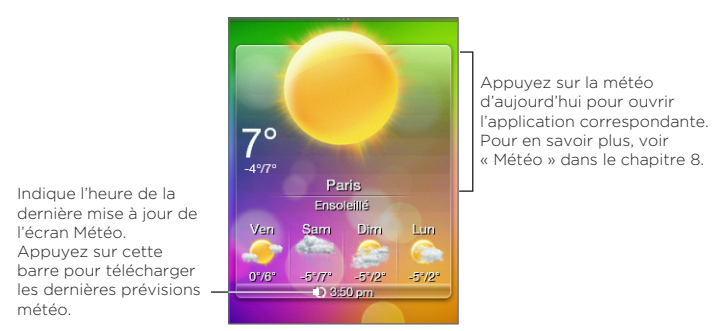

Remarque Connectez-vous à Internet pour télécharger les informations météo.

#### Ajouter une ville

- 1. Sur l'écran Météo, appuyez sur le texte disant « Appuyer pour sélectionner une ville ».
- 2. Saisissez les premières lettres du nom d'un pays ou d'une ville. L'écran affiche alors une liste des emplacements correspondants.
- 3. Faites défiler la liste, puis appuyez sur le nom de la ville choisie.
- Astuce Pour changer de ville, dans l'écran Météo, appuyez sur MENU, Sélectionner une ville, puis appuyez sur un autre nom. Ajoutez d'abord plusieurs noms de ville dans l'application Météo. Pour en savoir plus, voir « Météo » dans le chapitre 8.

#### Mise à jour automatique des informations météos

- 1. Dans l'écran Météo, appuyez sur MENU, puis sur Paramètres.
- 2. Activez Télécharger la météo automatiquement si l'option est désactivé. Quand on vous y invite, appuyez sur Oui.
- 3. Appuyez sur Fréquence de mise à jour, puis sélectionnez un intervalle de temps.
- Remarque Activez Télécharger la météo en itinérance uniquement quand vous souhaitez utiliser cette fonction. Cette option risque d'engendrer des coûts supplémentaires.

## Calendrier

L'écran Calendrier affiche un calendrier mensuel avec des marqueurs pour vous informer des événements planifiés.

- Appuyez sur une date pour afficher les événements planifiés. Vous pouvez également appuyez sur MENU pour créer un événement ou afficher votre calendrier.
- Glissez vers le haut/bas de l'écran pour afficher le mois suivant/précédent.
   Appuyez sur MENU, puis appuyez sur Aujourd'hui pour afficher de nouveau le mois actuel.

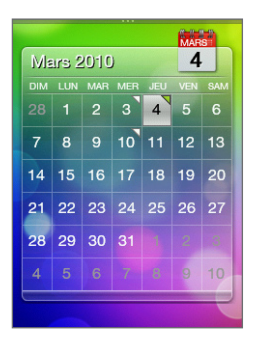

Pour en savoir plus sur l'application Calendrier, voir « Calendrier » dans le chapitre 8.

## Internet

Recherchez facilement des informations sur le Web. Glissez vers l'écran Internet, puis appuyez sur l'image du globe pour ouvrir le navigateur Web du téléphone.

- Appuyez sur **Signets** pour ouvrir une liste de signets stockés dans votre téléphone.
- Appuyez sur MENU pour ouvrir la page d'accueil définie ou afficher l'historique de navigation.

Pour en savoir plus sur l'application Internet, référez-vous au chapitre 6.

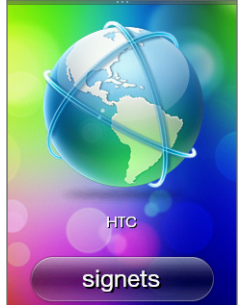

## 2.2 Personnaliser l'écran d'accueil

Offrez à votre téléphone l'apparence et la sonnerie souhaitées. Personnalisez l'écran d'accueil avec un papier peint différent et ajoutez les fonctionnalités voulues.

## Personnaliser avec des thèmes

Votre téléphone devient plusieurs téléphones en un quand vous utilisez des thèmes. Des thèmes sont des configurations d'écran d'accueil personnalisées rapidement utilisables selon votre humeur, pour le travail ou le divertissement. Vous pouvez même créer votre propre thème en fonction de votre style et de vos besoins quotidiens.

#### Choisir un thème

Il y a des thèmes prédéfinis directement applicables à votre écran d'accueil. Chaque thème est préconfigurée avec un papier peint et une série de fonction différents.

Pour sélectionner et appliquer un thème, effectuez l'une des opérations suivantes :

- Dans l'écran d'accueil, appuyez sur MENU, puis sur **Thèmes**. Puis sélectionnez le thème à utiliser.
- Allez à n'importe quelle partie de l'écran d'accueil. Ouvrez le panneau Notifications en haut de l'écran, puis appuyez sur un thème dans Sélection du thème. Pour plus d'informations sur le panneau Notifications, voir « Panneau Notifications » dans ce chapitre.

#### Créer et enregistrer un nouveau thème

Vous pouvez changer l'écran d'accueil et l'écran verrouillé et enregistrer votre personnalisation en tant que nouveau thème.

- 1. Commencez avec un thème prédéfini ou sélectionnez **Net** pour concevoir votre propre thème. Pour en savoir plus sur la sélection d'un thème, voir « Choisir un thème ».
- 2. Pour personnaliser votre thème:
  - Ajoutez des raccourcis aux applications fréquemment utilisées. Pour en savoir plus, voir « Ajouter et supprimer des raccourcis d'accueil ».
  - Personnalisez l'écran d'accueil en y ajoutant vos applications quotidiennes. Pour en savoir plus, voir « Remplir l'écran d'accueil avec les fonctions souhaitées ».
  - Changez le papier peint de l'écran d'accueil et celui de l'écran verrouillé. Pour en savoir plus, voir « Changer le papier peint d'accueil » et « Changer le papier peint de l'écran verrouillé ».
- 3. Quand vous avez conçu votre thème, retournez à l'écran d'accueil principal. Puis appuyez sur MENU et sur **Thèmes**.
- 4. Sous Mes thèmes, assurez-vous que l'option Actuelle (non enregistrée) est sélectionnée.
- 5. Appuyez sur MENU, appuyez sur Enregistrer, puis saisissez un nouveau nom de thème.

## Remplir l'écran d'accueil avec les fonctions souhaitées

Excepté pour l'écran d'accueil principal, vous pouvez ajouter ou changer les fonctions à utiliser sur les six autres écrans.

- 1. Dans l'écran d'accueil, appuyez sur MENU, puis sur Personnaliser.
- Choisissez les fonctions à ajouter/supprimer dans l'écran d'accueil en cochant/décochant leurs cases respectives.
- 3. Appuyez sur OK.
- Remarque Vous pouvez ajouter ou supprimer des fonctions sur les panneaux de l'écran d'accueil, mais leur ordre ne peut pas être modifié.

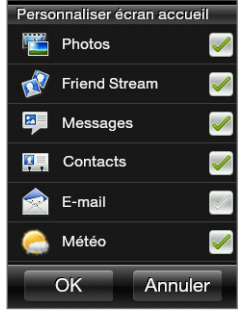

## Ajouter et supprimer des raccourcis d'accueil

Les raccourcis d'accueil offrent un accès rapide à vos applications préférées. Vous pouvez ajouter jusqu'à neuf raccourcis.

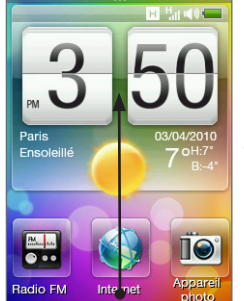

Sur l'écran d'accueil principal, glissez vers le haut jusqu'aux logements disponibles pour ajouter des raccourcis.

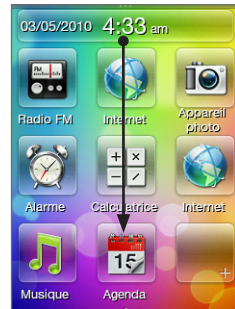

Glissez vers le bas pour afficher l'horloge météo de nouveau.

Astuce Vous pouvez également ajouter ou supprimer des raccourcis d'accueil dans Paramètres > Personnaliser > Raccourcis d'accueil.

#### Ajouter un raccourci d'accueil

- 1. Glissez votre doigt vers le haut sur l'écran d'accueil, puis appuyez sur un espace vide.
- 2. Consultez la liste des applications, puis choisissez-en une à ajouter.
- Remarque Les raccourcis ne peuvent pas être remplacés. Pour changer le raccourci dans un espace, supprimez d'abord le raccourci occupant cet espace, puis ajoutez le nouveau raccourci.

#### Supprimer un raccourci d'accueil

- 1. Appuyez et maintenez le message à verrouiller
- 2. Quand l'écran s'assombrit, déplacez le raccourci hors de son espace.
- 3. Relâchez votre doigt quand l'icône est hors de son espace.

## Changer le papier peint d'accueil

- 1. Dans l'écran d'accueil, appuyez sur MENU, puis sur Papier peint.
- 2. Appuyez sur Accueil, puis recherchez une photo à utiliser.

3. Rognez la partie de la photo à définir comme que papier plein.

Pendant le rognage, vous pouvez:

- Changez l'orientation de la photo. Appuyez sur MENU, puis appuyez sur Pivoter à gauche ou Pivoter à droite.
- Effectuez un zoom avant ou arrière en utilisant la barre de zoom à l'écran.
- Glissez la photo pour en encadrer une partie dans la boîte de rognage. Tout ce qui dépasse de la boîte de rognage sera rejeté.

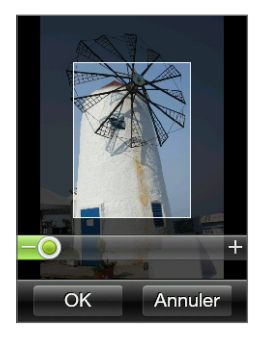

4. Appuyez sur OK.

## Changer le papier peint de l'écran verrouillé

- 1. Dans l'écran d'accueil, appuyez sur MENU, puis sur **Papier peint** Écran verrouillé.
- 2. Sélectionnez une photo, rognez-la comme nécessaire, puis appuyez sur OK.

# 2.3 Accès aux applications du panneau Tous les programmes

Consultez les applications stockées pour vous par votre téléphone dans le panneau Tous les programmes.

- 1. Dans l'écran d'accueil principal, appuyez sur le bouton PRÉCÉDENT/ACCUEIL.
  - Astuce Dans une application ou un écran de paramètres, appuyez et maintenez le bouton PRÉCÉDENT/ACCUEIL pour aller directement à l'écran d'accueil.
- 2. Glissez vers la gauche pour parcourir le panneau latéralement et accéder à plus d'applications.

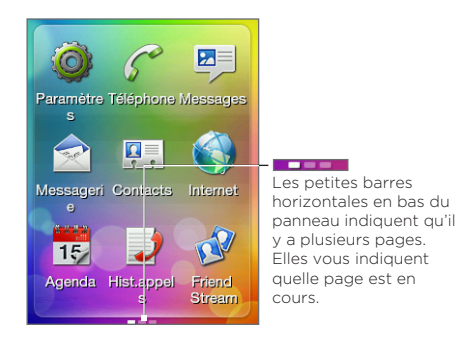

3. Appuyez sur une application pour l'ouvrir.

## 2.4 États du téléphone et notifications

Vous trouverez ci-dessous les icônes d'état et de notification présents dans la barre d'état et sur l'écran verrouillé.

## Icônes d'état

| -                           | Batterie pleine                           | *           | Bluetooth activé                               |
|-----------------------------|-------------------------------------------|-------------|------------------------------------------------|
| *                           | Batterie en charge                        | ۲           | Bluetooth visible                              |
| 1                           | Batterie faible                           |             | Casque stéréo Bluetooth connecté               |
| ×                           | Batterie très faible                      | 0           | Musique stéréo Bluetooth<br>uniquement         |
| .ai                         | Puissance du signal<br>maximale           | Ø           | Fonctions mains-libres Bluetooth<br>uniquement |
|                             | Itinérance                                | <b>4</b> 1) | Son activé                                     |
| $\overline{Y}_{\mathbf{X}}$ | Connexion du téléphone<br>désactivée      | щø          | Mode silencieux                                |
| ≡⊗<br>■∕                    | Aucune carte SIM insérée                  |             | Mode vibreur activé                            |
| 3G                          | 3G disponible                             | G           | Appel en cours                                 |
| 3G                          | 3G connecté                               | 6           | Appel en attente                               |
| Е                           | EDGE disponible                           | G           | Les appels sont transférés                     |
| E <sub>atl</sub>            | EDGE connecté                             | Ņ           | Muet                                           |
| н                           | HSDPA disponible                          | Ģ           | Casque connecté avec cordon                    |
| H <sub>atl</sub>            | HSDPA connecté                            | <b>(</b> )  | Haut-parleur activé                            |
| G                           | GPRS disponible                           | Ø           | Alarme défini                                  |
| Gali                        | GPRS connecté                             | 7           | Mode avion                                     |
| ÷×,                         | Aucune connexion de<br>données disponible |             |                                                |

## Icônes de notification

| ć. | Appel manqué                  | $\searrow$ | Nouveau message                                                  |
|----|-------------------------------|------------|------------------------------------------------------------------|
| ത  | Nouvelle messagerie<br>vocale | 1          | Événement à venir                                                |
| Þ  | Nouveau SMS/MMS               |            | Notification générale (apparaît dans la barre d'état uniquement) |

## Notification contextuelle

Si vous manqué un appel, un nouveau SMS/MMS, un nouveau message vocal, ou un événement à venir, une notification contextuel apparaît en haut de l'écran. Appuyez sur une notification pour la consulter ou appuyez sur X pour rejeter la notification.

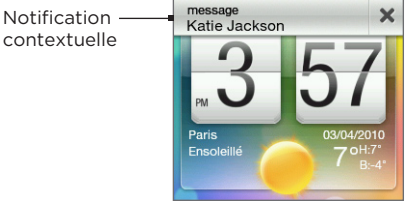

## Panneau Notifications

Le panneau Notifications affiche combien de nouvelles notifications vous avez reçu. Il affiche également l'état actuel et le traitement en cours, comme la durée d'un appel entrant, le chargement et le téléchargement des messages d'état, la durée de lecture de la musique, etc.

Ouvrez le panneau Notifications à partir de l'écran d'accueil. Glissez votre doigt vers le bas en commençant tout en haut de l'écran d'accueil.

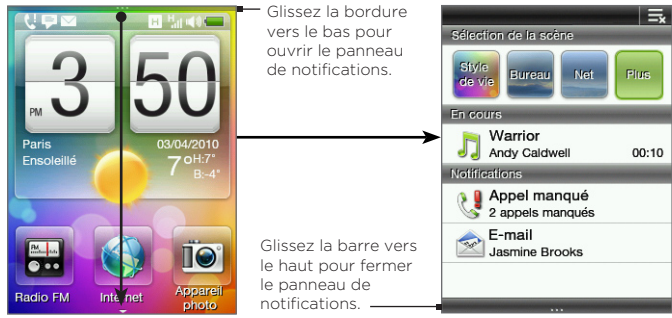

Panneau Notifications

Appuyez sur 🔜 pour supprimer toutes les notifications dans le panneau Notifications.

Astuce Vous pouvez également appuyez sur le bouton PRÉCÉDENT/ACCUEIL pour fermer le panneau Notifications.

## 2.5 Connecter le téléphone à un ordinateur

À chaque connexion de votre téléphone à un ordinateur en utilisant le câble USB, un écran de sélection apparaît sur le téléphone et vous invite à choisir le type de connexion USB. Sélectionnez l'une des options suivantes:

 Monter la carte SD. Ce mode est disponible seulement si vous avez installé une carte microSD dans votre téléphone. Sélectionnez cette option pour connecter la carte de stockage de votre téléphone à l'ordinateur comme une clé USB. Ainsi, vous pouvez copier des fichiers entre la carte de stockage et l'ordinateur.

- HTC Sync. Sélectionnez cette option pour utiliser le logiciel HTC Sync sur l'ordinateur afin de synchroniser ce dernier avec votre téléphone. Pour en savoir plus, voir « À propos de HTC Sync ».
- Charger seulement. Sélectionnez ce mode pour seulement charger la batterie en utilisant votre ordinateur.

## Copier des fichiers vers/depuis la carte de stockage

- 1. Connectez votre téléphone à votre ordinateur au moyen du câble USB fourni avec votre téléphone.
- 2. Dans l'écran de connexion USB, appuyez sur Monter la carte SD, puis appuyez sur OK.
- Dans votre ordinateur, le téléphone connecté est reconnu comme un disque amovible (comme n'importe quelle clé USB). Ouvrez ce disque amovible pour voir ce qui se trouve à l'intérieur de la carte microSD.
  - Remarque Lorsque la carte de stockage est connectée à l'ordinateur comme une clé USB, vous ne pourrez pas utiliser les applications de votre téléphone pour accéder à la carte de stockage.
- Copiez des fichiers de l'ordinateur vers la carte de stockage du téléphone et vice-versa.
- Une fois les fichiers copiés, déconnectez le disque amovible (c'est à dire le téléphone) suivant la procédure de votre système d'exploitation pour déconnecter votre téléphone en toute sécurité.

## À propos de HTC Sync

Vous pouvez utiliser HTC Sync™ pour synchroniser les contacts et le calendrier Outlook ou les contacts Outlook Express entre l'ordinateur et le téléphone.

Allez à www.htc.com/support pour télécharger et installer le logiciel HTC Sync sur votre ordinateur : HTC Sync™ pour Brew® MP.

Remarque Visitez le site Web de support de HTC (www.htc.com/support) de temps en temps pour télécharger et installer la mise à jour de HTC Sync la plus récente.

## 2.6 Régler le volume

| Pour                                                                                                    | Faire                                                                                                    |
|----------------------------------------------------------------------------------------------------|----------------------------------------------------------------------------------------------------|
| Régler le volume du<br>système<br>(niveau sonore de la<br>sonnerie du téléphone<br>et des notifications<br>sonores) | Appuyez sur le bouton VOLUME +/- (excepté<br>pendant un appel ou la lecture audio/vidéo).<br>Glissez vers le haut/bas des barres de volume ou<br>appuyez en continu sur le bouton VOLUME +/-<br>pour monter/baisser le niveau sonore du système.<br>Astuce Appuyez sur Silencieux pour désactiver<br>le son ou sur Vibreur pour basculer en<br>mode Vibreur. |
| Régler le volume média<br>(niveau sonore de la<br>musique ou de la vidéo)                                           | Appuyez sur le bouton VOLUME +/- lorsque vous<br>écoutez de la musique ou que vous regardez<br>une vidéo. Glissez vers le haut/bas des barres<br>de volume ou appuyez en continu sur le bouton<br>VOLUME +/- pour monter/baisser le niveau sonore<br>du média.                                                                                               |
| Régler le volume vocal<br>(niveau sonore pendant<br>un appel)                                                       | Appuyez sur le bouton VOLUME +/- pendant<br>un appel. Glissez vers le haut/bas des barres de<br>volume ou appuyez en continu sur le bouton<br>VOLUME +/- pour monter/baisser le niveau sonore<br>de l'appel.                                                                                                    |

Remarque L'écran Volume se ferme automatiquement. Vous pouvez également appuyer sur une zone vide de l'écran Volume pour le fermer.

## 2.7 Exploiter les performances de votre batterie

En déplacement, il n'est pas toujours facile de charger la batterie de votre téléphone quand c'est nécessaire. Suivez ces astuces pour espacer les temps de charge:

- Basculez le téléphone en mode Veille quand il n'est pas utilisé (voir « Basculer en mode Veille »).
- Éteignez votre téléphone si vous prévoyez de ne pas l'utiliser pendant une durée prolongée (voir « Éteindre le téléphone »).
- Désactivez immédiatement la fonction Bluetooth quand vous ne l'utilisez plus. Pour en savoir plus, voir « Activer ou désactiver le Bluetooth » dans le chapitre 6.
- Réduisez la luminosité de l'écran. Dans l'écran d'accueil, appuyez sur MENU, appuyez sur Paramètres > Affichage > Luminosité, puis réduisez la luminosité de l'écran.
- Arrêtez des activités comme la navigation Internet qui consomme beaucoup d'alimentation.
- Évitez de passer des longs coups de téléphone ou d'utiliser l'appareil photo pendant des longues durées.
- Emportez une batterie de rechange si vous ne pouvez pas charger votre batterie pendant longtemps.
- À la longue, les batteries perdent graduellement leur capacité. Remplacez votre batterie quand vous remarquez que son autonomie diminue.

## Basculer en mode Veille

Le passage en mode Veille éteint l'affichage et verrouille automatiquement l'écran pour éviter des appuis accidentels.

- Appuyez brièvement sur le bouton FIN D'APPEL/ALIMENTATION.
- Votre téléphone passe automatiquement en mode Veille si la mise en veille de l'écran est configurée et que le téléphone reste inactif pendant une certaine durée. Pour en savoir plus sur la configuration de la mise en veille, voir « Affichage » dans le chapitre 9.

Remarque Appuyez de nouveau sur le bouton FIN D'APPEL/ALIMENTATION pour réactiver le téléphone.

## Verrouiller et déverrouiller le téléphone

- L'écran se verrouille automatiquement quand le téléphone est en mode Veille.
- Pour déverrouiller l'écran, appuyez brievement sur le bouton FIN D'APPEL/ALIMENTATION pour réactiver le téléphone, puis déplacez vers le bas la barre de l'écran verrouillé.
  - Remarque L'écran de téléphone se déverrouille automatiquement quand vous recevez un appel.

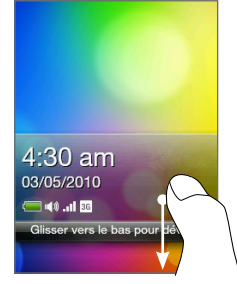

## Éteindre le téléphone

- 1. Appuyez et maintenez le bouton FIN D'APPEL/ALIMENTATION.
- 2. Appuyez sur Éteindre.

# Chapitre 3

## Appels téléphoniques

## 3.1 Effectuer des appels

Appuyez sur le bouton APPELER pour ouvrir et utiliser le numéroteur téléphonique. Vous pouvez composer un numéro, appeler un contact stocké ou consulter l'historique des appels.

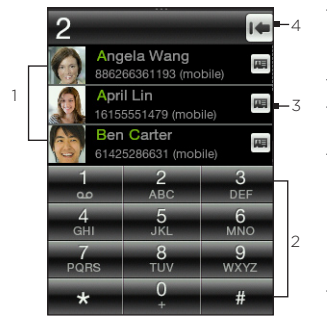

| 1 | Liste les résultats de recherche<br>en fonction des touches<br>entrées.                                                                                                    |
|---|----------------------------------------------------------------------------------------------------|
| 2 | Clavier                                                                                                    |
| ~ | Claviel                                                                                                    |
| 3 | Appuyez pour ouvrir la carte de contact de la personne.                                                                                                    |
| 4 | <ul> <li>Si vous saisissez un mauvais<br/>chiffre, appuyez sur ce bouton<br/>pour l'effacer.</li> <li>Appuyez et maintenez ce<br/>bouton pour effacer le numéro<br/>tout entier et recommencer.</li> </ul> |

Astuce Pour ouvrir le numéroteur téléphonique, appuyez sur Téléphone dans le panneau Tous les programmes.

## Composer un numéro ou appeler un contact

Vous pouvez composer directement un numéro ou utiliser la numérotation intelligente pour appeler un contact ou un numéro stocké dans l'historique des appels.

#### 58 Chapitre 3 Appels téléphoniques

- 1. Appuyez sur le bouton APPELER pour ouvrir le numéroteur téléphonique.
- 2. Saisissez les premiers chiffres ou caractères. Au fur et à mesure, les noms correspondants stockés dans le téléphone, la carte SIM et l'historique des appels apparaissent.

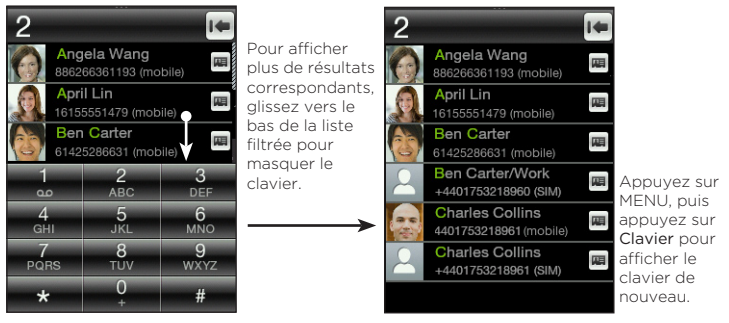

- 3. Pour appeler un numéro ou un contact, faites l'une des choses suivantes :
  - Appuyez sur un contact ou un numéro dans la liste filtrée.
  - Pour appeler un numéro qui n'est pas stocké dans le téléphone, saisissez le numéro complet, puis appuyez sur le bouton APPELER.

## Utiliser la numérotation rapide

Cette fonction sert à appeler des numéros fréquemment composés.

Remarque La touche numéro 1 est préconfigurée pour appeler votre messagerie vocale. Vous ne pouvez pas supprimer le raccourci vers la messagerie vocale de votre liste de numérotation rapide.

#### Attribuer un numéro de numérotation rapide à un contact

- 1. Appuyez sur le bouton APPELER pour ouvrir le numéroteur téléphonique.
- 2. Appuyez sur MENU, puis appuyez sur Numérotation rapide.

- 3. Appuyez sur une touche numérique, puis effectuez l'une des opérations suivantes:
  - Appuyez sur Nom, sélectionnez une liste de contacts, puis appuyez sur un contact. Appuyez sur OK.
  - Remarque Si le contact a plusieurs numéros de téléphone, sélectionnez le numéro fréquemment composé qui se trouve en dessous du nom de contact.
  - Si le numéro de téléphone à attribuer à une touche de numérotation rapide n'est pas stocké dans le téléphone ou la carte SIM, appuyez sur Téléphone, puis saisissez le numéro complet.
- 4. Appuyez sur MENU, puis sur Enregistrer.

#### Effectuer une numérotation rapide

Appuyez et maintenez une touche de numérotation rapide attribuée sur le numéroteur téléphonique pour composer le numéro associé.

Astuce Vous pouvez également appuyer et maintenir une touche numérique attribuée.

#### 60 Chapitre 3 Appels téléphoniques

#### Modifier ou supprimer une numérotation rapide

- 1. Appuyez sur le bouton APPELER pour ouvrir le numéroteur téléphonique.
- 2. Appuyez sur MENU, appuyez sur Numérotation rapide, puis effectuez l'une des opérations suivantes :

| Pour                                                           | Faire                                                                                                    |
|----------------------------------------------------------------|----------------------------------------------------------------------------------------------------|
| Modifier une saisie de<br>numérotation rapide                  | Appuyez sur la touche de numérotation rapide,<br>puis sur le champ <b>Nom</b> ou <b>Téléphone</b> pour<br>choisir ou saisir un autre numéro. |
| Supprimer une<br>attribution de<br>numérotation rapide         | Appuyez sur la touche de numérotation rapide, appuyez sur MENU, puis sur <b>Effacer</b> .                                                    |
| Supprimer toutes<br>les attributions de<br>numérotation rapide | Sur l'écran de numérotation rapide, appuyez<br>sur MENU, puis appuyez sur Effacer. Quand on<br>vous y invite, appuyez sur OK.                |

## Effectuer un appel directement à partir des messages recus

Pendant l'affichage d'un SMS ou d'un MMS, appuyez sur MENU, puis appuyez sur **Appeler** pour contacter votre correspondant sans ouvrir le Numéroteur téléphonique.

Si vous lisez un message électronique, appuyez sur le bouton APPELER. L'écran du numéroteur téléphonique s'ouvre et le numéro de téléphone du correspondant apparaît dans le champ. Appuyez de nouveau sur le bouton APPELER pour composer le numéro. Pour en savoir plus sur l'affichage des SMS et des emails, voir le chapitre 5.

Remarque Quand vous effectuez un appel à partir d'un email reçu, vérifiez que l'adresse de messagerie et le numéro de téléphone sont déjà stockés dans votre téléphone.

## 3.2 Répondre ou rejeter des appels

Quand vous recevez un appel, un écran d'appel vocal entrant affiche le nom du contact, le numéro de téléphone, et la photo (si disponible).

| Pour                                           | Faire                                               |
|------------------------------------------------|-----------------------------------------------------|
| Répondre à un appel                            | Appuyez sur le bouton APPELER.                      |
| Désactiver la sonnerie<br>sans rejeter l'appel | Appuyez sur le bouton VOLUME                        |
| Rejeter un appel                               | Appuyez sur le bouton FIN D'APPEL/<br>ALIMENTATION. |

Pendant un appel, vous pouvez effectuer l'une des opérations suivantes :

| Pour                                              | Faire                                                                                                    |
|---------------------------------------------------|----------------------------------------------------------------------------------------------------|
| Mettre un appel en<br>attente                     | Appuyez sur le bouton APPELER. Vous pouvez<br>également appuyez sur MENU, puis sur Mettre en<br>attente.                                                            |
| Reprendre un appel                                | Lorsqu'un appel est mis en attente, appuyez<br>sur le bouton APPELER pour le reprendre. Ou<br>appuyez sur MENU, puis sur <b>Reprendre</b> .                         |
| Terminer un appel                                 | Appuyez sur le bouton FIN D'APPEL/<br>ALIMENTATION.                                                                                                    |
| Utilisez le clavier du<br>numéroteur téléphonique | Pour accéder au clavier du numéroteur<br>téléphonique (par exemple, si vous souhaitez<br>saisir un numéro d'extension), appuyez sur <b>Clavier</b><br>( <b>m</b> ). |

## 3.3 Gérer plusieurs appels

Si un autre appel survient pendant que vous êtes en ligne, vous entendrez une notification sonore dans l'écouteur et vous verrez un nouvel écran d'appel vocal entrant.

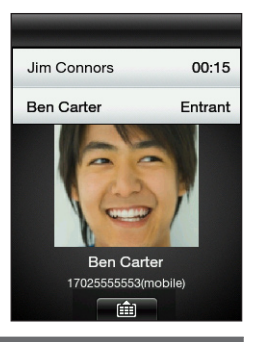

| Pour                          | Faire                                                                                               |  |
|-------------------------------|----------------------------------------------------------------------------------------------------|--|
| Répondre à un second<br>appel | Appuyez sur le bouton APPELER. Cette<br>opération met le premier appel en attente.                  |  |
| Rejeter le second appel       | Appuyez sur le bouton FIN D'APPEL/<br>ALIMENTATION.                                                 |  |
| Commuter les appels           | Si deux appels sont en cours, appuyez sur le<br>bouton APPELER pour passer d'un appel à<br>l'autre. |  |
|                               | Astuce Vous pouvez également appuyer sur<br>MENU, puis sur Commuter les appels.                     |  |
| Fusionner les appels          | Si deux appels sont en cours, appuyez sur MENU, puis sur <b>Plus &gt; Fusionner les appels</b> .    |  |

| Pour                                                                         | Faire                                                                                                    |                                                                                                    |
|------------------------------------------------------------------------------|----------------------------------------------------------------------------------------------------|----------------------------------------------------------------------------------------------------|
| Composer un numéro ou<br>appeler un contact si un<br>appel est déjà en cours | Lors d'un aj<br>puis effectuer<br>Contacts<br>appeler, o<br>Démarrez<br>appuyant<br>voir « Org<br>dans ce cl | opel en cours, appuyez sur MENU,<br>lez l'une des opérations suivantes :<br>un second appel. Appuyez sur<br>pour sélectionner un contact à<br>u appuyez sur <b>Clavier</b> pour composer<br>o de téléphone.<br>une conférence téléphonique en<br>sur <b>Ajouter appel</b> . Pour en savoir plus,<br>aniser une conférence téléphonique »<br>hapitre. |
|                                                                              | Remarque                                                                                                    | Effectuer un autre appel met l'appel<br>en cours en attente.                                                                                                    |

## Organiser une conférence téléphonique

Avant une conférence téléphonique, vérifiez que ce service est activé pour votre carte SIM.

- 1. Appuyez sur le bouton APPELER pour ouvrir le numéroteur téléphonique.
- 2. Appelez le premier participant à la conférence téléphonique.
- 3. Une fois connecté, appuyez sur MENU, puis sur Ajouter appel.
- 4. Pour appeler le second participant, effectuez l'une des opérations suivantes :
  - Saisissez le numéro de téléphone, puis appuyez sur le bouton APPELER.
  - Appuyez sur MENU, puis sur Contacts. Appuyez sur une liste de contacts, sélectionnez un contact, puis appuyez sur le numéro à appeler.

L'appel du second participant met le premier appel en attente.

- 64 Chapitre 3 Appels téléphoniques
  - 5. Appuyez sur MENU, puis appuyez sur Plus > Fusionner les appels.
  - 6. Ajoutez plus de participants en répétant les étapes 3 à 5.
  - 7. Pendant un appel, appuyez sur MENU, puis effectuez l'une des opérations suivantes:
    - Appuyez sur Haut-parleur activé pour activer le haut-parleur.
    - Appuyez sur Muet pour désactiver le microphone.

## 3.4 Consulter l'historique des appels

L'historique des appels consigne tous les appels effectués, reçus et manqués. Cette fonction permet de rappeler le numéro d'un appel manqué ou d'enregistrer un nouveau numéro.

Pour ouvrir l'historique des appels :

- Appuyez sur une notification d'appel manqué dans le panneau Notifications.
- Appuyez sur le bouton APPELER pour ouvrir le Numéroteur téléphonique, appuyez sur MENU, puis sur **Hist. appels**.
- Ouvrez le panneau Tous les programmes, puis appuyez sur Hist. appels.

| Pour                  | Faire                                                                                                    |
|-----------------------|----------------------------------------------------------------------------------------------------|
| Retourner un<br>appel | Dans l'historique des appels, appuyez sur contact, puis sur<br>le numéro à appeler.<br>Ou appuyez sur un numéro de téléphone non enregistré,<br>puis appuyez sur <b>Appeler</b> (numéro de téléphone). |

| Pour                                                | Faire                                                                                                    |
|-----------------------------------------------------|----------------------------------------------------------------------------------------------------|
| Enregistrer<br>un numéro de<br>téléphone            | Dans l'historique des appels, appuyez sur un numéro de<br>téléphone, puis sélectionnez <b>Enregistrer dans nouveau</b><br><b>contact</b> ou <b>Ajouter à contact existant</b> . Pour en savoir plus,<br>voir « Ajouter et gérer des contacts » dans le chapitre 4. |
| Filtrer les<br>journaux<br>d'appel                  | Dans l'écran Historique d'appel, appuyez sur MENU, puis sur Afficher. Sélectionnez le type d'appel à afficher.                                                                                                    |
| Supprimer un<br>ou plusieurs<br>journaux<br>d'appel | Dans l'écran Historique d'appel, appuyez sur MENU, puis<br>sur <b>Supprimer</b> . Sélectionnez une ou plusieurs entrées, puis<br>appuyez sur <b>OK</b> .                                                                                                    |

## 3.5 Paramètres d'appel

Vous pouvez activer ou désactiver différents services téléphoniques de votre opérateur mobile. Appuyez sur le bouton APPELER pour ouvrir le Numéroteur téléphonique, appuyez sur MENU, puis sur **Paramètres**.

| Configuration     | Description                                                                                                    |
|-------------------|----------------------------------------------------------------------------------------------------|
| Numérotation fixe | Limitez les appels sortants à un groupe fixe de<br>numéros. Pour activer cette fonctionnalité, vous<br>devez connaître le code PIN2 de votre carte SIM.                                                   |
| Renvoi d'appel    | Sélectionnez la manière dont votre téléphone gère<br>les appels occupés, sans réponse ou non joignables.<br>Vous pouvez également définir l'option de transfert<br>d'appel pour tous les appels entrants. |
| Blocage d'appels  | Pour bloquer des catégories d'appel entrant et sortant.                                                                                                    |

#### 66 Chapitre 3 Appels téléphoniques

| Configuration                      | Description                                                                                                    |
|------------------------------------|----------------------------------------------------------------------------------------------------|
| Paramètres d'appel<br>additionnels | Pour activer ou désactiver les services opérateur<br>comme l'identification de l'appelant et le signal<br>d'appel. |
| Numéro de<br>messagerie vocale     | Modifiez le numéro de messagerie vocale stocké<br>dans le téléphone.                                               |

# Chapitre 4

## Garder le contact

## 4.1 Ouvrir l'application Contacts

Dans Contacts, gérez facilement vos méthodes de communication. Pour ouvrir l'application Contacts :

- Dans l'écran d'accueil principal, glissez vers l'écran Contacts. Appuyez sur MENU, puis appuyez sur Tous.
- Ouvrez le panneau Tous les programmes, puis appuyez sur Contacts.
- Tout en utilisant le numéroteur téléphonique, appuyez sur MENU, puis appuyez sur Contacts.

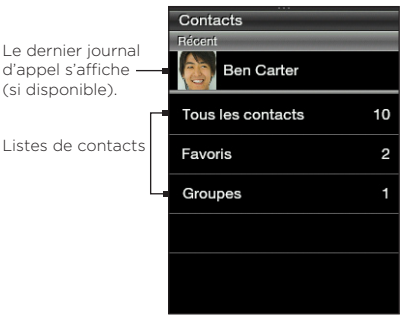

#### 68 Chapitre 4 Gardez le contact

## 4.2 Ajouter et gérer des Contacts

Vous pouvez créer des nouveaux contacts sur votre téléphone ou importer des contacts depuis votre carte SIM.

Remarque Quand vous ouvrez l'application Contacts pour la première fois, vous serez invité à importer les contacts de la carte SIM dans votre téléphone. Appuyez sur OK pour importer.

## Créer des nouveaux contacts dans votre téléphone

- 1. Ouvrez l'application Contacts.
- 2. Appuyez sur MENU, puis sur Nouveau contact.
- 3. Appuyez sur Téléphone pour créer un nouveau contact dans votre téléphone.
- 4. Appuyez sur Ajouter nom, entrez le prénom et le nom du contact, puis appuyez sur OK.
- 5. Appuyez sur Ajouter photo, sélectionnez un album, puis effectuez l'une des opérations suivantes :
  - Appuyez sur une photo existante pour le contact.
  - Appuyez sur l'icône Appareil photo (
     ). Appuyez sur le bouton APPAREIL PHOTO pour prendre une photo, puis appuyez sur Enregistrer.

Rognez la photo, puis appuyez sur OK.

 Appuyez sur Ajouter téléphone. Sélectionnez un type de numéro de téléphone, puis entrez le numéro du contact.
 Si le contact a plusieurs numéros de téléphone, appuyez de

Si le contact a plusieurs numéros de téléphone, appuyez de nouveau sur **Ajouter téléphone** pour en ajouter un.

7. Saisissez d'autres informations, comme l'adresse de messagerie, l'adresse postale, et la sonnerie à utiliser pour le contact. 8. Quand toutes les informations sont saisies, appuyez sur OK.

Une nouvelle carte de contact est ajoutée. L'appui sur un contact permet d'afficher sa carte de contact.

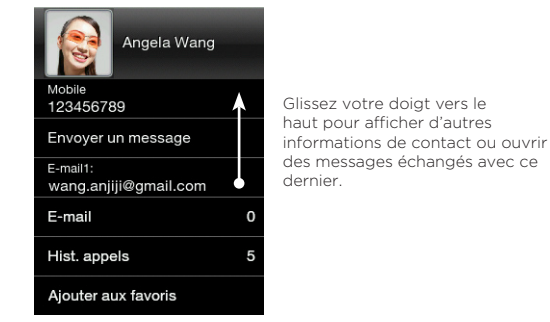

#### Ajouter des contacts dans votre carte SIM

- 1. Ouvrez l'application Contacts.
- 2. Appuyez sur MENU, puis sur Nouveau contact.
- Appuyez sur SIM pour créer un nouveau contact dans votre carte SIM.
- 4. Saisissez les informations du contacts, puis appuyez sur OK.
- Astuces Copiez les contacts de votre téléphone dans votre carte SIM. Ouvrez une carte de contact, appuyez sur MENU, puis appuyez sur Enreg. sur SIM.
  - Pour accéder aux contacts de la carte SIM, ouvrez l'application Contacts, appuyez sur MENU, puis **Gestionnaire SIM**.

## Rechercher des contacts

- 1. Ouvrez l'application Contacts, puis appuyez sur Tous les contacts.
- 2. Appuyez sur MENU, puis appuyez sur Rechercher des contacts.
- 3. Saisissez les premiers chiffres ou caractères d'un numéro de téléphone ou d'un nom. Un panneau de résultats affiche les noms correspondants stockés dans votre téléphone.
  - Remarque La fonction Rechercher des contacts utilise la même méthode de recherche que la numérotation intelligente. Pour en savoir plus, voir « Composer un numéro ou appeler un contact » dans le chapitre 3.
- 4. Appuyez sur un contact pour ouvrir sa carte de contact.

## Modifier les informations de contact

- 1. Ouvrez l'application Contacts.
- 2. Sélectionnez une liste de contacts, puis appuyez sur un contact.
- 3. Appuyez sur MENU, puis appuyez sur Modifier.
- 4. Appuyez sur un élément à modifier, puis saisissez les nouvelles informations.
- 5. Appuyez sur la photo du contact pour en choisir une autre.

Remarque Une fois connecté au profil Facebook de votre contact, vous pouvez utiliser la photo de son profil Facebook.

6. Dans l'écran Modifier le contact, appuyez sur OK pour enregistrer vos modifications.

## Partager des cartes de contact

- 1. Ouvrez l'application Contacts.
- 2. Sélectionnez une liste de contacts, puis appuyez sur un contact.
- 3. Appuyez sur MENU, puis sur Envoyer le contact.
- 4. Choisissez la méthode de partage de la carte de contact. Pour plus d'informations, voir « Messages SMS et MMS » dans le chapitre 5 et « Utiliser le Bluetooth » dans le chapitre 6.

#### Supprimer un contact

- 1. Ouvrez l'application Contacts.
- 2. Sélectionnez une liste de contacts, puis appuyez sur un contact.
- 3. Appuyez sur MENU, puis appuyez sur Modifier.
- 4. Faites défiler l'écran Modifier le contact, puis appuyez sur Supprimer le contact.
- 5. Quand on vous y invite, appuyez sur Supprimer.

## 4.3 Groupes de contacts

L'organisation des contacts en groupes facilite l'envoi des messages à plusieurs contacts. L'utilisation des groupes pour organiser les contacts est également une méthode de filtrage pour faciliter la navigation et la recherche.

## Créer un groupe

- 1. Ouvrez l'application Contacts, puis appuyez sur Groupes.
- 2. Appuyez sur MENU, puis sur Nouveau.
- 3. Appuyez sur Nom, puis saisissez un nom de groupe.

- 72 Chapitre 4 Gardez le contact
  - 4. Appuyez sur Ajouter des contacts, sélectionnez les contacts à inclure, puis appuyez sur OK.
  - 5. Après la saisie de nom du groupe et des membres, appuyez sur OK.

## Modifier un groupe

- 1. Ouvrez l'application Contacts, puis appuyez sur Groupes.
- 2. Sélectionnez un groupe.
- 3. Appuyez sur MENU, puis appuyez sur Modifier.
- 4. Modifiez le nom du groupe ou modifiez ses membres.

Remarque Vous pouvez également supprimer un groupe sur l'écran Modifier le groupe. La suppression d'un groupe ne supprime pas les informations de ses membres.

5. Appuyez sur OK pour enregistrer vos modifications.

## Envoyer des photos et des messages aux groupes

- 1. Ouvrez l'application Contacts, puis appuyez sur Groupes.
- 2. Sélectionnez un groupe.
- 3. Appuyez sur MENU, puis appuyez sur l'une des options suivantes :
  - Envoyer un message. Pour l'envoi d'un SMS ou d'un MMS, le message sera adressé au numéro de portable (par défaut) de chaque contact. Pour en savoir plus, voir « Messages SMS et MMS » dans le chapitre 5.
  - Envoyer un email. Vérifiez que tous les membres ont enregistré leurs adresses de messagerie. S'il y a plusieurs adresses de messagerie, Email1 est utilisé par défaut. Pour en savoir plus, voir « Messages email » dans le chapitre 5.
  - Envoyer une photo. Capturez une photo ou choisissez-en une existante dans votre téléphone. Celle-ci s'ajoute en pièce jointe à votre MMS. Pour en savoir plus, voir « Messages SMS et MMS » dans le chapitre 5.
### 4.4 Lier aux profils Facebook de vos contacts

Une fois que votre compte Facebook est configuré sur votre téléphone, les contacts correspondants sont automatiquement liés à leurs profils Facebook pour vous garder informé des derniers buzz de vos amis.

Les contacts correspondent lorsque leurs noms dans Contacts sont les mêmes que ceux de vos amis dans Facebook.

Remarque Vous devez être connecté à votre compte Facebook.

## Lier aux profils Facebook de vos contacts manuellement

- 1. Ouvrez l'application Contacts.
- 2. Sélectionnez une liste de contacts, puis appuyez sur un contact.
- 3. Faites défiler vers le bas de l'écran, puis appuyez sur Lier à Facebook.
- 4. Effectuez l'une des options suivantes :
  - Si des suggestions correspondantes sont détectées, choisissez un ami Facebook dans la liste.
  - Appuyez sur **Rechercher**, saisissez le nom et le prénom de votre ami, puis appuyez sur **Enregistrer**. Dans l'écran Lien Facebook correspondant, appuyez sur un ami Facebook.
  - Remarque Si vous appuyez sur Enregistrer sans saisir de nom, tous vos amis Facebook s'affichent.

### Afficher les mises à jour de Facebook d'un contact

- 1. Ouvrez l'application Contacts.
- 2. Sélectionnez une liste de contacts, puis appuyez sur un contact.
- 3. Faites défiler vers le bas de l'écran, puis appuyez sur Afficher les mises à jour. Les mises à jour de Facebook récentes s'afficheront.

## 4.5 Friend Stream

L'application Friend Stream simplifie la gestion de vos réseaux sociaux. L'interaction avec plusieurs réseaux sociaux comme Facebook et Twitter se fait en un seul flux de mises à jour.

Postez facilement le même message de statut sur vos comptes de réseaux sociaux.

### Ouvrir l'application Friend Stream

Effectuez l'une des options suivantes :

- Ouvrez le panneau Tous les programmes, puis appuyez sur **Friend Stream**.
- Dans l'écran d'accueil, glissez vers l'écran Friend Stream (si disponible ou si vous l'avez ajouté à l'écran d'accueil). Appuyez sur le message de statut ou le tweet actuellement affiché pour ouvrir l'application Friend Stream.

Remarque Vous devez être connecté à vos réseaux sociaux pour télécharger les mises à jour de Friend Stream.

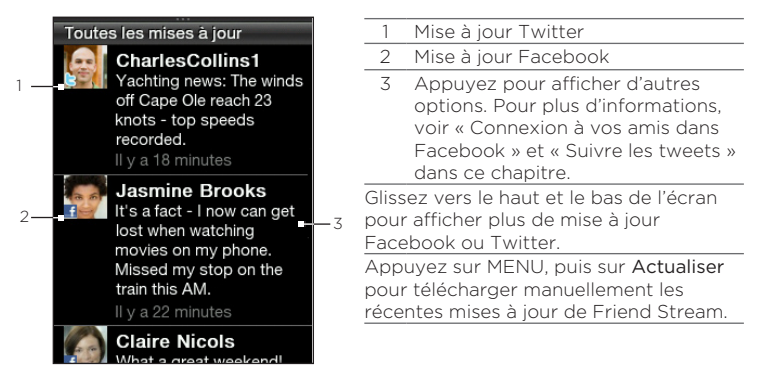

### Connexion à vos réseaux sociaux

Lors de la première configuration, si vous n'avez pas configuré de réseau social sur votre téléphone, ajoutez des comptes de réseaux sociaux comme Facebook et Twitter.

- Dans l'écran d'accueil, appuyez sur MENU, puis sur Paramètres > Services de données.
- 2. Ajouter un compte de réseau social
- 3. L'écran indique si vous êtes connecté ou non. Pour ouvrir une page de connexion, appuyez sur le nom de réseau social.
- 4. Saisissez votre nom d'utilisateur ou l'adresse de messagerie, puis appuyez sur Connexion.

### Connexion à vos amis dans Facebook

- 1. Ouvrez l'application Friend Stream.
- Dans l'écran Toutes les mises à jour, appuyez sur une mises à jour de Facebook.
- 3. Effectuez l'une des options suivantes :

| Option                    | Description                                                                                                    |  |
|---------------------------|----------------------------------------------------------------------------------------------------|--|
| Afficher les commentaires | Appuyez sur cette option pour ouvrir la mise à jour<br>de Facebook avec les commentaires sur le mur de la<br>personne.      |  |
| J'aime/Je<br>n'aime plus  | Indiquez à la personne si vous aimez son message de<br>statut. Appuyez sur <b>Je n'aime plus</b> pour annuler un<br>J'aime. |  |
| Commenter                 | Appuyez sur cette option pour poster vos<br>commentaires. Saisissez vos commentaires, puis<br>appuyez sur OK.               |  |
| Afficher le<br>mur        | Appuyez pour ouvrir le mur de la personne dans un nagivateur Web.                                                           |  |

### Suivre les tweets

- 1. Ouvrez l'application Friend Stream.
- 2. Dans l'écran Toutes les mises à jour, appuyez sur un tweet.
- 3. Effectuez l'une des options suivantes :

| Option                      | Description                                                                              |
|-----------------------------|------------------------------------------------------------------------------------------|
| Répondre                    | Appuyez sur cette option pour répondre au tweet.                                         |
| Envoyer un<br>message privé | Appuyez sur cette option pour envoyer un message privé à un utilisateur de Twitter.      |
| Retweeter                   | Appuyez sur cette option pour reposter le tweet.                                         |
| Ajouter à mes<br>favoris    | Appuyez sur cette option pour marquer le tweet comme favori.                             |
| Afficher le profil          | Appuyez sur cette option pour ouvrir le profil de<br>la personne dans un navigateur Web. |

### Télécharger les photos pour le mur dans Facebook

- 1. Ouvrez l'application Friend Stream.
- 2. Dans l'écran Toutes les mises à jour, appuyez sur MENU, puis appuyez sur Transférer les photos.
- 3. Ouvrez l'album contenant les photos à télécharger.
- 4. Appuyez sur une ou plusieurs photos, puis appuyez sur OK. Les photos se chargeront sur votre mur dans Facebook.

### Mise à jour de votre message de statut

- 1. Ouvrez l'application Friend Stream.
- 2. Dans l'écran Toutes les mises à jour, appuyez sur MENU, puis sur Statut.
- 3. Saisir votre message de statut.
- 4. Quand on vous y invite, appuyez sur OK.

## 4.6 Afficher les informations de contact et les échanges de communications

Les interactions comme les appels et les messages sont parfaitement organisées par contact, pas par applications. Quand vous ouvrez la carte de contact d'un ami, vous aurez accès à toutes ses informations, messages, email, mises à jour Facebook, et journaux d'appel.

# Chapitre 5

## Échanger des messages

## 5.1 Envoyer des SMS et MMS

Restez en contact avec vos proches. Quand vous ouvrez l'application Messages, tous les messages reçus sont parfaitement regroupés par conversations de contact.

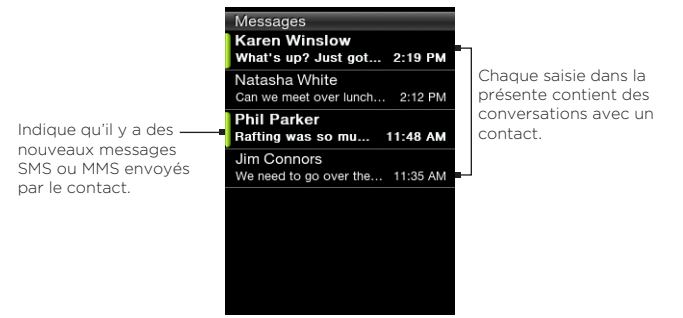

Remarque Pour voir la liste de vos brouillons, appuyez sur MENU lorsque vous êtes dans cet écran, puis appuyez sur Brouillons.

### Ouvrez l'application Messages

- Dans l'écran d'accueil principal, glissez vers l'écran Messages, puis appuyez sur l'icône de Messages en haut à droite de l'écran.
- Ouvrez le panneau Tous les programmes, puis appuyez sur Messages.

### Envoyer des SMS

Envoyez des SMS (messages texte) vers d'autres téléphones mobiles. Si vous dépassez le nombre de caractères limite pour un SMS, il sera délivré en un seul message mais sera facturé comme plusieurs.

- 1. Ouvrez l'application Messages.
- 2. Appuyez sur MENU, puis sur Nouveau.
- Appuyez sur la boîte de texte disant « Appuyer pour ajouter le destinataire, » puis effectuez l'une des opérations suivantes :
  - Saisissez les premiers caractères d'un nom de contact, puis appuyez sur un contact dans le panneau de résultats de recherche. Répétez cette étape pour ajouter plus de contacts.
  - Appuyez sur Contacts (
     ). Sélectionnez une liste de contacts, appuyez sur un ou plusieurs contacts, puis appuyez sur OK.
  - Saisissez un numéro de téléphone portable.
- 4. Appuyez sur la zone de texte, saisissez votre message, puis appuyez sur Envoyer.

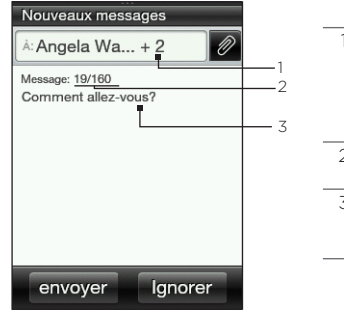

- Indique le nombre de destinataires ajoutés. Appuyez sur cette boîte de texte de nouveau pour voir la liste des destinataires.
- 2 Indique le nombre de caractères saisis.
- 3 Appuyez sur la zone de texte pour ouvrir le clavier à l'écran et saisir votre message.

Astuce Pour enregistrer d'abord le message et l'envoyer ultérieurement, appuyez sur MENU, puis sur Enregistrer dans les brouillons.

### Envoyer des MMS

Lors de la composition des MMS, vérifiez que la taille de la pièce jointe ne dépasse pas les limites autorisées par votre opérateur mobile.

- 1. Créez un nouveau message en suivant les étapes 1 à 3 dans « Envoyer des SMS ».
- 2. Appuyez sur la zone du message, puis saisissez votre message.
- 3. Pour inclure une pièce jointe, appuyez sur 20, puis choisissez le type de pièce jointe. Recherchez et sélectionnez le fichier à joindre.
- 4. Pour ajouter un objet, appuyez sur MENU, puis sur Ajouter objet.
- 5. Quand vous avez fini de composer le MMS, appuyez sur Envoyer.

### Créer un diaporama dans votre MMS

- Créez un nouveau message en suivant les étapes 1 à 3 dans « Envoyer des SMS ».
- 2. Appuyez sur 🖉 pour inclure des pièces jointes, puis appuyez sur Photo.
- 3. Sélectionnez un album, puis appuyez sur une photo à joindre.
- Dans la zone de texte, appuyez sur le texte disant « Appuyez pour ajouter du texte », puis saisissez une légende pour la photo jointe.
- Pour ajouter une autre diapo, appuyez sur MENU, puis sur Options de diapo > Ajouter diapo.

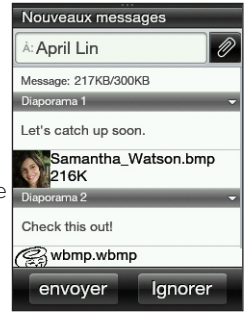

- 6. Dans la zone de texte, appuyez sur la barre de curseur qui apparaît après l'ajout d'une nouvelle diapo. Vous pouvez alors ajouter une photo ou une musique, modifier les sous-titres, etc.
- 7. Pour ajouter une autre diapo, répétez les étapes 5 à 6 pour ajouter une photo ou d'autres pièces jointes.
- 8. Pour afficher votre diaporama, appuyez sur MENU, puis appuyez sur Aperçu.
- 9. Appuyez sur le bouton PRÉCÉDENT/ACCUEIL pour revenir à l'écran Nouveau message.
- 10. Quand vous avez fini avec votre diaporama, appuyez sur Envoyer.

### Afficher les conversations avec un contact

Ouvrez l'application Messages et appuyez sur une conversation pour afficher tous les messages échangés avec un contact.

À la réception d'un nouveau message, vous pouvez également ouvrir le panneau Notifications, puis appuyez sur la notification du message pour lire le nouveau message et les autres messages échangés.

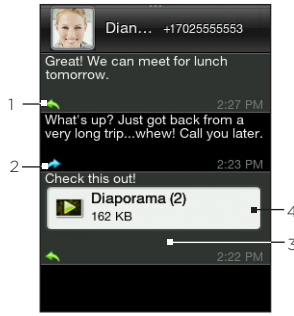

- Indicateur de message envoyés
   Indicateur de message recus
- 3 Appuyez pour voir plus d'options de message.
- 4 Indicateur de pièce jointe

Glissez vers le haut/bas de l'écran pour voir les autres messages de la conversation.

### Afficher un MMS

- 1. Ouvrez l'application Messages.
- Les MMS sont marqués d'une icône (
   Image: Description of the second second s
- Appuyez sur l'indicateur de pièce jointe. Alors la pièce jointe multimédia, telle qu'un fichier photo, vidéo, audio ou un diaporama s'affiche.
- 4. Lors de l'affichage d'un MMS, vous pouvez :
  - Utilisez les boutons à l'écran pour mettre en pause, lire, avancer ou revenir en arrière dans le diaporama.
  - S'il y a une carte de contact en pièce jointe, appuyez sur (
    ). Pour enregistrer les informations du contact dans votre téléphone, appuyez sur le contact, puis sur Enregistrer.
- Pour enregistrer des pièces jointes multimédia dans votre téléphone, appuyez sur le bouton PRÉCÉDENT/ACCUEIL pour revenir à la conversation entre le contact et vous.

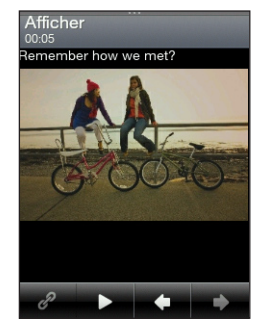

- 6. Appuyez sur le MMS (pas l'indicateur de pièce jointe), puis appuyez sur Enregistrer le contenu.
- 7. Sélectionnez un ou plusieurs fichiers, puis appuyez sur Enregistrer.
  - Remarque Les pièces jointes multimédia téléchargées sont enregistrées dans le dossier Téléchargements de l'espace de stockage de votre téléphone.

### Répondre à un message

- 1. Ouvrez l'application Messages.
- 2. Appuyez sur le contact auquel vous souhaitez répondre.
- 3. Appuyez sur MENU, puis sur Répondre.
- 4. Saisissez votre message, puis appuyez sur Envoyer.

### Transférer des messages

- 1. Ouvrez l'application Messages.
- 2. Appuyez sur le destinataire du transfert de message.
- 3. Appuyez sur un message de la conversation, puis appuyez sur Transférer.
- Dans l'écran Nouveau message, appuyez sur la boîte de texte disant « Appuyer pour ajouter le destinataire » puis saisissez un ou plusieurs contacts.
- 5. Une fois terminé, appuyez sur Envoyer.

### Copier un message dans votre carte SIM

- 1. Ouvrez l'application Messages.
- 2. Appuyez sur l'expéditeur du message à enregistrer dans votre carte SIM.
- 3. Appuyez sur un message de la conversation, puis appuyez sur Copier vers SIM.

## Supprimer un message ou une conversation toute entière

Les messages et les conversations supprimés sont déplacés dans la liste Éléments supprimés et ils peuvent être récupérés ou supprimés définitivement.

### Supprimer des messages dans une conversation

- 1. Ouvrez une conversation avec un contact.
- 2. Appuyez MENU, puis appuyez sur Supprimer sélectionné.
- 3. Sélectionnez un ou plusieurs messages à supprimer de la conversation, puis appuyez sur **Supprimer**.

### Supprimer une conversation toute entière

- 1. Dans l'écran Tous les messages, appuyez sur MENU, puis sur Supprimer.
- 2. Sélectionnez un ou plusieurs fichiers, puis appuyez sur Supprimer.

### Effacer la liste Supprimer sélectionné

- 1. Dans l'écran principal Messages, appuyez sur MENU, puis appuyez sur **Supprimé**.
- 2. Les messages et les conversations supprimés s'affichent. Appuyez sur MENU, puis sur **Effacer tout**.

### Paramètres de message

Dans l'écran Messages, appuyez sur MENU, puis sur Paramètres.

| Configuration               | Description                                                                                                    |
|-----------------------------|----------------------------------------------------------------------------------------------------|
| Options de message          | Vous pouvez activer les paramètres de message,<br>comme les accusés de réception et la période de<br>validité des messages. |
| Serveur MMS                 | Sélectionnez parmi la liste de paramètres MMS préconfigurés.                                                                |
| Diffusion cellulaire        | Pour activer ou désactiver la réception des messages de diffusion cellulaire de votre fournisseur de services.              |
| Modifier le texte<br>rapide | Sélectionnez dans une liste de modèles de texte rapide à modifier.                                                          |

### 5.2 Messages électroniques

L'application Messagerie permet d'envoyer/recevoir des emails de votre messagerie Web ou d'autres comptes, en utilisant POP3 ou IMAP.

Pour ouvrir l'application Messagerie, ouvrez le panneau Tous les programmes, puis appuyez sur **Messagerie**.

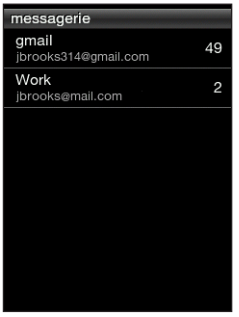

Liste des comptes de messagerie

### Configurer vos comptes de messagerie

Avant d'envoyer/recevoir des emails, configurez un ou plusieurs comptes de messagerie sur votre téléphone. Si vous ne l'avez pas fait lors de la première configuration de votre téléphone, vous pouvez toujours ajouter des comptes de messagerie.

### Configurer votre premier compte de messagerie

- 1. Ouvrez l'application Messagerie.
- 2. Appuyez sur un type de compte de messagerie. Si votre type de compte de messagerie n'est pas dans la liste, voir « Configurer d'autres comptes de messagerie POP3/IMAP » dans ce chapitre.
- 3. Saisissez l'adresse de messagerie et le mot de passe, puis appuyez sur **Suivant**.
- 4. Appuyez sur Nom de compte pour changer le nom d'affichage du compte de messagerie. Appuyez sur Votre nom pour changer votre nom d'affichage.
- 5. Appuyez sur Enregistrer. Une fois la connexion établie, l'application Messagerie télécharge les nouveaux messages de votre compte de messagerie.

Remarque Si la synchronisation ne démarre pas automatiquement, appuyez sur MENU, puis sur Actualiser.

### Configurer vos comptes de messagerie

- 1. Ouvrez l'application Messagerie.
- Une fois la configuration de votre premier compte de messagerie terminée, remarquez que la boîte de réception de votre premier compte de messagerie s'affiche. Appuyez sur le bouton PRÉCÉDENT/ACCUEIL pour revenir à la liste des comptes de messagerie.
- 3. Appuyez sur MENU, puis sur Nouveau compte.
- Configurez un autre compte de messagerie en suivant les étapes 2 à 4 dans « Configurer votre premier compte de messagerie ».
  - Remarque Si vous configurez un compte avec le même fournisseur de messagerie, enregistrez le deuxième compte de messagerie avec un nom de compte différent.

- 5. Si vous configurer plusieurs comptes de messagerie, vous pouvez définir celui-ci en tant que compte par défaut.
- 6. Appuyez sur Enregistrer. Une fois la connexion établie, l'application Messagerie télécharge les nouveaux messages de votre compte de messagerie.
  - Remarque Si la synchronisation ne démarre pas automatiquement, appuyez sur MENU, puis sur Actualiser.

### Configurer d'autres comptes de messagerie POP3/IMAP

Pour saisir plus d'informations fournies par votre fournisseur de messagerie, comme les serveurs entrant et sortant.

1. Ouvrez l'application Messagerie.

Si un compte de messagerie est déjà configuré, appuyez d'abord sur le bouton PRÉCÉDENT/ACCUEIL pour revenir à la liste des comptes de messagerie. Appuyez sur MENU, puis sur **Nouveau compte**.

- 2. Appuyez sur Autre.
- 3. Saisissez l'adresse de messagerie et le mot de passe, puis appuyez sur **Suivant**.
- 4. Saisissez les informations du compte supplémentaires, puis appuyez sur Suivant.
- 5. Appuyez sur Nom de compte pour changer le nom d'affichage du compte de messagerie. Appuyez sur Votre nom pour changer votre nom d'affichage.
- 6. Si vous avez plusieurs comptes, vous pouvez définir ce compte comme votre compte de messagerie par défaut.
- 7. Appuyez sur Enregistrer. Une fois la connexion établie, l'application Messagerie télécharge les nouveaux messages de votre compte de messagerie.

Remarque Si la synchronisation ne démarre pas automatiquement, appuyez sur MENU, puis sur Actualiser.

### Modifier un compte de messagerie

- 1. Ouvrez l'application Mail.
- 2. Effectuez l'une des options suivantes :
  - Si un seul compte email est configuré, appuyez sur MENU, puis sur Modifier le compte.
  - Si vous avez plusieurs comptes de messagerie, appuyez sur MENU lorsque vous êtes dans la liste des comptes de messagerie, puis appuyez sur Modifier le compte. Sélectionnez le compte de messagerie à modifier.
- 3. Appuyez sur un champ à modifier, saisissez les nouvelles informations, puis appuyez sur **Enregistrer**.

### Envoyer des emails

1. Ouvrez l'application Mail.

Si vous avez plusieurs comptes de messagerie, sélectionnez le compte de messagerie dans la liste.

- 2. Dans la boîte de réception, appuyez sur MENU, puis sur Nouveau.
- 1. Appuyez sur la boîte de texte disant « Appuyer pour ajouter le destinataire, » puis effectuez l'une des opérations suivantes :
  - Saisissez les premiers caractères d'un nom de contact, puis appuyez sur un contact dans le panneau de résultats de recherche. Répétez cette étape pour ajouter plus de contacts.
  - Appuyez sur Contacts (
     ). Sélectionnez une liste de contacts, appuyez sur un ou plusieurs contacts, puis appuyez sur OK.
  - Saisissez une ou plusieurs adresses de messagerie.

- Remarque Pour envoyer une copie carbone (Cc) ou une copie carbone invisible (Cci) de l'email à d'autres destinataires, appuyez sur MENU, puis sur Afficher les champs Cc/Cci.
- 4. Saisissez un objet.

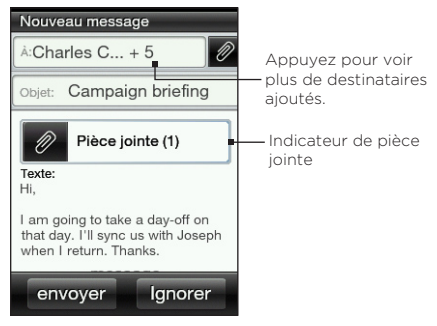

- 5. Appuyez sur la zone du message, puis saisissez votre message.
- 6. Appuyez sur 🖉 pour inclure les pièces jointes à votre email. Recherchez et sélectionnez un ou plusieurs fichiers à joindre, puis appuyez sur OK.
  - Astuce Pour supprimer une pièce jointe, appuyez sur l'indicateur de piece jointe, sélectionnez une pièce jointe, puis appuyez sur Supprimer.
- 7. Appuyez sur Envoyer.
  - Remarque Vous pouvez également appuyez sur MENU, puis appuyez sur Enregistrer dans les brouillons. Pour ouvrir le dossier Brouillons, voir « Basculer vers d'autres dossiers » dans ce chapitre.

### Afficher des emails

Ouvrez votre boîte de réception, puis appuyez sur l'email que vous souhaitez lire. Pendant l'affichage d'un email, vous pouvez :

- Appuyez sur pour afficher les destinataires. Pour enregistrer une nouvelle adresse de messagerie, appuyez sur l'adresse, puis créez un nouveau contact ou ajoutez-la à un contact existant.
- Si disponible, appuyez sur le bouton Plus pour continuer le téléchargement du message email tout entier.
- Appelez l'expéditeur de l'email. Pour en savoir plus, voir « Effectuer des appels directement à partir des messages reçus » dans le chapitre 3.

### Répondre à un email

- 1. Ouvrez l'application Messagerie.
- 2. Appuyez sur un email pour l'ouvrir.
- 3. Appuyez sur MENU, puis sur **Répondre**. Ou, si d'autres destinataires sont inclus dans l'email, appuyez sur **Répondre à tous**.
- 4. Appuyez sur la zone de texte, puis saisissez votre message.
- 5. Appuyez sur Envoyer.

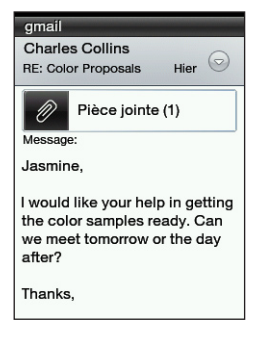

### Télécharger des pièces jointes

- 1. Ouvrez l'application Messagerie.
- 2. Appuyez sur un email contenant une ou plusieurs pièces jointes, puis appuyez sur l'indicateur de pièce jointe.
- 3. Dans l'écran Pièce jointe, appuyez sur un fichier joint à télécharger, puis appuyez sur Enregistrer.
- 4. Recherchez un dossier dans lequel vous souhaitez enregistrer le fichier, puis appuyez sur Enregistrer.

### Transférer des emails

- 1. Ouvrez l'application Messagerie.
- 2. Appuyez sur un email pour l'ouvrir.
- 3. Appuyez sur MENU, puis appuyez sur Plus > Transférer.
- Dans l'écran Transférer le message, appuyez sur la boîte de texte disant « Appuyer pour ajouter le destinataire, » puis saisissez un ou plusieurs contacts.
- 5. Une fois terminé, appuyez sur Envoyer.

## Configurer la fréquence et le nombre d'email à synchroniser avec votre téléphone

1. Ouvrez l'application Messagerie.

Si vous avez plusieurs comptes de messagerie, sélectionnez le compte de messagerie dans la liste.

- 2. Appuyez sur MENU, puis sur Modifier le compte > Fréquence de vérification.
- Sélectionnez un intervalle de temps pour le téléchargement des emails.

- Appuyez sur Paramètres avancés > Options de téléchargement, puis sélectionnez la période de réception d'emails pour le téléchargement. Appuyez sur Tous pour toujours télécharger tous les emails.
- 5. Appuyez sur Suivant pour passer à l'écran suivant, puis appuyez sur Enregistrer.

Pour actualiser votre boîte de réception et la synchronisation des emails en utilisant les nouveaux paramètres, appuyez sur MENU, puis appuyez sur Actualiser.

### Basculer vers d'autres dossiers

1. Ouvrez l'application Mail.

Si vous avez plusieurs comptes de messagerie, sélectionnez le compte de messagerie dans la liste.

- 2. Appuyez sur MENU, puis sur Dossiers.
- 3. Appuyez sur le dossier à ouvrir.

### Supprimer un compte de messagerie

- Si vous avez un seul compte de messagerie sur votre téléphone, ouvrez l'application Mail, appuyez sur MENU, puis appuyez sur Supprimer le compte.
- Si vous avez plusieurs comptes de messagerie sur votre téléphone, appuyez sur MENU lorsque vous êtes dans la liste des comptes, puis appuyez sur **Supprimer le compte**. Sélectionnez le compte à supprimer, puis appuyez sur **OK**.

# Chapitre 6

## Se connecter

## 6.1 Naviguer sur le web

C'est simple. Quand vous allumez votre téléphone pour la première fois (avec la carte SIM insérée), il devrait se connecter automatiquement au service de données de votre opérateur mobile. Vous pouvez directement commencer la navigation sur le Web.

Remarque Ne modifiez pas les paramètres de connexion car cela risque d'interrompre les services. Si vous rencontrer des problèmes de connexion à Internet, pour savoir comment changer certains paramètres, consultez la section « En cas de problème de connexion à Internet » dans ce chapitre. Contactez votre operateur mobile pour connaître les bons paramètres.

### Ouvrir le navigateur Web de votre téléphone

Faites l'une des choses suivantes :

- Appuyez sur l'icône d'Internet s'il est présent sur l'écran d'accueil principal.
- Ouvrez le panneau Tous les programmes et appuyez sur Internet.
- Si vous ajoutez des fonctions Internet à l'écran d'accueil, glissez vers l'écran Internet, puis appuyez sur l'image du globe pour ouvrir le navigateur Web.

### 96 Chapitre 6 Se connecter

### Recherche sur le Web

- 1. Dans l'écran du navigateur, appuyez sur MENU, puis appuyez sur Plus > Recherche sur le Web.
- Saisissez un mot ou une phrase à rechercher. Quand les résultats de la recherche s'affichent, appuyez sur un lien pour accéder au site Web correspondant.

### Aller à un site Web

Dans l'écran du navigateur, appuyez sur la barre d'adresse, puis saisissez l'adresse Web. Lorsque vous saisissez les premiers caractères, des adresses Web populaires apparaissent. Appuyez sur une adresse de la liste ou continuez la saisie de l'adresse Web voulue.

Astuce La barre d'adresse est toujours en haut de la page Web affichée. Après avoir parcouru la page Web jusqu'en bas, accédez à la barre d'adresse en appuyant sur MENU.

### Déplacement sur une page Web

- Appuyez sur MENU, puis appuyez sur Paysage ou Portrait pour changer l'orientation de l'écran.
- Faites glisser votre doigt dans n'importe quelle direction pour parcourir la page Web.
- Glissez légèrement votre doigt sur l'écran pour afficher la barre de zoom. Glissez vers la droite ou la gauche sur la barre de zoom pour zommer avant ou arrière progressivement.
- Appuyez deux fois sur une partie de la page Web pour un zoom avant ou arrière rapide.

#### Chapitre 6 Se connecter 97

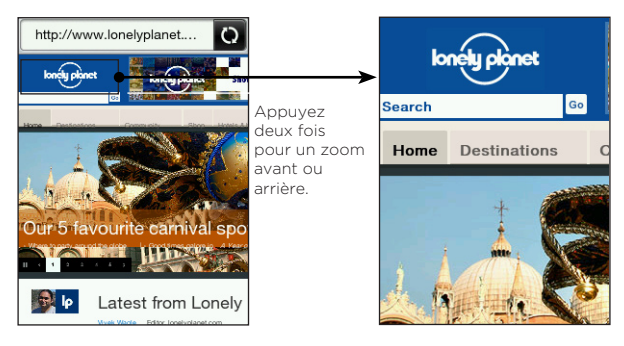

### Naviguer vers la page Web précédente ou suivante

- Appuyez sur le bouton PRECEDENT/ACCUEIL pour accéder à la page Web précédemment visitée.
- Appuyez sur MENU, puis appuyez sur **Précédent** ou **Suivant** pour revenir ou avancer à des pages Web récemment visitées.

### Ajouter des signets et revisiter vos sites favoris

- Lors de l'affichage d'un site Web, appuyez sur MENU, puis appuyez sur Ajouter un signet pour indiquer ce site comme favori.
- 2. Appuyez sur Libellé, saisissez un nouveau (le cas échéant), puis appuyez sur Terminé.
- 3. Pour revisiter un site favori, appuyez sur MENU pendant l'affichage du navigateur, appuyez sur **Signets**, puis appuyez sur le site voulu.
  - Astuce Pendant l'affichage de la liste de signets, appuyez sur MENU puis appuyez sur Modifier pour supprimer ou modifier un signet.

### Travailler avec des liens sur une page Web

| Pour                                        | Faire                                                                                                    |
|---------------------------------------------|----------------------------------------------------------------------------------------------------|
| Ouvrir une page<br>Web liée                 | Appuyez sur un lien actif. (Lorsque vous appuyez et sélectionnez un lien, il sera encadré dans une boîte de couleur).                                 |
| Marquer d'un<br>signet une page<br>Web liée | Appuyez et maintenez un lien actif, appuyez sur Enregistrer comme signet, puis appuyez sur Terminé.                                                   |
| Envoyer un lien par<br>email                | Appuyez et maintenez un lien actif, puis appuyez sur<br>Envoyer via email. Pour en savoir plus sur l'envoi d'email,<br>voir le chapitre 5.            |
| Envoyer un lien par<br>SMS                  | Appuyez et maintenez un lien actif, puis appuyez sur<br><b>Envoyer via message</b> . Pour en savoir plus sur l'envoi d'un<br>SMS, voir le chapitre 5. |

### Travailler avec des images sur une page Web

| Pour                                                                                      | Faire                                                                                                    |
|-------------------------------------------------------------------------------------------|----------------------------------------------------------------------------------------------------|
| Télécharger<br>une image et<br>l'enregistrer dans<br>votre téléphone                      | Appuyez et maintenez une image, puis appuyez sur<br>Enregistrer l'image. Enregistrez-la dans la mémoire du<br>téléphone ou dans votre carte de stockage. Choisissez<br>ensuite un dossier de destination, puis appuyez sur<br>Enregistrer. |
| Transférer une<br>image via MMS ou<br>en pièce jointe                                     | Appuyez et maintenez une image, puis appuyez sur<br>Envoyer l'image via e-mail ou Envoyer l'image via<br>MMS. Pour en savoir plus sur l'envoi de messages, voir<br>le chapitre 5.                                                          |
| Vous pouvez<br>choisir d'afficher<br>les images pendant<br>le chargement des<br>pages Web | Dans l'écran du navigateur, appuyez MENU, puis<br>appuyez sur <b>Plus &gt; Paramètres &gt; Paramètres</b><br>d'affichage. Appuyez sur <b>Chargement de l'image</b> pour<br>activer ou désactiver cette option.                             |

### 6.2 En cas de problème de connexion à Internet

### Vérifier les paramètres actuels de la connexion réseau

Votre téléphone est configuré pour se connecter automatiquement à Internet à travers le service de données de votre opérateur mobile. Si la connexion ne s'établit pas automatiquement, vérifiez les paramètres de connexion au réseau.

- Dans l'écran principal d'accueil, appuyez sur MENU, puis appuyez sur Paramètres > Contrôles sans fil > Paramètres de réseau mobile.
- 2. Vérifiez les points suivants :
  - La configuration automatique est activée.
  - Le nom de votre opérateur mobile est affiché dans l'élément Opérateurs de réseau.
  - Le réseau mobile s'affiche dans l'élément Noms des points d'accès. Si ce n'est pas le bon réseau, appuyez sur l'élément Noms des points d'accès, puis sélectionnez le réseau auquel votre téléphone doit se connecter.

### Ajouter un nouveau point d'accès

Si votre opérateur mobile a changé ses paramètres de connexion réseau, demandez le nom du point d'accès et les autres paramètres (y compris le nom d'utilisateur et le mot de passe si nécessaire) et ajoutez-le à votre téléphone.

 Dans l'écran d'accueil principal, appuyez sur MENU, puis appuyez sur Paramètres > Contrôles sans fil > Paramètres de réseau mobile > Noms des points d'accès.

### 100 Chapitre 6 Se connecter

- 2. Appuyez sur MENU, puis sur Nouveau.
- 3. Saisissez les paramètres de nom des points d'accès, puis appuyez sur **Enregistrer**. Dans l'écran Nom des points d'accès, vérifiez que le nouvel APN est sélectionné.

### 6.3 Utiliser le Bluetooth

Quand le Bluetooth est activé, vous pouvez :

- Connecter et utiliser les accessoires Bluetooth comme le casque stéréo mains-libres ou le kit de voiture.
- Échanger des informations avec d'autres appareils Bluetooth (comme votre ordinateur ou un autre téléphone) sur une distance de près de huit mètres.

### Activer ou désactiver Bluetooth

- 1. Dans l'écran principal d'accueil, appuyez sur MENU, puis appuyez sur Paramètres > Contrôles sans fil.
- 2. Appuyez sur le commutateur du Bluetooth pour l'activer ou le désactiver.

Quand le Bluetooth est activé, vous verrez l'icône Bluetooth ( 🟮 ) dans la barre d'état ou sur l'écran verrouillé du téléphone.

Remarque Désactivez le Bluetooth si vous ne l'utilisez plus pour économiser l'énergie de la batterie ou si vous êtes dans un lieu où l'utilisation d'appareils sans fil est interdite (par exemple, à bord d'un avion ou dans un hôpital).

### Changer le nom du téléphone

Le nom du téléphone permet de vous identifier auprès d'autres appareils Bluetooth Utilisez le nom prédéfini ou changez-le.

- 1. Dans l'écran principal d'accueil, appuyez sur MENU, puis appuyez sur Paramètres > Contrôles sans fil.
- 2. Appuyez sur Paramètres Bluetooth > Nom de l'appareil.
- 3. Saisissez le nom voulu pour votre téléphone.

## Rendre votre téléphone détectable par les autres appareils Bluetooth

Pour que d'autres utilisateurs d'appareils Bluetooth puissent rechercher et détecter votre téléphone, vous devez le rendre détectable.

- 1. Dans l'écran principal d'accueil, appuyez sur MENU, puis appuyez sur Paramètres > Contrôles sans fil > Paramètres Bluetooth.
- 2. Si le Bluetooth n'est pas activé, appuyez sur Bluetooth.
- 3. Appuyez sur Découvrable.
- 4. Appuyez sur **Toujours** ou choisissez une limite pour la durée de visibilité Bluetooth de votre téléphone.

Une fois que votre téléphone est découvrable (détectable), vous verrez l'icone Bluetooth visible ( 🙂 ) dans la barre d'état ou l'écran verrouillé à chaque fois que le Bluetooth est activé.

Astuce Pour désactiver le mode découvrable sur votre téléphone, allez à Paramètres > Contrôles sans fil > Paramètres Bluetooth, appuyez sur Découvrable, puis sélectionnez Invisible.

### 102 Chapitre 6 Se connecter

### Première connexion à un casque Bluetooth

Utilisez un casque stéréo Bluetooth pour écouter de la musique ou téléphone avec les mains libres.

1. Activez le casque Bluetooth et vérifiez qu'il est en mode découvrable.

Pour en savoir plus sur le mode découvrable, référez-vous à la documentation fournie avec le casque.

- 2. Sur votre téléphone, activez le Bluetooth. (Voir « Activer ou désactiver Bluetooth » dans ce chapitre).
- 3. Sur l'écran Contrôles sans fil, appuyez sur Paramètres Bluetooth.
- 4. Appuyez sur MENU, puis sur Rechercher.

Votre téléphone commence à rechercher des appareils Bluetooth à portée et affiche ceux qui sont détectés.

- 5. Appuyez sur le nom du casque.
- 6. Saisissez le code d'authentification fourni avec votre casque.
  - Astuce Essayez « 0000 » comme code d'authentification. Si ce code ne fonctionne pas, cherchez le code d'authentification indiqué dans la documentation du casque.

Votre téléphone tente alors de se connecter au casque. Une fois la connexion établie, le nom de votre casque apparaît dans la liste d'appareils Bluetooth.

Astuce Les étapes pour la connexion entre votre téléphone et un ordinateur ou un autre téléphone sont les mêmes que pour la connexion à un casque Bluetooth. La seule différence est que vous pouvez définir votre propre code d'authentification pour la connexion. Le même code d'authentification doit être saisi dans l'ordinateur ou l'autre téléphone.

### Désactiver la fonction mains-libres ou la fonction stéréo

Si vous utilisez un casque stéréo Bluetooth, l'icône **J**apparaît dans la barre d'état de l'écran d'accueil et dans l'écran verrouillé. Cette icône signifie que vous pouvez utiliser votre casque pour écouter de la musique et pour des conversations téléphonique mains-libres.

Le cas échéant, il est possible d'utiliser le casque uniquement pour la musique ou uniquement pour les conversations téléphoniques mainslibres.

- Dans l'écran principal d'accueil, appuyez sur MENU, puis appuyez sur Paramètres > Contrôles sans fil > Paramètres Bluetooth > Liste des appareils Bluetooth.
- 2. Appuyez sur le nom de votre casque.
- 3. Appuyez sur MENU, puis effectuez l'une des opérations suivantes :
  - Appuyez sur Déconnecter le téléphone pour désactiver la fonction mains-libres de votre casque. (Pour réactiver la fonction, appuyez sur Connecter le téléphone.)
  - Tap Déconnecter média pour désactiver la musique stéréo dans votre casque. (Pour réactiver la musique stéréo, appuyez sur Connecter média.)

Si seule la fonction musique stéréo est activée, l'icône (i) apparaît dans l'écran d'accueil et dans l'écran verrouillé. Si seule la fonction mains-libres est activée, l'icône *Ø* apparaît.

### Envoyer des informations et des fichiers média via Bluetooth

Utilisez le Bluetooth pour envoyer des informations de contact, événements du calendrier ou fichiers média de votre téléphone vers un ordinateur ou un autre téléphone Bluetooth.

- Remarque Pour l'envoi d'informations ou de fichiers vers un autre téléphone, ce téléphone doit prendre en charge le profil d'envoi de fichiers OPP (Object Push Profile) de Bluetooth.
  - 1. Configurez l'appareil de réception (votre ordinateur ou l'autre téléphone) en mode découvrable.
    - Remarque Vous pouvez également le configurer sur « Recevoir des faisceaux » ou « Recevoir des fichiers ». Consultez l'aide en ligne du logiciel Bluetooth de l'ordinateur à propos de la réception d'informations via Bluetooth.
  - 2. Sur votre téléphone, ouvrez l'application qui contient les informations ou fichiers à envoyer.

| Pour envoyer              | Faire                                                                                  |
|---------------------------|----------------------------------------------------------------------------------------|
| Carte de contact          | 1. Ouvrez l'application Contacts, puis appuyez sur<br>Tous les contacts.               |
|                           | 2. Appuyez sur le contact à envoyer.                                                   |
|                           | 3. Appuyez sur MENU, puis sur Envoyer le contact > Bluetooth.                          |
| Événements du calendrier. | 1. Ouvrez l'application Calendrier.                                                    |
|                           | 2. Dans le calendrier mensuel, appuyez sur la date de l'événement souhaité.            |
|                           | 3. Appuyez sur l'événement à envoyer.                                                  |
|                           | <ol> <li>Appuyez sur MENU, puis sur Envoyer &gt; Envoyer<br/>via Bluetooth.</li> </ol> |

| Pour envoyer                        | Faire                                                                                             |                                                                                                    |  |
|-------------------------------------|---------------------------------------------------------------------------------------------------|----------------------------------------------------------------------------------------------------|--|
| Fichiers photos,<br>vidéos et audio | 1. Ouvre                                                                                          | z le Navigateur de fichier.                                                                                                    |  |
|                                     | <ol> <li>Allez au dossier contenant les fichiers photos,<br/>vidéo ou audio à envoyer.</li> </ol> |                                                                                                    |  |
|                                     | 3. Appu <u>y</u><br>Envoy                                                                         | yez sur MENU, puis appuyez sur <b>Plus &gt;</b><br>y <b>er &gt; Par Bluetooth</b> .                                                                                    |  |
|                                     | 4. Sélect<br>sur Oł                                                                               | ionnez les fichiers à envoyer, puis appuyez<br>K.                                                                                                    |  |
|                                     | Astuce                                                                                            | Vous pouvez utiliser l'application Appareil<br>photo pour envoyer une photo capturée<br>ou l'application Photos pour envoyer<br>plusieurs photos/vidéos en même temps. |  |

- Votre téléphone active le Bluetooth automatiquement, puis commence la recherche d'appareils Bluetooth à portée. Saisissez le nom de l'appareil de réception.
  - Remarque Si vous n'êtes pas connecté à l'appareil de réception, votre téléphone vous demandera de saisir un code d'authentification. Acceptez ensuite la connexion et saisissez le même code d'authentification sur l'appareil de réception.
- 4. Sur l'appareil de réception, acceptez les informations ou les fichiers.

### Recevoir des informations et des fichiers média via Bluetooth

Si quelqu'un vous envoie une carte de contact, un événement du calendrier ou un fichier média via Bluetooth, votre téléphone affiche une notification en plein écran. Acceptez la connexion et les informations ou fichier, et enregistrez-le dans votre téléphone.

#### 106 Chapitre 6 Se connecter

Si vous recevez une carte de contact, elle est directement ajoutée à l'application Contacts dans votre téléphone. Un événement du calendrier reçu est directement enregistré dans l'application Calendrier de votre téléphone.

Si vous avez reçu un fichier média, vous le trouverez dans le dossier Bluetooth dans le stockage de votre téléphone. Utilisez le Navigateur de fichiers pour trouver le dossier Bluetooth et accéder au fichier. Pour en savoir plus à propos du Navigateur de fichiers, voir le chapitre 8.

### Déconnecter et reconnecter un appareil Bluetooth

Après la connexion et l'ajout d'un appareil Bluetooth à la liste de votre téléphone, vous pouvez facilement déconnecter et reconnecter l'appareil à tout moment.

- 1. Dans l'écran principal d'accueil, appuyez sur MENU, puis appuyez sur Paramètres > Contrôles sans fil.
- 2. Appuyez sur Paramètres Bluetooth > Liste des appareils Bluetooth.

L'écran Liste des appareils s'ouvre.

 Pour déconnecter un appareil Bluetooth, appuyez sur le bouton Déconnecter ( ) à côté du nom de l'appareil.

Pour reconnecter l'appareil Bluetooth, vérifiez qu'il est allumé. Puis appuyez sur le bouton **Connecter** de votre téléphone ( ) à côté du nom de l'appareil dans l'écran Liste des appareils.

Remarque Si vous n'êtes pas déjà connecté à l'autre appareil Bluetooth, il vous sera demandé d'autoriser la connexion et de saisir un code d'authentification.

# Chapitre 7

## Appareil photo et multimédia

## 7.1 Utiliser l'appareil photo

Au cas où quelque chose de surprenant se produit juste devant vos yeux, ayez votre appareil photo prêt pour prendre des photos ou enregistrer des vidéos.

Appuyez sur le bouton APPAREIL PHOTO situé en bas à droite de votre téléphone pour ouvrir l'application Appareil photo. Ce bouton sert aussi à déclencher l'obturateur.

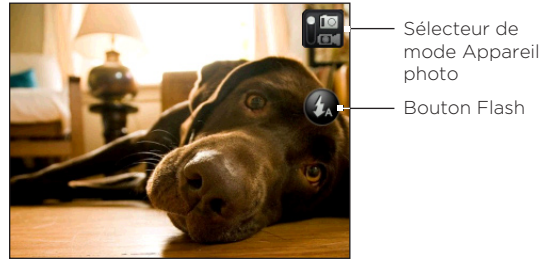

Écran du viseur

### Prendre une photo

- 1. Appuyez sur le bouton APPAREIL PHOTO.
- 2. Si l'application Appareil photo n'est pas en mode Photo ( 🚺 ), appuyez sur le commutateur de mode Appareil photo.

### 108 Chapitre 7 Appareil photo et multimédia

- 3. Visez votre sujet avec l'appareil photo. Appuyez sur MENU pour accéder à des commandes et des paramètres d'appareil photo supplémentaires. Pour en savoir plus, voir « Contrôles à l'écran » dans ce chapitre.
- 4. Appuyez sur le bouton APPAREIL PHOTO pour prendre une photo.

### Enregistrer des vidéos

- 1. Appuvez sur le bouton APPAREIL PHOTO.
- 2. Appuyez sur le commutateur de mode Appareil photo pour passer en mode Vidéo (
- 3. Visez votre sujet avec l'appareil photo. Appuyez sur MENU pour accéder à des commandes et des paramètres d'appareil photo supplémentaires. Pour en savoir plus, voir « Contrôles à l'écran » dans ce chapitre.
- 4. Appuyez sur le bouton APPAREIL PHOTO pour commencer l'enregistrement de la vidéo. Appuyez de nouveau sur ce bouton pour arrêter l'enregistrement.

### Après la capture d'une photo ou vidéo

Après la capture, décidez ce que vous souhaitez faire de la photo ou vidéo

| Option      | Description                                                                                                    |
|-------------|----------------------------------------------------------------------------------------------------|
| ÷           | Photos. Appuyez sur cette option pour ouvrir l'aplication Photos et<br>afficher les photos et les vidéos dans le stockage du téléphone ou la<br>carte de stockage. |
| <b>N</b> _* | Partager. Appuyez sur cette option pour partager des photos ou                                                                                                    |

vidéos capturées par email, MMS, Bluetooth ou Facebook.
Option Description

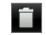

Supprimer. Appuyez sur cette option pour supprimer la photo ou la vidéo.

Þ

Définir comme. Appuyez sur cette option pour définir la photo capturée comme photo de contact, papier peint de l'écran verrouillé ou papier peint d'accueil.

Lecture. Appuyez sur cette option pour regarder la vidéo capturée.

#### Activer ou désactiver le flash de l'appareil photo

Le téléphone est muni d'un flash qui permet d'éclairer votre sujet lorsque les conditions d'éclairage sont insuffisantes.

Dans l'écran du viseur, appuyez sur le bouton Flash à l'écran pour choisir parmi trois modes flash.

# Mode Description Image: Auto (uniquement en mode Photo). Si les conditions d'éclairage sont insuffisantes, le flash de l'appareil photo se déclenche automatiquement quand vous prenez une photo. Image: Activé. Le flash de l'appareil photo se déclenche à chaque fois que vous prenez une photo ou capturez une vidéo. Image: Désactivé. Le flash ne se déclenche jamais.

#### Le flash de l'appareil photo ne se déclenche pas?

L'utilisation du flash nécessite trop d'énergie de la batterie. Pour économiser l'énergie de la batterie, l'appareil photo désactive le flash (même si le mode flash est configuré sur **Auto** ou **Activé**) lorsque l'un des événements suivants se produit:

| Vous recevez un appel<br>entrant                                                                                          | Le flash sera désactivé temporairement quand<br>vous recevez un appel entrant. Après avoir<br>raccroché, vous pourrez de nouveau utiliser le<br>flash (s'il est configuré sur Activé ou Auto).                                   |
|----------------------------------------------------------------------------------------------------|----------------------------------------------------------------------------------------------------|
| Le niveau de la batterie<br>du téléphone atteint 10%<br>ou inférieur                                                      | Rechargez la batterie pour que l'appareil photo<br>ait suffisamment d'énergie pour utiliser le flash.                                                                                                    |
| Des températures<br>froides réduisent les<br>performances de la<br>batterie, ce qui affecte le<br>fonctionnement du flash | Pour que l'appareil photo ait l'énergie nécessaire<br>pour déclencher le flash, gardez votre téléphone<br>au chaud et évitez les changements soudains<br>de température qui peuvent affecter les<br>performances de la batterie. |

#### Contrôles à l'écran

Avant la capture de photos ou vidéos, appuyez sur MENU pour accéder à d'autres commandes et paramètres de l'appareil photo.

| Option     | Description                                                                                                    |                                                                                                    |
|------------|----------------------------------------------------------------------------------------------------|----------------------------------------------------------------------------------------------------|
| Ľ          | Photos. Appuyez sur cette option pour ouvrir l'aplication Photos et afficher les photos et les vidéos dans le stockage du téléphone ou la carte de stockage. |                                                                                                    |
| •/•        | Zoom. Déplacez le curseur vers la gauche ou la droite pour faire<br>un zoom avant ou arrière pendant la capture d'une photo ou d'une<br>vidéo.               |                                                                                                    |
|            | Remarque                                                                                                    | En mode Photo, la fonction zoom ne fonctionne pas si<br>la résolution est maximale.                                                                                   |
| <b>B</b> i | Effet. Choisissez un effet spécial comme les niveaux de gris, sépia ou négatif à appliquer à vos photos ou videos.                                           |                                                                                                    |
|            | Remarque                                                                                                    | L'équilibre des blancs n'est pas appliqué si un effet<br>est déjà sélectionné. Pour plus d'informations, voir<br>« Paramètres de l'appareil photo » dans ce chapitre. |

#### Option Descriptior

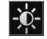

Luminosité. Appuyez sur cette option pour régler l'exposition de l'appareil photo.

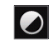

6

Contraste. Appuyez sur cette option pour régler le contraste de l'appareil photo.

Paramètres. Pour accéder à d'autres paramètres de l'appareil photo. Pour plus d'informations, voir « Paramètres de l'appareil photo » dans ce chapitre.

#### Paramètres de l'appareil photo

Dans l'écran du viseur, appuyez sur MENU, puis sur Paramètres ( 🔞 ).

| Configuration             | Description                                                                                                    |
|---------------------------|----------------------------------------------------------------------------------------------------|
| Vérifier après<br>capture | Appuyez pour activer ou désactiver. Lorsque l'option est<br>activée, la photo ou la vidéo capturée s'affiche après un<br>appui sur le bouton APPAREIL PHOTO.                                                   |
| Résolution                | Sélectionnez la résolution.                                                                                                    |
| Équilibre des<br>blancs   | Paramétrez l'équilibre des blancs en fonction des conditions<br>d'éclairage pour capturer les couleurs plus précisément.                                                                                       |
| Format vidéo              | Sélectionnez MPEG4 ou H.263 pour la capture de vidéo.                                                                                                    |
| Qualité                   | (Disponible uniquement en mode Photo) Pour définir la qualité de l'image.                                                                                                    |
| Enregistrer<br>dans       | Sélectionnez si vous souhaitez enregistrer les photos et les<br>vidéos capturées. Vous pouvez enregistrer les fichiers dans<br>le stockage du téléphone ou dans la carte de stockage (si<br>elle est insérée). |

| Configuration                  | Description                                                                                                    |
|--------------------------------|----------------------------------------------------------------------------------------------------|
| Retardateur                    | Pour prendre un autoportrait ou une photo de groupe,<br>réglez le retardateur sur 2 ou 10 secondes pour avoir le<br>temps de vous positionner devant l'objectif après avoir<br>appuyé sur APPAREIL PHOTO.                                                                                                    |
| Son du<br>déclencheur          | Pour émettre un son d'obturateur quand vous appuyez sur le bouton APPAREIL PHOTO.                                                                                                    |
| Mode de<br>mesure              | <ul> <li>Pour définir le méthode de mesure de la quantité de lumière<br/>afin de calculer la meilleure exposition. Choisissez parmi les<br/>modes suivants :</li> <li>Le mode Zone centrale permet à l'appareil photo de<br/>mesurer la lumière au centre.</li> <li>Le mode Moyenne permet à l'appareil photo de mesurer la<br/>lumière dans toute l'image.</li> </ul> |
| Préfixe                        | Le nom de fichier d'une photo capturée est « IMAG » suivi<br>par un nombre séquentiel (par exemple, IMAG_009). La<br>date du jour ou la date et l'heure peuvent également être<br>définis comme préfixe.                                                                                                    |
| Compteur                       | Le nom de fichier par défaut de la photo prise comprend un<br>numéro séquentiel à la fin (par exemple, IMAG_009).<br>Appuyez sur <b>Réinitialiser</b> pour redémarrer le compte de<br>fichier à 1.                                                                                                    |
| Ajustement du<br>scintillement | Lors de prises de photos en intérieur, des lumières<br>fluorescentes peuvent engendrer un scintillement sur l'écran<br>de l'appareil photo.<br>Pour réduire le scintillement, paramétrez l'ajustement du<br>scintillement sur <b>Auto</b> ou sur la bonne fréquence de votre<br>pays (50Hz ou 60Hz).                                                                   |

# 7.2 Regarder des photos et des vidéos

En utilisant l'application Photos, regardez des photos et des vidéos capturées avec l'appareil photo du téléphone, téléchargées ou copiées dans votre carte de stockage.

#### **Ouvrir l'application Photos**

Faites l'une des choses suivantes :

- Dans l'écran d'accueil, glissez vers l'écran Photos, puis appuyez sur la photo affichée.
- Ouvrez le panneau Tous les programmes, puis appuyez sur Photos.

#### Afficher des photos

- 1. Ouvrez l'application Photos.
- 2. Sélectionnez un album et appuyez sur une photo pour l'afficher en plein écran.
- Glissez vers le haut/bas pour passer à la photo suivante/précédente.
- 4. Appuyez deux fois sur la zone de la photo à zoomer. Pour faire un zoom arrière, appuyez de nouveau deux fois sur l'écran.

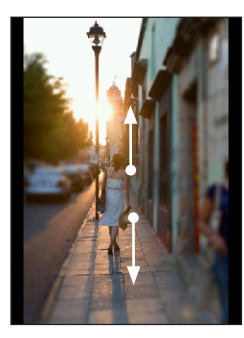

Glissez vers le haut pour passer à la photo/vidéo suivante.

Glissez vers le bas pour passer à la photo/vidéo précédente.

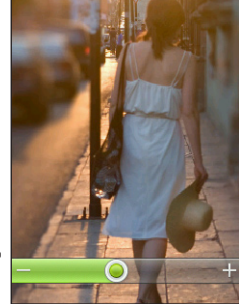

Appuyez deux fois pour un zoom avant ou arrière.

Glissez vers la droite ou la gauche sur la barre de zoom pour zoomer vers l'avant ou l'arrière progressivement.

#### Afficher des photos en diaporama

- 1. Ouvrez l'application Photos.
- 2. Ouvrez un album.
- 3. Appuyez sur MENU, puis sur Diaporama . Vous pouvez appuyer sur l'écran et utiliser les commandes de lecture.

#### Regarder des vidéos

- 1. Ouvrez l'application Photos.
- 2. Sélectionnez un album et appuyez sur une vidéo pour l'afficher en plein écran.
- 3. Pendant la lecture de la vidéo, vous pouvez appuyer sur l'écran et utiliser les commandes de lecture.
  - Remarque Seuls les fichiers vidéo de résolution max. QVGA 240X320 peuvent être lus.

#### Partager des photos et des vidéos

- 1. Ouvrez l'application Photos.
- 2. Ouvrez un album, appuyez sur MENU, puis sur Partager.
- 3. Choisissez la méthode de partage :
  - E-mail. Sélectionnez une ou plusieurs photos ou vidéos, puis appuyez sur OK. Pour en savoir plus sur l'envoi d'email, voir « Message email » dans le chapitre 5.
  - Messages. Appuyez sur une photo ou vidéo pour l'ajouter à un nouveau MMS. Pour en savoir plus sur l'utilisation des MMS, voir « Messages SMS et MMS » dans le chapitre 5.
  - Facebook. Sélectionnez une ou plusieurs photos à partager, puis appuyez sur OK. Vous devez être connecté à votre compte Facebook.
  - Bluetooth. Sélectionnez une ou plusieurs photos ou vidéos à envoyer via Bluetooth. Pour plus d'informations, voir « Utiliser le Bluetooth » dans le chapitre 6.

# 7.3 Écouter de la musique

Écoutez des chansons et de la musique sur votre téléphone en utilisant l'application Musique.

Remarque Copiez d'abord les fichiers de musique dans la carte de stockage. Pour plus d'informations, voir « Copier des fichiers vers/depuis la carte de stockage » dans le chapitre 2.

#### Ouvrir l'application Musique

Faites l'une des choses suivantes :

- Ouvrez le panneau Tous les programmes, puis appuyez sur Musique.
- Dans l'écran d'accueil, glissez vers l'écran Musique (si disponible ou si vous l'avez ajouté à l'écran d'accueil). Appuyez sur la couverture de l'album affichée.

#### La bibliothèque et le lecteur de musique

L'application Musique s'ouvre dans l'écran Bibliothèque. La bibliothèque classe la musique trouvée dans la carte de stockage de votre téléphone par catégories.

Pour écouter une chanson ou une musique, appuyez d'abord sur une catégorie. Naviguez à travers les morceaux de musique et sélectionnez-en un. Le lecteur de musique s'ouvrira.

Le lecteur de musique affiche la chanson en cours de lecture, la couverture de l'album (si disponible), et les contrôles à l'écran pour la lecture.

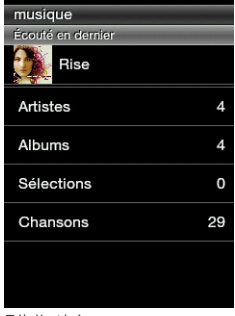

Bibliothèque

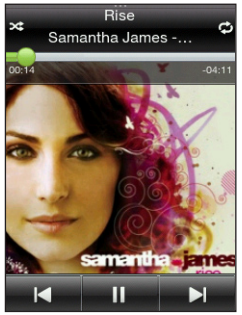

Lecteur de musique

Dans le lecteur de musique, appuyez sur MENU, puis appuyez sur la Liste en cours de lecture pour voir la liste correspondante à la catégorie sélectionnée.

#### Utiliser les sélections

Personnalisez votre expérience musicale en créant des sélections musicales. Créez une sélection avec vos chansons préférées ou créez-en une qui correspond à votre humeur du jour. Créez autant de sélections que vous le voulez.

#### Créer une sélection

- 1. Ouvrez l'application Musique, puis appuyez sur Sélections.
- Si aucune sélection n'a été créée, appuyez sur Ajouter une sélection. Ou, appuyez sur MENU, puis sur Créer une sélection.
- 3. Saisissez le nom de la sélection.

- 4. Pour ajouter des chansons à cette sélection, appuyez sur un catalogue, puis recherchez les chansons voulues.
- 5. Sélectionnez une ou plusieurs chansons, puis appuyez sur Ajouter.

#### Modifier une sélection

- 1. Ouvrez l'application Musique, puis appuyez sur Sélections.
- 2. Appuyez sur la sélection à modifier.
- 3. Appuyez sur MENU, puis appuyez sur l'une des options suivantes :
  - Renommer la sélection. Saisissez un nouveau nom de sélection.
  - Ajouter des chansons. Sélectionnez un catalogue, puis recherchez les chansons souhaitées. Sélectionnez une ou plusieurs chansons, puis appuyez sur Ajouter.
  - Changer l'ordre. Appuyez et maintenez l'icône Changer l'ordre (
    ), déplacez la chanson à l'endroit souhaité, puis appuyez sur OK.
  - Supprimer les chansons. Sélectionnez les chansons à supprimer de la sélection, puis appuyez sur OK.

#### Supprimer une sélection

- 1. Ouvrez l'application Musique, puis appuyez sur Sélections.
- 2. Appuyez sur MENU, puis appuyez sur Supprimer les sélections.
- 3. Sélectionnez une ou plusieurs chansons, puis appuyez sur Supprimer.

# Chapitre 8

# Plus d'applications

# 8.1 Météo

Utilisez l'application Météo pour connaître la météo d'aujourd'hui et les prévisions météo des quatre prochains jours. En plus de la météo de votre région, cette application affiche les prévisions météo d'autres villes du monde entier.

#### Ouvrir Météo

Effectuez l'une des options suivantes :

- Dans l'écran d'accueil principal, glissez vers l'écran Météo. Appuyez sur les informations météo pour ouvrir l'application correspondante.
- Ouvrez le panneau Tous les programmes, puis appuyez sur Météo.

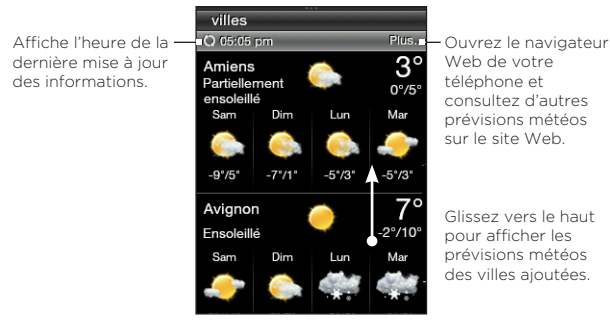

#### 120 Chapitre 8 Plus d'applications

Astuce Si la mise à jour automatique n'est pas activée, appuyez sur MENU, puis sur Actualiser pour télécharger manuellement les prévisions météo.

#### Ajouter des villes

L'application affiche les prévisions météo de cinq villes maximum, y compris celles de votre région.

- 1. Ouvrez l'application Météo.
- Appuyez sur MENU, puis sur Ajouter. S'il n'y a aucune ville, appuyez sur le texte disant « Appuyez ici pour ajouter une ville ».
- 3. Saisissez les premières lettres du nom d'un pays ou d'une ville. L'application Météo affiche un liste de villes ou de pays correspondants.
- Faites défiler la liste, puis appuyez sur le nom de la ville choisie. Votre téléphone téléchargera les informations météo de la ville sélectionnée.

#### Supprimer des villes

- 1. Ouvrez l'application Météo.
- 2. Appuyez sur MENU, puis sur Supprimer.
- 3. Sélectionnez une ou plusieurs villes à supprimer, puis appuyez sur Supprimer.

#### Paramètres Météo

Dans l'écran Météo, appuyez sur MENU, puis sur Paramètres.

| Configuration                           | Description                                                                                                    |
|-----------------------------------------|----------------------------------------------------------------------------------------------------|
| Télécharger la météo<br>automatiquement | Une fois cette option activée, les informations météos<br>sont automatiquement téléchargées à un moment<br>planifié.                                                                              |
| Fréquence de mise<br>à jour             | Appuyez sur cette option pour programmer la mise à jour automatique des informations météos.                                                                                                    |
| Télécharger la météo<br>en itinérance   | Activez cette option uniquement si vous voulez<br>permettre le téléchargement automatique des<br>informations météos en itinérance. Cette option<br>risque d'engendrer des coûts supplémentaires. |

## 8.2 Calendrier

Utilisez l'application Calendrier de votre téléphone pour créer et gérer des événements, des réunions et des rendez-vous.

#### Ouvrir l'application Calendrier

Effectuez l'une des options suivantes :

- Appuyez sur l'icône de **Calendrier** si elle est présente dans l'écran d'accueil.
- Ouvrez le panneau Tous les programmes, puis appuyez sur Calendrier.
- Si l'application Calendrier a été ajoutée dans votre écran d'accueil, glissez jusqu'à l'écran Calendrier. Choisissez un jour pour visualiser les événements de ce jour.

122 Chapitre 8 Plus d'applications

#### Ajouter un événement

- 1. Ouvrez l'application Calendrier.
- 2. Appuyez sur MENU, puis sur Nouveau. Sinon, appuyez sur une autre date du calendrier, puis appuyez sur Ajouter un nouvel événement.
- 3. Saisissez un nom pour l'événement.
- 4. Saisissez le lieu de l'événement.
- 5. Appuyez sur Date et heure, puis réglez la date et l'heure de début et de fin.

Sinon, pour un anniversaire ou un événement durant toute une journée, appuyez sur **Journée entière**. Appuyez sur **OK**.

| Nouvel événement        |
|-------------------------|
| Objet :                 |
| Golf practice           |
| Où :                    |
| St. Louis               |
| Date et heure :         |
| Jeudi, Mars 11, journée |
| entière                 |
| Rappel                  |
| Notes                   |
|                         |
| OK Annuler              |
|                         |

- 6. Appuyez sur Rappel et choisissez le temps de notification avant l'événement.
- 7. Une fois terminé, appuyez sur OK.

#### Afficher un événement

Pour consulter les événements à une date précise, appuyez sur la date dans le calendrier mensuel. Le calendrier passe en Vue d'aujourd'hui et affiche tous les événements de ce jour. Appuyez sur un événement pour en connaître les détails.

#### Changer les vues du calendrier

Au premier lancement de l'application Calendrier, la Vue du mois s'affiche par défaut. Appuyez sur MENU et sélectionnez la vue.

#### Vue du mois

Dans vue du mois, vous verrez des marqueurs sur les jours des événements. Choisissez un jour pour visualiser les événements de ce jour.

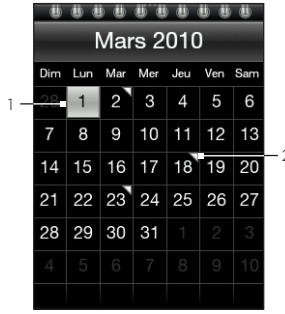

| 1     | Date actuelle                       |  |  |
|-------|-------------------------------------|--|--|
| 2     | Marqueurs d'événement               |  |  |
| Gliss | Glissez vers le haut/bas de l'écran |  |  |
| pour  | pour afficher le mois suivant/      |  |  |
| préc  | précédent.                          |  |  |
|       |                                     |  |  |

#### Vue d'aujourd'hui et vue calendrier

La Vue d'aujourd'hui affiche les événements du jour choisi. En vue d'aujourd'hui, glissez vers la gauche/droite à travers l'écran pour visualiser les jours précédents/suivants. La vue calendrier affiche une liste de tous les événements par ordre chronologique.

#### 124 Chapitre 8 Plus d'applications

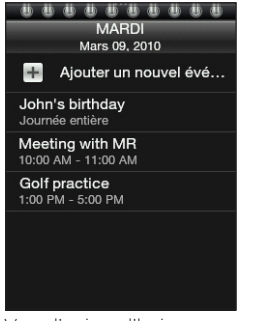

Vue d'aujourd'hui

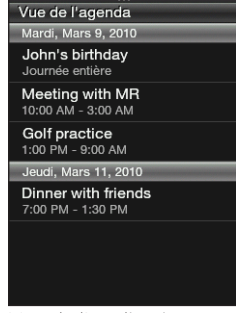

Vue de l'application Calendrier

#### Modifier un événement

- 1. Ouvrez l'application Calendrier.
- 2. En vue du mois, appuyez sur le jour de l'événement, puis sur l'événement pour l'ouvrir.
- 3. Appuyez sur MENU, puis appuyez sur Modifier.
- 4. Faites vos modifications de l'événement.
- 5. Une fois terminé, appuyez sur OK.

#### Afficher les rappels d'événement

Si vous avez défini au moins un rappel pour un événement, l'icône correspondante ( ) apparaîtra dans la barre d'état ou dans l'écran verrouillé. Ouvrez le panneau Notifications, puis appuyez sur la notification de l'événement à venir pour afficher l'événement ou annuler le rappel.

#### Envoyer les informations de l'événement

- 1. Ouvrez l'application Calendrier.
- 2. Appuyez sur un événement pour en connaître les détails.
- Appuyez sur MENU, puis appuyez sur Envoyer > Envoyer via email ou Envoyer via Bluetooth. Pour en savoir plus sur l'application Mail, voir « Message Email » dans le chapitre 5. Pour plus d'informations sur l'envoi de fichiers via Bluetooth, voir « Utiliser le Bluetooth » dans le chapitre 6.

#### Supprimer un événement

En vue du mois, appuyez sur le jour de l'événement, puis sur l'événement pour l'ouvrir. Appuyez sur MENU, puis sur **Supprimer**.

## 8.3 Alarme

Utilisez cette fonction pour configurer une ou plusieurs alarmes de réveil. Pour ouvrir cette application :

- Appuyez sur l'horloge météo dans l'écran d'accueil.
- Ouvrez le panneau Tous les programmes, puis appuyez sur Alarme.

#### Régler l'alarme

- 1. Ouvrez l'écran Alarme et appuyez sur Ajouter une alarme.
- Appuyez sur Heure, saisissez l'heure de l'alarme, puis appuyez sur OK.
- 3. Appuyez sur **Répéter**, sélectionnez jours de déclenchement de l'alarme, puis appuyez sur **OK**.

#### 126 Chapitre 8 Plus d'applications

- Paramétrez d'autres options comme la répétition de l'alarme, la sonnerie de l'alarme ou la vibration du téléphone au déclenchement de l'alarme.
- 5. Une fois terminé, appuyez sur Enregistrer.

#### Modifier une alarme

- 1. Ouvrez l'écran Alarme.
- 2. Appuyez sur une alarme à modifier.
- 3. Appuyez sur un champ à modifier, puis saisissez les nouvelles informations.
- 4. Une fois terminé, appuyez sur Enregistrer.

#### Supprimer une alarme

Ouvrez l'écran Alarme, appuyez sur MENU, puis appuyez sur **Supprimer**. Sélectionnez une ou plusieurs alarmes, puis appuyez sur **Supprimer**.

# 8.4 Navigateur de fichiers

Pour stocker, localiser, et gérer facilement les fichiers de votre téléphone et de votre carte de stockage. Pour ouvrir l'application, ouvrez le panneau Tous les programmes, puis appuyez sur **Navigateur de fichiers**.

Astuce Appuyez sur MENU, puis appuyez sur **Propriétés** pour consulter l'état de la mémoire du téléphone et de la carte de stockage.

#### Ouvrir les dossiers et les fichiers

- 1. Ouvrez le navigateur de fichiers.
- Sélectionnez le stockage du téléphone ou la carte de stockage (s'il y en a une).
- 3. Appuyez sur un dossier ou un fichier pour l'ouvrir.
  - Remarque Lors de la navigation à travers les dossiers, appuyez sur le bouton PRÉCÉDENT/ACCUEIL pour revenir au dossier de niveau supérieur.

#### Créer un dossier

- 1. Ouvrez le navigateur de fichiers.
- 2. Allez à l'endroit où vous souhaitez créer le nouveau dossier.
- 3. Appuyez sur MENU, puis sur Nouveau.
- 4. Saisissez un nom de dossier.

#### Copier des dossiers ou des fichiers

- 1. Ouvrez le navigateur de fichiers.
- 2. Ouvrez le dossier contenant les éléments à copier.
- 3. Appuyez sur MENU, puis sur Copier.
- 4. Sélectionnez un ou plusieurs éléments, puis appuyez sur OK.
- 5. Ouvrez le dossier de destination et appuyez sur Coller.

#### 128 Chapitre 8 Plus d'applications

#### Déplacer des dossiers ou des fichiers

- 1. Ouvrez le navigateur de fichiers.
- 2. Ouvrez le dossier contenant les éléments à déplacer.
- 3. Appuyez sur MENU, puis sur Déplacer.
- 4. Sélectionnez un ou plusieurs éléments, puis appuyez sur OK.
- 5. Naviguez jusqu'à un nouvel emplacement, puis appuyez sur Déplacer.

#### Supprimer les dossiers ou les fichiers

- 1. Ouvrez le navigateur de fichiers.
- 2. Ouvrez le dossier contenant les éléments à supprimer.
- 3. Appuyez sur MENU, puis sur Supprimer.
- 4. Sélectionnez un ou plusieurs éléments, puis appuyez sur OK.

#### Trier les fichiers

- 1. Ouvrez le navigateur de fichiers.
- 2. Ouvrez un dossier, appuyez sur MENU, puis sur Trier.
- 3. Sélectionnez une option de tri, puis appuyez sur OK.

#### Envoyer des fichiers

- 1. Ouvrez le navigateur de fichiers.
- 2. Naviguez jusqu'au dossier contenant les éléments à envoyer.
  - Remarque II est uniquement possible d'envoyer des fichiers pris en charge par votre téléphone comme les fichiers photos, vidéos et audio.
- 3. Appuyez sur MENU, puis sur Plus > Envoyer.

- Choisissez la méthode d'envoi des fichiers, puis sélectionnez un ou plusieurs fichiers.
- Appuyez sur OK. Pour en savoir plus sur Messages et Mail, voir le chapitre 5. Pour plus d'informations sur l'envoi de fichiers via Bluetooth, voir « Utiliser le Bluetooth » dans le chapitre 6.

#### 8.5 Java

Utilisez Java pour télécharger, installer, et gérer des MIDlets ou des MIDlet suites sur votre téléphone. Les MIDlets sont des applications Java (ex: jeux, outils) exécutables sur des appareils portables. Une MIDlet suite est un ensemble d'un ou plusieurs MIDlets. Votre telephone prend en charge Java 2 Micro Edition (J2ME).

Pour ouvrir l'application, ouvrez le panneau Tous les programmes, puis appuyez sur Java.

#### Télécharger et installer des MIDlets/MIDlet suites

Utiliser le navigateur Web de votre téléphone pour télécharger et installer des MIDlets/MIDlet suites à partir d'Internet.

- Ouvrez une page Web contenant le lien vers le MIDlet/MIDlet suite que vous souhaitez télécharger. Pour en savoir plus sur le navigateur Web de votre téléphone, voir « Naviguer sur le Web » dans le chapitre 6.
- 2. Dans la page Web, appuyez sur le lien pour démarrer le téléchargement de l'application Java.
- 3. Suivez les instructions pour installer et exécuter le MIDlet ou la MIDlet suite.

# Copier et installer les MIDlets/MIDlet suites sur votre téléphone

Copiez les MIDlets/MIDlet suites de l'ordinateur vers le téléphone en utilisant votre carte de stockage. Pour en savoir plus sur la copie de fichiers dans la carte microSD, voir « Copier des fichiers vers/depuis la carte de stockage » dans le chapitre 2.

- 1. Ouvrez l'application Java.
- 2. Dans l'écran Java MIDlets, appuyez sur Menu > Stockage.

L'application recherchera les MIDlets/MIDlet suites dans votre téléphone et les affichera dans une liste.

- 3. Appuyez sur le MIDIet ou la MIDIet suite, puis appuyez sur Installer.
- 4. Suivez les instructions pour installer et exécuter le MIDIet ou la MIDIet suite.

#### Exécuter un MIDlet ou une MIDlet suite

Après l'installation des MIDlets ou des MIDlet suites, ouvrez Java pour voir les applications installées Dans l'écran Java MIDlets, appuyez deux fois sur une application pour l'ouvrir.

#### Désinstaller un MIDlet ou une MIDlet suite

Avant de désinstaller un MIDlet, vérifiez qu'il n'est pas en cours d'exécution.

- 1. Ouvrez l'application Java.
- 2. Dans l'écran Java MIDlets, appuyez sur une application à supprimer.
- 3. Appuyez sur Menu > Supprimer.
- 4. Quand on vous y invite, appuyez sur Supprimer.

# 8.6 Radio FM

Avant d'ouvrir l'application Radio FM, connectez un casque stéréo à la prise audio de votre téléphone.

Pour ouvrir cette application :

- Ouvrez le panneau Tous les programmes, puis appuyez sur Radio FM.
- Appuyez sur l'icône Radio FM si elle est présente dans l'écran d'accueil.

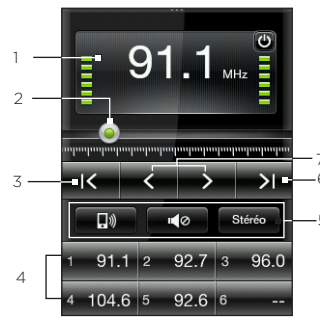

|   | 1 | Fréquence radio FM actuelle                                                                                                    |
|---|---|----------------------------------------------------------------------------------------------------|
|   | 2 | Glissez pour régler n'importe quelle fréquence de la bande FM.                                                                                                    |
|   | 3 | Recherchez la station FM précédente<br>dans la bande FM.                                                                                                    |
| 5 | 4 | Stations FM préréglées. Appuyez sur<br>une station préréglée à écouter. Pour<br>ajouter une station préréglée, trouvez<br>une station FM, puis appuyez et<br>maintenez un logement prédéfini. |
|   | 5 | Appuyez sur ces boutons pour<br>allumer ou éteindre le haut-parleur,<br>désactivez le son de la radio FM, ou<br>permuter entre stéréo et mono.                                                |
|   | 6 | Recherchez la station FM suivante sur la bande FM.                                                                                                    |
|   | 7 | Réglez finement la fréquence radio<br>par pas de -0,1 MHz ou +0,1 MHz.                                                                                                    |

Lorsque vous ouvrez l'application Radio FM pour la première fois, elle recherche automatiquement les stations FM disponibles, les enregistre comme prédéfinis, puis ouvre la première station FM trouvée.

#### 132 Chapitre 8 Plus d'applications

Astuce Pour répéter la recherche et l'enregistrement des stations FM, appuyez sur MENU, puis appuyez sur Rechercher et enregistrer.

#### Réduire ou fermer l'application Radio FM

Si vous appuyez sur le bouton PRÉCÉDENT/ACCUEIL, Radio FM continue en arrière-plan. Vous pouvez ainsi continuer d'écouter la radio tout en exécutant d'autres applications. Pour fermer l'application Radio FM, appuyez sur dans le coin en haut à droite de l'écran Radio FM.

## 8.7 Lampe de poche

Permet de transformer le flash communément utilisé pour la capture de photos et vidéos en une lampe de poche. Pour ouvrir cette application, ouvrez le panneau Tous les programmes, puis appuyez sur Lampe de poche.

Votre téléphone affichera une lampe de poche à l'écran. Effectuez l'une des options suivantes :

- En glissant vers la gauche ou la droite, utilisez la lampe à l'écran pour régler la luminosité.
- Appuyez sur le bouton de la poignée de la lampe à l'écran pour allumer ou éteindre la lampe.

# Chapitre 9

# Gérer votre téléphone

# 9.1 Modifier les paramètres de base du téléphone

Ces paramètres sont facilement personnalisables pour répondre à vos besoins.

#### Configurer le fuseau horaire, la date et l'heure

- 1. Dans l'écran d'accueil principal, appuyez sur MENU, puis appuyez sur Paramètres > Date et heure.
- 2. Vérifiez que l'option Automatique est configurée sur DÉSACTIVÉ pour désactiver la date, l'heure et le fuseau horaire fournis par le réseau.
- 3. Pour régler l'heure, effectuez l'une des opérations suivantes :
  - Appuyez sur Définir l'heure, réglez l'heure, puis appuyez sur OK.
  - Appuyez sur Sélectionner le fuseau horaire, puis saisissez les premières lettres d'un pays ou d'une ville. Faites défiler la liste, puis appuyez sur le nom de la ville choisie.
- 4. Appuyez sur Définir la date, puis appuyez sur une date du calendrier.
- 5. Choisissez le format d'affichage de la date et de l'heure.
- 6. Appuyez et maintenez le bouton PRÉCÉDENT/ACCUEIL pour revenir à l'écran d'accueil et vérifiez si les paramètres de la date et l'heure ont changés.

#### 134 Chapitre 9 Gérer votre téléphone

#### Sélectionner un profil de téléphone

Un profil détermine la méthode dont votre téléphone vous alerte lorsque vous recevez des appels entrants et des notifications. Pour sélectionner un profil de téléphone, effectuez l'une des opérations suivantes :

- Dans l'écran d'accueil, appuyez sur MENU, appuyez sur Paramètres > Son > Profil, puis sélectionnez un profil de téléphone.
- Appuyez et maintenez le bouton FIN D'APPEL/ALIMENTATION, puis appuyez sur mode Silencieux ou Vibration seule. Appuyez et maintenez le bouton FIN D'APPEL/ALIMENTATION de nouveau pour revenir au mode Sonnerie normale.

#### Changer votre sonnerie

Quand le profil du téléphone est en **mode Normal**, vous pouvez facilement attribuer une chanson enregistrée dans le téléphone ou la carte de stockage en tant que nouvelle sonnerie.

Remarque Le fichier audio sélectionné doit être au format compatible comme \*.mid et \*.mp3.

- 1. Dans l'écran principal d'accueil, appuyez sur MENU, puis appuyez sur Paramètres > Son.
- 2. Appuyez sur Sonnerie du téléphone.
- 3. Appuyez sur Sonnerie du téléphone pour choisir une sonnerie prédéfinie ou appuyez sur Fichiers audio pour choisir parmi vos fichiers son.

#### Basculer en mode Avion

Dans de nombreux pays, la loi vous impose d'éteindre le téléphone en avion. Pour cela, vous pouvez configurer le téléphone en mode Avion. Cette opération désactive toutes les radios sans fil de votre téléphone, y compris la fonction téléphone, la connexion de données et Bluetooth.

Appuyez et maintenez le bouton FIN D'APPEL/ALIMENTATION, puis appuyez sur **mode Avion**. L'icône du mode Avion ( **)** apparaît dans la barre d'état.

# 9.2 Protéger votre téléphone

Sécurisez les informations dans votre téléphone en paramétrant un code PIN ou un mot de passe de verrouillage.

#### Protéger votre téléphone par un code de verrouillage

- Dans l'écran d'accueil, appuyez sur MENU, puis sur Paramètres > Sécurité > Code de verrouillage du téléphone.
- 2. Saisissez un code de verrouillage, puis appuyez sur OK.
- 3. Confirmez votre code de verrouillage en le saisissant de nouveau, puis appuyez sur OK.

Une fois le code de verrouillage défini, l'écran Verrouillage de l'appareil apparaît et vous invite à saisir votre code à chaque mise sous tension du téléphone ou déverrouillage d'écran.

Astuce Pour activer ou désactiver le mode Avion dans Paramètres > Contrôles sans fil > mode Avion.

#### 136 Chapitre 9 Gérer votre téléphone

- Remarques Pour permettre les appels d'urgence, ne commencez pas votre code de verrouillage avec les chiffres des numéros d'urgence de votre région.
  - Pour désactiver le verrouillage de l'écran, appuyez sur Parametres > Sécurité > Code de verrouillage du téléphone, puis appuyez sur Désactiver code d'authentification. Saisissez votre code de verrouillage actuel, puis appuyez sur OK.
  - Si vous oubliez votre code de verrouillage, vous devrez réinitialiser aux valeurs d'usine par défaut pour supprimer le code d'authentification et utilisez votre téléphone. Pour en savoir plus, voir « Réinitialiser aux valeurs d'usine lorsque le téléphone est éteint » dans ce chapitre.

#### Protéger votre carte SIM par un code PIN

- Dans l'écran d'accueil, appuyez sur MENU, puis sur Paramètres > Sécurité > Code PIN.
- 2. Saisissez le code PIN de la carte SIM, puis appuyez sur OK.

# Remarque Vous pouvez effectuer des appels d'urgence à tout moment, sans avoir besoin d'un code PIN.

#### Débloquer une carte SIM verrouillée

Si vous saisissez un code PIN erroné plus de fois que le nombre de tentatives autorisé, votre carte SIM se bloquera. Un code PUK est nécessaire (PIN Unlocking Key) pour restaurer l'accès. Ce code est généralement fourni par votre opérateur avec la carte SIM. Si le code PUK n'est pas fourni ou que vous l'avez perdu, contactez votre opérateur mobile.

- 1. Saisissez le code PUK, puis appuyez sur OK.
- 2. Saisissez un nouveau code PIN, puis appuyez sur OK.
- 3. Confirmez votre nouveau code PIN, puis appuyez sur OK.

#### Retirer la carte SIM

- 1. Éteignez votre téléphone, puis retirez le couvercle du dos et la batterie. Pour retirer le couvercle et la batterie, voir « Avant d'allumer votre téléphone » dans le chapitre 1.
- 2. Appuyez sur le petit onglet à droite du logement de la carte SIM avec votre pouce droit.
- 3. Avec votre pouce gauche, sortez la carte SIM de son logement.

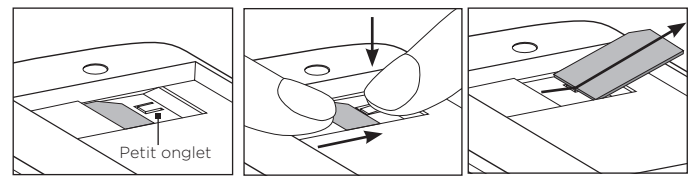

# 9.3 Paramètres de votre téléphone

Pour accéder à tous les paramètres, effectuez l'une des opérations suivantes :

- Dans l'écran principal d'accueil, appuyez sur MENU, puis appuyez sur **Paramètres**.
- Ouvrez le panneau Tous les programmes, puis appuyez sur **Paramètres**.

#### Personnaliser

Pour personnaliser l'apparence et le style de l'écran d'accueil. Pour en savoir plus, voir « Personnaliser l'écran d'accueil » dans le chapitre 2.

#### 138 Chapitre 9 Gérer votre téléphone

#### Contrôles sans fil

| Mode avion                     | Activer ou désactiver toutes les connexions sans fil.                                                                                                    |
|--------------------------------|----------------------------------------------------------------------------------------------------|
| Bluetooth                      | Activer ou désactiver Bluetooth.                                                                                                    |
| Paramètres<br>Bluetooth        | Rendez votre téléphone détectable par les autres<br>appareils Bluetooth, recherchez d'autres appareils<br>Bluetooth à proximité, etc. Pour plus d'informations, voir<br>« Utiliser le Bluetooth » dans le chapitre 6. |
| Réseau mobile                  | Pour connecter ou déconnecter la connexion de données active (3G/GPRS ou EDGE).                                                                                                    |
| Paramètres du<br>réseau mobile | Si vous rencontrez des problèmes de connexion Internet,<br>vérifiez ou modifiez les paramètres de la connexion de<br>données.                                                                                         |

#### Paramètres d'appel

Pour configurer les services d'appel comme la messagerie vocale, le transfert d'appel, le signal d'appel et l'identification de l'appelant. Pour en savoir plus, voir « Paramètres d'appel » dans le chapitre 3.

#### Son

| Profil                | Paramétrez votre téléphone en mode Normal, Silenceux,<br>ou Vibreur.                         |
|-----------------------|----------------------------------------------------------------------------------------------|
| Retour vibreur        | Pour faire vibrer votre téléphone chaque fois que vous recevez un appel ou une notification. |
| Volume de<br>sonnerie | Pour régler le niveau sonore de la sonnerie et des<br>notifications du téléphone.            |
| Volume média          | Pour régler le niveau sonore de la lecture de musique ou de vidéo.                           |
| Volume de<br>l'alarme | Pour régler le niveau sonore d'une alarme.                                                   |

| Sonnerie du<br>téléphone | Sélectionnez une sonnerie pour les appels entrants. Pour en savoir plus, voir « Modifier votre sonnerie » dans ce chapitre.  |
|--------------------------|----------------------------------------------------------------------------------------------------|
| Notification sonore      | Sélectionnez la tonalité émise quand votre téléphone reçoit des nouvelles notifications.                                     |
| Tonalités du<br>toucher  | Une fois cette option activée, vous entendrez une<br>tonalité lors de l'appui sur les touches du numéroteur<br>téléphonique. |

#### Affichage

| Luminosité               | Pour régler la luminosité de l'écran.                                                                                                    |
|--------------------------|----------------------------------------------------------------------------------------------------|
| Expiration de<br>l'écran | Pour définir la durée d'inactivité avant que l'écran ne<br>s'éteigne. Appuyez sur <b>Jamais</b> pour que l'écran ne<br>s'éteigne jamais, même si il est inactif. |
| Étalonnage               | Étalonnez l'écran si il ne répond plus correctement au<br>toucher.                                                                                               |

#### Services de données

| Météo           | Pour activer/désactiver le téléchargement automatique<br>des mises à jour météo et paramétrer la fréquence des<br>mises à jour. Pour en savoir plus, voir « Météo » dans le<br>chapitre 8.                                                                                                    |
|-----------------|----------------------------------------------------------------------------------------------------|
| Ma localisation | Pour permettre à votre téléphone de déterminer<br>automatiquement votre position grâce à un service de<br>localisation de tierce partie. Vous pouvez également<br>paramétrer la fréquence de téléchargement et de mise<br>à jour des informations de ce service concernant votre<br>position actuelle. |
| Facebook        | Pour la connexion/déconnexion de votre compte<br>Facebook. Vous pouvez également paramétrer la<br>fréquence de chargement des mises à jour de Facebook<br>dans votre téléphone.                                                                                                    |

#### 140 Chapitre 9 Gérer votre téléphone

| Twitter                                 | Pour la connexion/déconnexion de votre compte Twitter.<br>Vous pouvez également paramétrer la fréquence de<br>chargement des mises à jour de Twitter dans votre<br>téléphone.                      |
|-----------------------------------------|----------------------------------------------------------------------------------------------------|
| Email                                   | Pour activer ou désactiver les mises à jour automatique<br>d'email en itinérance.                                                                                                    |
| Sécurité                                |                                                                                                    |
| Code PIN                                | Pour activer et configurer le code PIN de la carte SIM.<br>Pour en savoir plus, voir « Protéger votre carte SIM par un<br>code PIN » dans ce chapitre.                                             |
| Modifier le code<br>PIN1                | Pour modifier le code PIN de votre carte SIM. Vous devez<br>connaître votre ancien code PIN pour le remplacer par un<br>nouveau.                                                                   |
| Modifier le code<br>PIN2                | Pour modifier le code PIN2 de votre carte SIM. Vous<br>devez connaître votre ancien code PIN2 pour le remplacer<br>par un nouveau.                                                                 |
| Code de<br>verrouillage du<br>téléphone | Pour activer et configurer un code d'authentification<br>pour protéger votre téléphone. Pour en savoir plus, voir<br>« Protéger votre téléphone par un code de verrouillage »<br>dans ce chapitre. |
| Réinitialiser au valeurs d'usine        | Pour supprimer toutes les données et restaurer le<br>téléphone à son état initial. Pour en savoir plus, voir<br>« Réinitialiser aux valeurs d'usine » dans ce chapitre.                            |

#### Date et heure

Si l'option Ma localisation et la détection automatique de la date et de l'heure sont désactivées, configurez manuellement la date et l'heure sur cette écran. Pour en savoir plus, voir « Modifier le fuseau horaire, la date et l'heure » dans ce chapitre.

#### Paramètres régionaux et texte

| Sélectionner<br>la langue du<br>téléphone | Pour changer la langue d'utilisation de votre téléphone<br>à la volée.                                                           |
|-------------------------------------------|----------------------------------------------------------------------------------------------------|
| Paramètres de<br>saisie de texte          | Pour régler les paramètres du clavier à l'écran. Pour en savoir plus, voir « Paramètres de saisie de texte » dans le chapitre 1. |

#### USB vers PC

Paramétrez la connexion entre votre téléphone et l'ordinateur, ou sélectionnez **Toujours me demander** pour que votre téléphone vous propose toujours de choisir le type de connexion. Pour en savoir plus, voir « Connecter votre téléphone à un ordinateur » dans le chapitre 2.

#### À propos du téléphone

Consultez les informations de votre téléphone comme la version logicielle, l'état de la mémoire, etc.

# 9.4 Réinitialiser aux paramètres d'usine

Besoin de repartir à zéro? Si vous passez votre téléphone à quelqu'un d'autre ou que vous voulez un nouveau départ, vous pouvez réinitialiser votre téléphone aux paramètres d'usine. Ce n'est pas une étape à prendre à la légère. La réinitialisation aux valeurs d'usine effacera toutes vos données. Elle remet le téléphone dans l'état dans lequel il était avant sa première mise sous tension.

Important Sauvegardez les données importantes avant de réinitialiser le téléphone.

142 Chapitre 9 Gérer votre téléphone

#### Réinitialisation en utilisant la fonction Paramètres

- Dans l'écran d'accueil, appuyez sur MENU, puis sur Paramètres > Sécurité > Réinitialisation d'usine.
- 2. Saisissez « 1234 » et appuyez sur OK.

#### Réinitialisatione lorsque le téléphone est éteint

1. Appuyez et maintenez les boutons VOLUME +, VOLUME - et FIN D'APPEL/ALIMENTATION. Le message suivant apparaît :

> Cette opération supprimera toutes vos données personnelles et réinitialisera tous les paramètres aux valeurs d'usine par defaut. Appuyez sur Volume pour restaurer aux valeurs d'usine par défaut ou appuyez sur d'autres touches pour annuler.

- 2. Appuyez sur le bouton VOLUME pour lancer la réinitialisation aux valeurs d'usine ou appuyez sur n'importe quel bouton pour l'annuler.
- 3. Quand vous y est invité, appuyez sur le bouton VOLUME pour activer le téléphone.
- Astuce Si votre téléphone se bloque, retirez la batterie, attendez quelques secondes et remettez-la. Une fois la batterie réinstallée, allumez de nouveau le téléphone.

# Spécifications

| Vitesse de CPU             | 300 MHz                                                                                                    |
|----------------------------|----------------------------------------------------------------------------------------------------|
| Système<br>d'exploitation  | Brew <sup>®</sup> Mobile Platform                                                                                                    |
| Mémoire                    | ROM : 256 Mo<br>RAM : 256 Mo                                                                                                    |
| Dimensions<br>(L x l x ép) | 104 x 55 x 12,8 mm (4,09 x 2,17 x 0,50 pouces)                                                                                                    |
| Poids                      | 108 g (3,81 onces) avec batterie                                                                                                    |
| Écran                      | Écran tactile TFT LCD 2,8 pouces avec résolution QVGA                                                                                                    |
| Réseau                     | HSDPA/WCDMA :<br>• 2100 MHz<br>• Vitesses jusqu'à 384 kbps dans le sens montant et 3,6<br>Mbps dans le sens descendant<br>Quadri-bande GSM/GPRS/EDGE :<br>• 850/900/1800/1900 MHz<br>(La fréquence de la bande et la vitesse des données<br>dépendent de l'opérateur.) |
| Connectivité               | <ul> <li>Bluetooth<sup>®</sup> 2.0 avec EDR ou A2DP pour casque stéréo<br/>sans fil</li> <li>HTC ExtUSB™ (mini-USB 2.0 à 11 broches)</li> <li>Prise audio stéréo 3,5 mm</li> </ul>                                                                                     |
| Appareil photo             | Appareil photo couleur de 3,0 mégapixels avec flash et<br>mise au point fixe                                                                                                    |
| Formats audio compatibles  | .aac, .amr, .qcp, .mid, .m4a, .mp3, .wma, .wav                                                                                                    |

| Formats vidéo<br>compatibles | .mp4, .3gp, .3g2, .m4v<br>(Seuls les fichiers vidéo avec une résolution max. QVGA<br>240X320 peuvent être lus.)                                                                                                    |
|------------------------------|----------------------------------------------------------------------------------------------------|
| Batterie                     | <ul><li>Batterie Lithium-ion rechargeable</li><li>Capacité : 1100 mAh</li></ul>                                                                                                    |
|                              | <ul> <li>Autonomie en conversation :<br/>Jusqu'à 370 minutes en WCDMA<br/>Jusqu'à 450 minutes en GSM</li> <li>Autonomie en veille :<br/>Jusqu'à 600 heures en WCDMA<br/>Jusqu'à 450 heures en GSM</li> <li>(les spécifications mentionnées ci-dessus sont sujettes à<br/>l'utilisation du réseau et du téléphone.)</li> </ul> |
| Connecteur<br>d'extension    | Carte mémoire microSD™ (compatible SD 2.0)                                                                                                    |
| Adaptateur<br>secteur        | Plage de tension/fréquence : 100 - 240 V AC, 50/60 Hz<br>Sortie CC : 5 V et 1 A                                                                                                    |

Remarque Les spécifications peuvent être modifiées sans préavis.
# Index

# Α

Activer ou désactiver Bluetooth 100 Alarme 125 Alimentation

- activer 22
- Bouton FIN D'APPEL/ ALIMENTATION 14 - éteindre 56

Appareil photo 107 Appels

- appels multiples 62
- conférence téléphonique 63
- paramètres 65
- rejeter 61
- répondre 61

AZERTY 28, 29

# В

Barre d'état 34 Batterie

- charger la batterie 21
- installer 19
- retirer 18

Bibliothèque 116

Bluetooth 100

# С

Calendrier 121

- ajouter des événements 122
- modifier des événements 124, 125
- vues 123
- Carte de contact 69

Carte microSD

- installer 20

Carte SIM

- activer le code PIN 136
- débloquer 136
- Gestionnaire SIM 69
- installer 19
- retirer 137
- Clavier à l'écran 26
  - AZERTY 28, 29
  - Clavier du téléphone 27
- Clavier du téléphone 27

Code de verrouillage du téléphone 135 Compte de messagerie

- configurer 87
- modifier 90
- options de synchronisation 93
- supprimer 94

#### 146 Index

Contacts 67 - ajouter 68 - carte de contact 69 - copier la pièce jointe dans la carte SIM 69 - groupes 71 - modifier les informations de contact 70 - supprimer 71 - trouver 70 couvercle du dos - remettre 20 - retirer 18

# D

Déconnecter et reconnecter un appareil Bluetooth 106 Diode de notification 14 Dossiers

- copier 127
- créer 127
- supprimer 128

# E

E-mail 87 Écran verrouillé 56 Envoyer des informations et des fichiers média via Bluetooth 104

# F

#### Facebook

- connexion 75
- lien de contacts 73

Favoris 97 Flash de l'appareil photo 109 Friend Stream 36, 74

# G

Gestes du doigt 25

# Н

Historique des appels 64

Icônes d'état 50 Internet 95

#### L

Langue du clavier 30 Lecteur de musique 116

# Μ

Ma localisation 139 Mémoire 143 Messages 79

- conversations 82
- copier la pièce jointe dans la carte SIM 84
- messages multimédia 81
- messages SMS 80
- paramètres 86
- répondre à 84
- supprimer 85
- transférer 84

Messages électroniques 87

- afficher 92
- composer 90
- dossiers 94
- répondre à 92
- télécharger des pièces jointes 93
- transférer 93
- Messages MMS
  - -afficher 83
- composer 81
- Messages SMS
- composer 80 Mode avion 135, 138 Mode Veille 56 Musique 116
  - Écran musique 40

# Ν

Navigateur de fichiers 126 Navigateur Web 95 Naviguer sur le web 95 Notifications

icônes de notification 51
notification contextuel 51
Numérotation rapide 58
Numéroteur téléphonique 57

# Ρ

Panneau Notifications 51 Papier peint 47, 48 Paramètres 137 Paramètres de saisie de texte 32 Personnaliser 44 - aiouter des raccourcis d'accueil 46 Photos 113 - diaporama 114 - regarder des albums et des photos 113 - regarder des vidéos 114 Point d'accès 99 Prédiction 31 Prédiction de mot 31 Première connexion à un casque Bluetooth 102 Profils 134

# R

Raccourcis d'accueil 46 - ajouter 47 - retirer 47 Radio FM 131 Recevoir des informations et des fichiers média via Bluetooth 105 Recherche sur le Web 96

# S

Saisie de texte 27 Sélections 117 - créer 117 - modifier 118 - supprimer 118 Sonneries 134

# Т

Thèmes 44

### 148 Index

# U

USB vers PC 141

# $\vee$

Volume 54

# Х

XT9 31